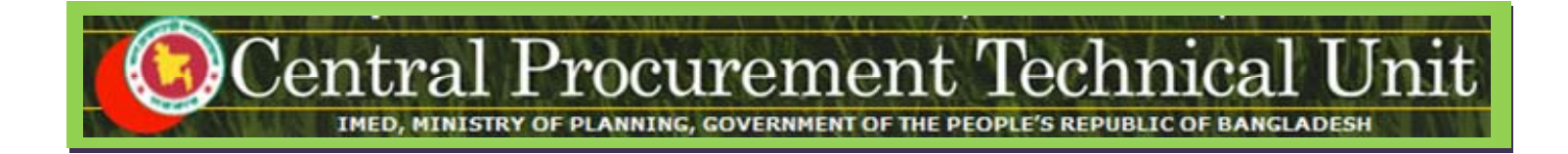

# <u>e-GP System User Manual</u> <u>for</u> <u>Authorized User (AU)</u>

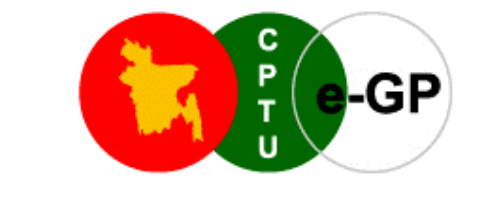

(www.eprocure.gov.bd)

## **Central Procurement Technical Unit (CPTU)**

IMED, Ministry of Planning, Dhaka-1207, Bangladesh Block No. 12 (2<sup>nd</sup> Floor), Sher-e-Bangla Nagar,

Phone: +880-2-9144 252/53 | Fax: +880-2-9144 250 Email: info@cptu.gov.bd | Web: www.cptu.gov.bd

## Contents

| 1. | Login to e-GP Portal along with User Name & Password | 3  |
|----|------------------------------------------------------|----|
| 2. | Message Box                                          | 5  |
| 3. | Annual Procurement Plan (APP)                        | 13 |
| 4. | Tender                                               | 22 |
| 5. | Workflow                                             |    |
| 6. | Evaluation                                           | 43 |
| 7. | My Account                                           | 95 |

#### 1. Login to e-GP Portal along with User Name & Password

AU Users will be created by e-GP Admin or PE Admin in the e-GP Portal. The moment users are created on e-GP; Users will get a system generated e-Mail message in his registered e-Mail ID which contains the necessary information pertaining to Users Login details along with User name & Password. With the help of this User name & Password, Users can start working on e-GP Portal (*As shown in Screen –A1*)

#### Steps for Login to the system

1.1.Users will login to e-GP Portal along with User Name & Password. In case of first time login, to maintain the "Security & Integrity" on e-GP Portal, system by default leads to "Change Password" screen will come wherein the user has to give the details which are asked.

|                                    |                                                                                     | Home   About e-G                                                | P   Contact Us   RSS Feed                                    | Language English 🔻                 |
|------------------------------------|-------------------------------------------------------------------------------------|-----------------------------------------------------------------|--------------------------------------------------------------|------------------------------------|
|                                    | Type your Keyword here                                                              | Tenders                                                         | Search Advar                                                 | nced Search                        |
|                                    | Go To 🔌 📄 Tenders 👘 Annual Procu                                                    | ement Plans 🛛 🝸 Awarded (                                       | Contracts 🛛 🔏 Debarred Ten                                   | derers                             |
| Tuesday, 15 Mar, 2011 12:06:07 BST | erers / Bidders / Consultants and P                                                 | rocuring Entity's registra                                      | ation to the e-GP syste                                      | View All Notifications             |
|                                    | About e-Government Procurem                                                         | ent (e-GP) System                                               |                                                              |                                    |
| 🚨 User Login                       | National e-Government Procurement (e-GF                                             | ) portal ( i.e. http://eprocure.g                               | ov.bd ) of the Government of                                 | the People's Republic of           |
| e-mail ID                          | Bangladesh is developed, owned and bein                                             | g operated by the Central Proc                                  | urement Technical Unit (CPTU                                 | J), IME Division of Ministry       |
| •••••                              | Procuring Agencies (PAs) and Procuring En                                           | tities (PEs).                                                   |                                                              |                                    |
| Login Forgot Password?             | The e-GP system is a single web portal fro                                          | om where and through which F                                    | PAs and PEs will be able to p                                | erform their procurement           |
|                                    | the e-GP web portal is accessible by the PA                                         | s and PEs through internet for t                                | heir use.                                                    |                                    |
| New User Registration              | The e-Government Procurement solution in                                            | troduced under the Public Proc                                  | curement Reform (PPR) Proce                                  | ess is being supported by          |
| PE User Registration               | the World Bank and being used by all<br>Bidders/Tenderers, efficiency, transparency | the government organization<br>and accountability in the public | s which will help in ensurin<br>procurement process in the c | ng equal access to the<br>country. |

#### Screen–A1

- 1.2. In this Change Password page all fields are mandatory. Therefore, Users have to give an input on each & every field. If any of the field skipped by Users, then, the system won't allow Users to process further on the e-GP Portal.
- 1.3.Once all the inputs are given by the Users after that, Users have to click on **"Submit"** button which would be available at the bottom of the page. (As shown in **Screen-A2**)

| Change Password               |                                    |                                                                                                    |
|-------------------------------|------------------------------------|----------------------------------------------------------------------------------------------------|
|                               |                                    |                                                                                                    |
| Fields marked with (*) are ma | indatory.                          |                                                                                                    |
| Current Password : *          | •••••••• Valid pass                | word                                                                                                    |
| New Password : *              | •••••                              |                                                                                                    |
|                               | (Minimum 8 characters required. Ma | ake sure the password you choose contains both alphabets & numbers. You can also add special characters and space) |
| Confirm Password : *          | •••••                              |                                                                                                    |
| Hint Question : *             | What is your favourite color ?     |                                                                                                    |
| Hint Answer : *               | blue                               |                                                                                                    |
|                               | Submit                             |                                                                                                    |

Screen-A2

#### Authorized users' Manual - Page 4 of 100

1.4.Once details are given by the user and clicking on "Submit", the system will show a message on Users screen i.e. "Password Changed successfully" then User will be redirected to the home page where the Users has to enter the e-mail ID and the changed password. (As shown in Screen-A3)

Home | About e-GP | Contact Us | RSS Feed | Language English 👻

|                                    | Type your Keyword here                                                                                                  | Tenders                                                                                              | Search Adva                                                                                  | nced Search                                              |
|------------------------------------|----------------------------------------------------------------------------------------------------|----------------------------------------------------------------------------------------------------|----------------------------------------------------------------------------------------------|----------------------------------------------------------|
|                                    | Go To 🔌 📄 Tenders 📑 Annual F                                                                                            | Procurement Plans 🛛 🖞 Award                                                                          | ded Contracts 🛛 🔏 Debarred Ten                                                               | derers                                                   |
| Tuesday, 15 Mar, 2011 12:01:42 BST |                                                                                                    | As th                                                                                                | e first step of the e-Tende                                                                  | View All Notifications                                   |
|                                    | About e-Government Procu                                                                                                | urement (e-GP) System                                                                                |                                                                                              |                                                          |
| Password changed successfully      | National e-Government Procurement                                                                                       | t (e-GP) portal ( i.e. http://eprocr                                                                 | ure.gov.bd ) of the Government of                                                            | the People's Republic of                                 |
| 🚨 User Login                       | Bangladesh is developed, owned and<br>of Planning. The e-GP system provi<br>Procuring Agencies (PAs) and Procur         | d being operated by the Central<br>ides an on-line platform to car<br>ing Entities (PEs).            | Procurement Technical Unit (CPTU<br>ry out the procurement activities                        | J), IME Division of Ministry<br>by the Public Agencies - |
| e-mail ID                          | The e-GP system is a single web po<br>related activities using a dedicated se<br>the e-GP web portal is accessible by f | ortal from where and through wh<br>ecured web based dashboard. Th<br>the PAs and PEs through interne | nich PAs and PEs will be able to p<br>he e-GP system is hosted in e-GP (<br>t for their use. | erform their procurement<br>Data Center at CPTU, and     |
| Login Forgot Password?             | The e-Government Procurement solu<br>the World Bank and being used f                                                    | ition introduced under the Public<br>by all the government organiz:                                  | Procurement Reform (PPR) Proce<br>ations which will help in ensuri                           | ess is being supported by<br>ng equal access to the      |
| New User Registration              | Bidders/Tenderers, efficiency, transpa                                                                                  | arency and accountability in the p                                                                   | ublic procurement process in the c                                                           | ountry.<br><u>Read More &gt;&gt;</u>                     |

Screen-A3

#### 2. Message Box

- 2.1 User will login to e-GP Portal along with User name & Password.
- 2.2 After login into system, User will be able to see the Message box menu (As shown in Screen-B1)

| 🔲 To Do list          | Inbox       |                |                                       |          |                      |
|-----------------------|-------------|----------------|---------------------------------------|----------|----------------------|
| Add Folder            |             |                |                                       |          |                      |
| 🔀 Compose Message     | Search In : | Select         |                                       |          |                      |
| > Inbox(1). Unread(0) | Keyword :   |                | e-mail                                | ID :     |                      |
| > Sent                | From Date : |                | To Date                               | e:       | 2                    |
| > Trash               |             |                | Search Reset                          |          |                      |
| > Draft               |             |                |                                       |          |                      |
|                       | Messages    |                |                                       |          | •                    |
| Today's To Do List    | S.No        | From           | Subject                               | Priority | Date and Time        |
|                       | 1 noreply@e | procure.gov.bd | Welcome to e-GP Portal                | Low      | 09-Jun-2011 20:59:00 |
|                       |             |                |                                       |          |                      |
|                       |             |                |                                       |          |                      |
|                       |             |                |                                       |          |                      |
|                       |             |                |                                       |          |                      |
|                       |             |                |                                       |          |                      |
|                       |             |                |                                       |          |                      |
|                       |             |                |                                       |          |                      |
|                       |             |                |                                       |          |                      |
|                       | φα          |                | re <e 1="" of="" page=""> == 10 -</e> |          |                      |

#### Screen-B1

2.2.1 Left Menu will show below mentioned links (As shown in Screen-B2)

| 🔲 To Do list        |
|---------------------|
| Add Folder          |
| 🧭 Compose Message   |
|                     |
| Inbox(0), Unread(0) |
| > Sent              |
| > Trash             |
| > Draft             |
|                     |
| Today's To Do List  |

#### Screen-B2

- 2.2.2 "<u>To Do List</u>" →User can add new tasks, view existing tasks and can search for the task details.
- 2.2.3 "<u>Add Folder</u>" → Folder Management of the mails can be done. Create folders and manage the mails efficiently. By default, there will be four folders – Inbox, Sent, Trash and Draft.

- 2.2.4 "<u>Compose Message</u>"  $\rightarrow$  User can Compose messages using this functionality.
- 2.2.5 "Inbox"  $\rightarrow$  All the mails which are received by the user will be available in this folder.
- 2.2.6 "<u>Sent</u>" → Mails which user sent through compose message will be available in this folder.
- 2.2.7 "**Trash**"  $\rightarrow$  Deleted messages will be in this folder.
- 2.2.8 "Draft"  $\rightarrow$  Saved messages will be in this folder.

#### 2.3 Message Box >> To Do List

- 2.3.1 To Do List functionality, is used so that User can manage their tasks / activities on a regular basis.
- 2.3.2 View Task Details→ All tasks will be listed in the grid table (S. No, Task Brief, Priority, Start Date, Last Date, Action) (As shown in Screen B3)

|         |               |              |          |               |               | View All      | Notificatio | ons |
|---------|---------------|--------------|----------|---------------|---------------|---------------|-------------|-----|
| View Ta | ask Details   |              |          |               |               |               |             |     |
|         |               |              |          |               |               |               |             |     |
| Date Fr | om:           |              | Date To: |               |               |               |             |     |
| Status  | :             | Pending 🔽    |          |               |               |               |             |     |
|         |               | Search Reset |          |               |               |               |             |     |
|         |               |              |          |               |               | Add           | NewTask     |     |
|         |               |              |          |               |               |               |             |     |
| C No.   |               | Teals Brief  |          | Duiauitu      | Chard Date    | End Data      | A ation     | 2   |
| 5.NO    |               | Task Brief   |          | Priority      | Start Date    | End Date      | Action      |     |
| 1       | No Data Found |              |          | No Data Found | No Data Found | No Data Found | No Data     |     |

#### **Screen-B3**

2.3.3 Search Task→User is given Search criteria, through which user can search by giving required parameters (i.e. From Date – To Date, Status) through which user can get quick results. (As shown in Screen – B4)

|                   |                                 | Search Functionality |          |               |               | View All      | Notificatio | ns |
|-------------------|---------------------------------|----------------------|----------|---------------|---------------|---------------|-------------|----|
| View Ta           | ask Details                     | •                    |          |               |               |               |             |    |
| Date Fr<br>Status | om:<br>Pending 💌<br>Search Rese | । =<br>र             | Date To: |               |               |               |             |    |
|                   |                                 |                      |          |               |               | Add           | NewTask     |    |
|                   |                                 |                      |          |               |               |               |             | 5  |
| S.No              |                                 | Task Brief           |          | Priority      | Start Date    | End Date      | Action      |    |
| 1                 | No Data Found                   |                      |          | No Data Found | No Data Found | No Data Found | No Data     | ٦  |
|                   |                                 |                      |          |               |               |               |             |    |

Screen-B4

#### Authorized users' Manual - Page 7 of 100

2.3.4 Add New Task→ User can create new task by click on the link (As shown in Screen – B5) and add in their respective To Do list. Once New Task page gets opened, it will list down the input values (Task Brief, Task Details, Priority of Task, Start Date and End Date) which user will fill and click on Submit button. (As shown in Screen – B6)

| View Ta | ask Details   |                           |          |               |               |                  |                            |       |
|---------|---------------|---------------------------|----------|---------------|---------------|------------------|----------------------------|-------|
| Date Fr | om:           |                           | Date To: |               |               |                  |                            |       |
| Status  | :             | Pending 💌<br>Search Reset |          |               | Click         | here to "Add New | v Task"<br>►⊃<br>d NewTask | 0-0-0 |
| C.N.o.  |               | Task Drief                |          | Deiovitu      | Start Data    | End Data         | Action                     |       |
| 1       | No Data Found | Task Bhei                 |          | No Data Found | No Data Found | No Data Found    | No Data<br>Found           |       |
|         |               |                           |          |               |               |                  |                            |       |

#### Screen-B5

| Add New Task     |                                                                                                    |  |
|------------------|----------------------------------------------------------------------------------------------------|--|
| Task Brief : *   | Document Upload                                                                                                    |  |
| Task Details : * | E Source 🖋 🖻 😭 🎲 🔚 🗄 📥 🍝 → B I U 📑 Ξ Ξ Ξ 🤮                                                                                                    |  |
|                  | Pornat     Porn     Porn     Porn     Size     Porn     Size     Porn     Porn |  |
|                  | li.                                                                                                    |  |
| Priority :       | High 🔽                                                                                                    |  |
| Start Date : *   | 10/07/2011                                                                                                    |  |
| End Date : *     | 14/07/2011                                                                                                    |  |
|                  | Submit                                                                                                    |  |

#### **Screen-B6**

#### 2.4 Message Box >> Add Folder

2.4.1 "Add Folder" link will be shown in left panel (As shown in Screen – B7)→Add Folder page will be shown, Once users enter the folder name and clicking on submit button, the system will display a validation message as "*Folder created successfully*" and the created folder name will be shown on the left panel.

#### Authorized users' Manual - Page 8 of 100

| To Do list Add      | l Folder      |
|---------------------|---------------|
| Add Folder          |               |
| Fold                | der Name :*   |
| 📝 Compose Message   | Submit        |
| Inbox(0), Unread(0) | <b>Gablin</b> |
| > Sent              |               |
| > Trash             |               |
| > Draft             |               |
| Today's To Do List  |               |

#### Screen-B7

#### 2.5 Message Box >> Compose Message

2.5.1 Compose Message→User can compose message using this functionality (As shown in Screen –B8). Lots of features like font, color, styles are available for better appeal. Set priority to your messages as well.

| Compose Mail     |                                                                                                    |  |
|------------------|----------------------------------------------------------------------------------------------------|--|
| To:*             | egpadmin@eprocure.gov.bd OK<br>Use comma(,) to separate e-mail IDs                                                                                                    |  |
| Cc:              |                                                                                                    |  |
| Subject : *      | Tender published                                                                                                    |  |
| Priority : *     | Medium 💌                                                                                                    |  |
| Message Text : * | Source 🐇 🛱 🏫 🏭 ⋮Ξ ☵ 🚔 ← → B I U 📑 Ξ Ξ Ξ 🤮 🖾 Ξ                                                                                                    |  |
|                  | Normal 🔽 Font 🔽 Size 🔽 🗛 🛪                                                                                                    |  |
|                  | You have been invited by a Procuring Entity to participate in a below mentioned e-Tender:                                                                                  |  |
|                  | Tender ID: 1746<br>Reference No: irnop82<br>Procuring Entity: RNB-ORG-PEO<br>Tender Closing Date: 17 May 2011 18:35<br>Tender Brief / Title: Procurement of Computer Goods |  |
|                  | Please go to Tender Dashboard, to prepare and Lodge e-Tender.                                                                                                    |  |
|                  | Warm Regards,<br>e-GP Support Team.                                                                                                    |  |
| Click on "Sav    | re as Draft", Message will be saved in Draft folder                                                                                                    |  |
|                  | Save As Draft Send Click on "Send", Message will be sent                                                                                                    |  |

#### Screen-B8

2.5.2 Message can be created in "*Rich Text Area*" as shown. Priority of message can be set for the message by selecting "*Low, Medium, High*". After composing of the message, User can either "*Send*" the message or "*Save as Draft*".

2.5.3 Once the message is sent, the system will prompt message "Message Sent Successfully" and the mail will be available in "Sent Folder".

#### 2.6 Message Box >> Inbox

- 2.6.1 Inbox basically is the storage of messages which User will receive from another User. User will be able to View, Open and Search messages.
- 2.6.2 View Message → User can see all messages in Inbox in the grid table (From, Subject, Priority, Date and Time). (As shown in Screen –B9)

| Message |                |                                                                                  |          |                      |
|---------|----------------|----------------------------------------------------------------------------------|----------|----------------------|
| S.No    | From           | Subject                                                                          | Priority | Date and Time        |
| 1       | peuser@egp.com | APP ID: 1032 APP Approval is required                                            | High     | 16-May-2011 10:12:42 |
| 2       | peuser@egp.com | APP ID: 947 File to be processed in Workflow                                     | High     | 26-Apr-2011 15:35:00 |
| 3       | peuser@egp.com | Tender ID : 411 File to be processed in Workflow                                 | High     | 23-Apr-2011 15:19:00 |
| 4       | peuser@egp.com | Tender ID : 411 File to be processed in Workflow                                 | High     | 23-Apr-2011 14:53:00 |
| 5       | peuser@egp.com | APP ID: 895 APP Approval is required                                             | High     | 22-Apr-2011 13:12:00 |
| 6       | peuser@egp.com | APP ID: 899 File to be processed in Workflow                                     | High     | 20-Apr-2011 09:53:00 |
| 7       | peuser@egp.com | APP ID: 898 File to be processed in Workflow                                     | High     | 20-Apr-2011 09:24:00 |
| 8       | peuser@egp.com | Tender ID : 405 File to be processed in Workflow                                 | High     | 17-Apr-2011 16:53:00 |
| 9       | peuser@egp.com | APP ID: 894 File to be processed in Workflow                                     | High     | 17-Apr-2011 16:36:00 |
| 10      | peuser@egp.com | APP ID: 848 File to be processed in Workflow                                     | High     | 05-Apr-2011 11:27:00 |
|         |                |                                                                                  |          |                      |
| φq      |                | re <e -<="" 1="" 10="" 2="" of="" page="" th="" →="" ►=""><th></th><th></th></e> |          |                      |

#### Screen-B9

2.6.3 Open Message (User can select & click on the link to open the message and view the message with values (Subject, From, To, Cc, Priority, Message body) with some more functionality mentioned in below table (As shown in Screen –B10&Screen - B11)

| Message |                              |                                                  |          | C                    |
|---------|------------------------------|--------------------------------------------------|----------|----------------------|
| S.No    | From                         | Subject                                          | Priority | Date and Time        |
| 1       | peuser@egp.com               | APP ID: 1032 APP Approval is required            | High     | 16-May-2011 10:12:42 |
| 2       | peuser@egp.com               | AP, ID: 947 File to be processed in Workflow     | High     | 26-Apr-2011 15:35:00 |
| 3       | peuser@egp.com               | Yender ID : 411 File to be processed in Workflow | High     | 23-Apr-2011 15:19:00 |
| 4       | peuser@egp.com 🖌             | Tender ID : 411 File to be processed in Workflow | High     | 23-Apr-2011 14:53:00 |
| 5       | peuser@egp.co Select Message | e & Click on link pproval is required            | High     | 22-Apr-2011 13:12:00 |
| 6       | peuser@egp.com               | APP ID: 899 File to be processed in Workflow     | High     | 20-Apr-2011 09:53:00 |
| 7       | peuser@egp.com               | APP ID: 898 File to be processed in Workflow     | High     | 20-Apr-2011 09:24:00 |
| 8       | peuser@egp.com               | Tender ID : 405 File to be processed in Workflow | High     | 17-Apr-2011 16:53:00 |
| 9       | peuser@egp.com               | APP ID: 894 File to be processed in Workflow     | High     | 17-Apr-2011 16:36:00 |
| 10      | peuser@egp.com               | APP ID: 848 File to be processed in Workflow     | High     | 05-Apr-2011 11:27:00 |
|         |                              |                                                  |          |                      |
| ф       |                              | He ere Page 1 of 2 >> +1 10 -                    |          |                      |

Screen-B10

#### View Message

| Trash Rej                   | ly Reply To All Forward                                                                    |                      |
|-----------------------------|--------------------------------------------------------------------------------------------|----------------------|
| Subject :                   | APP ID: 1032 APP Approval is required                                                      | 16-May-2011 10:12:42 |
| From :                      | peuser@egp.com                                                                             |                      |
| To:                         | hopeuser@egp.com                                                                           |                      |
| Cc:                         |                                                                                            |                      |
| Priority :                  | High                                                                                       |                      |
| Dear User,                  |                                                                                            |                      |
| A file has come t           | you for processing. Detail of the file to be processed is as mentioned below:              |                      |
| Module Name                 | : Annual Procurement Plan (APP)                                                            |                      |
| Process                     | : App Approval Workflow                                                                    |                      |
| ID<br>File Cont Du          | : 1032                                                                                     |                      |
| File Sent by                | . FEOSH-FE                                                                                 |                      |
| Click here to pro           | ess this file now. Or you can perform below mentioned steps to process this file later on: |                      |
| 1. Click on Work            | low menu                                                                                   |                      |
| 2. Select Pending           | task                                                                                       |                      |
| 3. Click on Proce           | ss link available in front of a particular file to be processed                            |                      |
| Regards,<br>e-GP Help Desk. |                                                                                            |                      |

#### Screen-B11

| Trash          | When User View Message, on top User can click on "Trash", to remove the message from the Inbox. Once message can then be found in Trash Folder.                    |
|----------------|----------------------------------------------------------------------------------------------------|
| Reply          | When User View Message, on top User can click on "Reply", User can revert back to "From" eMail ID(s).                                                              |
| Reply To All   | When User View Message, on top User can click on "Reply", User can revert back to all i.e. "From" & "Cc" eMail ID(s).                                              |
| Forward        | When User View Message, on top User can click on "Forward", User can forward the message to another User and input the values "From" & "Cc" e-Mail ID(s).          |
| Move To Folder | When User View Message, on top User can select from combo box folder and click on "Move To Folder", in return message will be moved to specific folder from Inbox. |

# 2.6.4 Search Message→ User can use search condition as input values (Search in [Subject, Message], Keyword, e-Mail ID, From Date, To Date – As shown in Screen –B12) and result will be displayed in grid table.

| Inbox       |        |              |  |
|-------------|--------|--------------|--|
| Search In : | Select |              |  |
| Keyword :   |        | e-mail ID :  |  |
| From Date : |        | To Date :    |  |
|             |        | Search Reset |  |

Screen–B12

#### 2.7 Message Box >> Sent Folder

2.7.1 User when send messages to any other user, the message will be saved in "Sent" folder (As shown in Screen – B13). User can select any specific message to view again message.

| Sent                         |                        |                                                  |                     |                      |
|------------------------------|------------------------|--------------------------------------------------|---------------------|----------------------|
| Search<br>Keyword<br>From Da | in:Select<br>1:<br>fe: | ▼<br>e-IT<br>To<br>Search Reset                  | nail ID :<br>Date : |                      |
| Message                      | s                      |                                                  |                     | •                    |
| S.No                         | То                     | Subject                                          | Priority            | Date and Time        |
| 1                            | au.l@egp.com           | APP ID: 1032 File Approved by Approver           | High                | 16-May-2011 10:37:06 |
| 2                            | peuser@egp.com         | APP ID: 947 File to be processed in Workflow     | High                | 26-Apr-2011 15:37:00 |
| 3                            | peuser@egp.com         | Tender ID : 411 File to be processed in Workflow | High                | 23-Apr-2011 15:03:00 |
| 4                            | au.l@egp.com           | APP ID: 895 File to be processed in Workflow     | High                | 22-Apr-2011 13:16:00 |
| 5                            | peuser@egp.com         | APP ID: 899 File to be processed in Workflow     | High                | 20-Apr-2011 09:53:00 |
| 6                            | peuser@egp.com         | APP ID: 898 File to be processed in Workflow     | High                | 20-Apr-2011 09:25:00 |
| 7                            | peuser@egp.com         | Tender ID : 405 File to be processed in Workflow | High                | 17-Apr-2011 16:54:00 |
| 8                            | peuser@egp.com         | APP ID: 894 File to be processed in Workflow     | High                | 17-Apr-2011 16:37:00 |
| 9                            | peuser@egp.com         | APP ID: 848 File to be processed in Workflow     | High                | 05-Apr-2011 11:28:00 |
| 10                           | au.l@egp.com           | APP ID: 845 File to be processed in Workflow     | High                | 31-Mar-2011 16:28:00 |
| ې م                          |                        | He Ke Page 1 of 1 +> ++ 10 -                     |                     |                      |

#### Screen–B13

#### 2.8 Message Box >> Trash Folder

- 2.8.1 Message which is deleted / removed by the User are shown in "Trash" folder. (As shown in Screen B14)
- 2.8.2 All Trash Messages get displayed in a grid table (From, Subject, Priority, Date and Time).
- 2.8.3 User can also Search in Trash folder by using input values (Search in [Subject, Message], Keyword, eMail ID, From Date To Date).

| Trash                       |                          |                           |                     |                      |
|-----------------------------|--------------------------|---------------------------|---------------------|----------------------|
| Search<br>Keywor<br>From Da | In:Select<br>d:<br>ate : | e-r<br>To<br>Search Reset | nail ID :<br>Date : |                      |
| Message                     | 25                       |                           |                     | 0                    |
| S.No                        | From                     | Subject                   | Priority            | Date and Time        |
| 1                           | hopeuser@egp.com         | Welcome to e-GP Portal.   | Low                 | 17-May-2011 17:09:13 |
|                             |                          |                           |                     |                      |
| φ                           |                          | I≪ Page 1 of 1 → ► 10 ▼   |                     |                      |

Screen–B14

#### 2.9 Message Box >> Draft Folder

2.9.1 When a user saves the message, Message is moved to "Draft" folder. On Click on "Draft" link, message saved by the user will be shown in the grid (As shown in Screen - B15). If User wants to send a message from Draft then User has to click on "Edit" link
> Open Message> If any update in the message, the user can update and Click on "Send" button.

| Draft            |                |                                       |             |                      |        |
|------------------|----------------|---------------------------------------|-------------|----------------------|--------|
| Search<br>Keywor | In :Select     |                                       | e-mail ID : |                      |        |
| From Da          | ate :          |                                       | To Date :   |                      |        |
| Message          | 15             | Statun Kest                           |             |                      | 0      |
| S.No             | From/To        | Subject                               | Priority    | Date and Time        | Action |
| 1                | peuser@egp.com | APP ID: 1032 APP Approval is required | Medium      | 17-May-2011 17:20:53 | Edit   |
|                  |                |                                       |             |                      |        |
| ¢ م              |                | H < Page 1 of 1 >> >1 10 -            |             |                      |        |

Screen-B15

#### 3. Annual Procurement Plan (APP)

#### 3.1 APP >> Create APP

3.1.1 To Create APP, AU user has to click on "APP" Menu, then click on "Create APP" submenu (As shown in Screen – C1)

| 👍 Home 🎅 Message Box         | Tender 🕟 Workflow | 🖉 Evaluation 📰 My Account 🍳 Help |
|------------------------------|-------------------|----------------------------------|
| Saturday, 12 Nov, 2011 16:36 | Create APP        | Last Login : Saturday, 12        |
|                              | My APP            |                                  |
|                              | All APPs          |                                  |
|                              |                   |                                  |

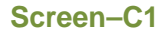

- 3.1.2 Once clicked on the "Create APP" menu then below screen will open up on where the AU User has to select following details. (As shown in Screen C2)
- 3.1.2.1 **Type of Budget:** AU user has to select the Type of Budget for which APP is being created. There are three types of budget one is Development Budget, Revenue Budget and Own Fund. In case of Development Budget project is mandatory to select.
- 3.1.2.2 **Financial Year:** AU user has to select Financial Year for the combo box for which APP is being created
- 3.1.2.3 Select Project: AU user needs to select Project for the combo box
- 3.1.2.4 **PE / Project Office: -** AU user Project Office will be automatically displayed.
- 3.1.2.5 **PE: -** AU's name will be automatically displayed on the basis of Login ID.
- 3.1.2.6 **APP Code: -** AU user needs to enter the APP Code for the same.

#### Authorized users' Manual - Page 14 of 100

| Create APP            |                       |                      |
|-----------------------|-----------------------|----------------------|
| Create APP >>         | Add Package Details   | >> Add Package Dates |
| Fields marked with (* | ) are mandatory       |                      |
| Budget Type : *       | Development Budget    |                      |
| Financial Year : *    | 2011-2012             |                      |
| Select Project : *    | Blood Campaign        |                      |
| PE / Project Office : | Office of Procurement |                      |
| PE:                   | PE User               |                      |
| APP Code : *          | EGP-BC-002            |                      |
|                       | Next                  |                      |

#### Screen–C2

3.1.3 Add Package Details - On clicking the Next button, AU user can add the Package details. (As shown in Screen – C3)

| Package Details                      |                   |                                       |                                                                                                    |                                       |                           | 🦨 Go Back To Dashboard |
|--------------------------------------|-------------------|---------------------------------------|----------------------------------------------------------------------------------------------------|---------------------------------------|---------------------------|------------------------|
| Create APP >> Add Package            | Detail >> Add Pa  | ackage Dates                          |                                                                                                    |                                       |                           |                        |
| Fields marked with (*) are mandatory | r                 |                                       |                                                                                                    |                                       |                           |                        |
| APP ID :                             |                   | 269                                   |                                                                                                    |                                       |                           |                        |
| Financial Year :                     |                   | 2011-2012                             |                                                                                                    |                                       |                           |                        |
| Budget Type :                        |                   | Development                           |                                                                                                    |                                       |                           |                        |
| Project Name :                       |                   | Blood Campaign                        |                                                                                                    |                                       |                           |                        |
| APP Code :                           |                   | EGP-BC-002                            |                                                                                                    |                                       |                           |                        |
| Procurement Nature : *               |                   | Works                                 |                                                                                                    |                                       |                           |                        |
| Type of Emergency :                  |                   | Normal                                |                                                                                                    |                                       |                           |                        |
| Package No. : *                      |                   | EGP-HG-0003                           | ок                                                                                                    |                                       |                           |                        |
|                                      |                   | Please specify the Package/Lot as e-  | TENDER: <refere< td=""><td>nce No.&gt; if the Package/Lot will be p</td><td>rocured using e-GP System</td><td></td></refere<> | nce No.> if the Package/Lot will be p | rocured using e-GP System |                        |
| Package Description :*               |                   | Construction of Blood Campaign in a   | all the States                                                                                                    |                                       |                           |                        |
| Lot No.*                             |                   | Lot Description *                     |                                                                                                    | Quantity *                            | Unit                      | Estimated Cost         |
|                                      |                   |                                       | 1:                                                                                                    |                                       | (i.e. Nos., Kg, etc.) -   | (III BD1)-             |
| 1                                    | Constru<br>States | iction of Blood Campaign in all the   |                                                                                                    | 1                                     | Package                   | 2000000<br>TWO CRORE   |
| Package Est. Cost (In BDT) :         |                   | 20000000<br>TWO CRORE                 | ]                                                                                                    |                                       |                           |                        |
| Category :*                          |                   | Hospital and related services; Health | n services; Socia                                                                                                    | services;                             | ategories                 |                        |
| Approving Authority : *              |                   | HOPE                                  |                                                                                                    |                                       |                           |                        |
| PQ Requires :*                       |                   | No                                    |                                                                                                    |                                       |                           |                        |
| Procurement Type : *                 |                   | NCT                                   |                                                                                                    |                                       |                           |                        |
| Procurement Method :*                |                   | Open Tendering Method                 |                                                                                                    |                                       |                           |                        |
| Source of Fund :                     |                   | Government, Own fund                  |                                                                                                    |                                       |                           |                        |
|                                      |                   | Next                                  |                                                                                                    |                                       |                           |                        |

Screen–C3

- 3.1.3.1 **Procurement Nature:** AU users need to select the Procurement Nature from the Combo Box. Procurement Nature can be Goods / Works / Services. If AU users select Service in Procurement Nature then it is mandatory to select Service Type. (Standalone Services/Professional & Intellectual Services/Non-Consulting Services)
- 3.1.3.2 **Type of Emergency:** AU users need to select the Type of Emergency. Type of Emergency can be Normal / Urgent / National Disaster.
- 3.1.3.3 Package No. : AU users will enter the Package No. For which APP is being created.
- 3.1.3.4 **Package Description:** AU users will enter the Package Description for which APP is to be created.
- 3.1.3.5 AU users will specify Lot No., Lot Description, Quantity, Unit and Estimation Cost (In BDT Taka)
- 3.1.3.6 **Package Est. Cost (In BDT Taka): -** System displayed the Package Est. Cost of all the Lots.
- 3.1.3.7 Category: PE user can select the Category by clicking on the Select Category button.
- 3.1.3.8 **Approving Authority: -** AU user can select the Approving Authority from the Combo Box.
- 3.1.3.9 **PQ Requires:** If Pre-Qualification (PQ) requires in the APP then AU user can select "**Yes**" from the Combo Box otherwise selects "**No**".
- 3.1.3.10 Procurement Type: Procurement Type can be selected from Combo Box whether NCT (National Competitive Tender) or ICT (International Competitive Tender).
- 3.1.3.11 **Procurement Method: -** AU user can select the Procurement Method from the Combo Box.
- 3.1.4 On submitting all mandatory information AU User has to click on "**Next**" button for further process. (As shown in **Screen C3**)
- 3.1.5 Add Package Dates: System will display Add Package dates page after filling package information. It is mandatory for AU User to specify the Dates and No. Of days. AU User to select Expected Date of Advertisement of Tender on e-GP website Authority needs to enter No of Days and on the basis of that system will display End date of the same. Once the No. Of Days will be entered by Authorized User then system will automatically display the Total Time to Contract Signed by summing up all the day which has been configured in Tender Dates. Once all the details are entered into the system then AU needs to click on "Save" to save the data submitted by Authorized User and redirect to Add Package Details Page. If the selected Date is a holiday, then the system will display the same in Red Color, so the same can be easily identified by AU User. (As shown in Screen C4)

#### Authorized users' Manual - Page 16 of 100

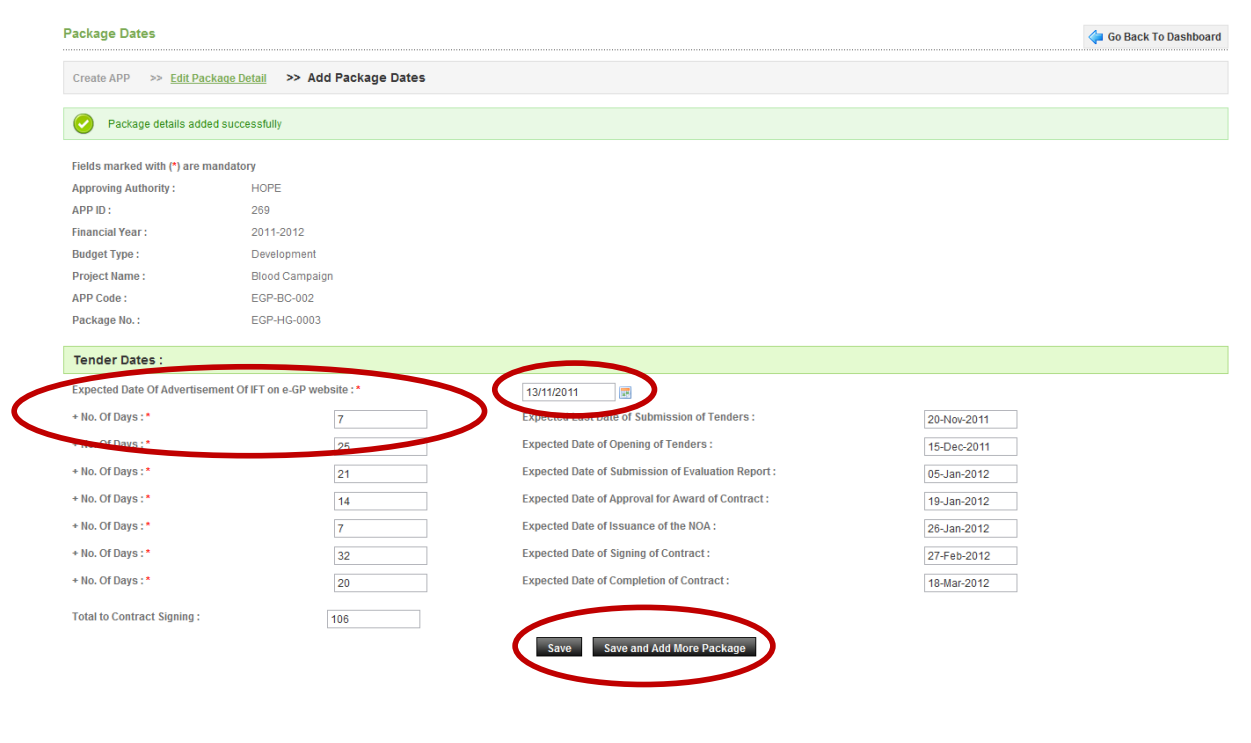

- Screen C4
- 3.1.6 **APP Dashboard -** Once AU user after click on save button then system automatically redirects the page on APP Dashboard (*A*s shown in **Screen C5**)

| APP Information Bar :   |            |               |             |                                |                |  |  |  |
|-------------------------|------------|---------------|-------------|--------------------------------|----------------|--|--|--|
| APP ID :                | 269        | APP Code :    | EGP-BC-002  | Project Name (If Applicable) : | Blood Campaign |  |  |  |
| Financial Year :        | 2011-2012  | Budget Type : | Development |                                |                |  |  |  |
| Official Cost Estin     | nate :     |               |             |                                |                |  |  |  |
| Template :              | 🛬 Download |               |             |                                |                |  |  |  |
| Workflow :              |            |               |             | Annual Procurement Plan :      |                |  |  |  |
| Workflow yet not confic | ured       |               |             |                                |                |  |  |  |

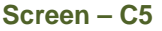

- 3.1.6.1 **APP Information Bar** AU user can view the entire APP which has been created for APP dashboard in "**APP Information Bar**". PE User can see APP ID (Which is automatically generated by the system), APP Code, Project Name, Financial Year and Type of Budget.
- 3.1.6.2 Engineer's Estimation Standard Engineering Estimation Template can be downloaded by PE user. Engineering Estimation is applicable only for 'Works' tenders.
- 3.1.6.3 Workflow AU User can't create the workflow, so System will display message "Workflow yet not configured". AU User has to all modifications before sending the file for workflow and workflow is authorized to PE User. (As shown in Screen – C5)
- 3.1.7 Search Packages AU User can search the packages. (As shown in Screen C6)

- 3.1.7.1 **Search Package:** Package can be searched through Package No., Procurement Nature, Estimate Cost and Procurement Type.
- 3.1.7.2 Add New Packages: AU User can add New Packages by clicking on Add New Packages.
- 3.1.7.3 **Package Details:** AU User can take necessary action for the package as mentioned below.
- 3.1.7.3.1 Can view the Package No. Package Description, Procurement Nature and Type, Estimate Cost etc.
- 3.1.7.3.2 Can upload the Engineer's Estimation.
- 3.1.7.3.3 Can "**View**" or "**Edit**" the Package details, Edit the dates or Remove the Packages under the **Action** section.
- 3.1.7.3.4 Can generate the "**Report**" as per the requirement.

| Search                 | Package :                                                                            |                                           |                                                        |                                              |                           |           |                                             |                                       |                        |
|------------------------|--------------------------------------------------------------------------------------|-------------------------------------------|--------------------------------------------------------|----------------------------------------------|---------------------------|-----------|---------------------------------------------|---------------------------------------|------------------------|
|                        |                                                                                      |                                           |                                                        |                                              |                           |           |                                             |                                       |                        |
| Package                | No. :                                                                                |                                           |                                                        | Procurement N                                | ature :                   | - Selec   | t Procurement Natu                          | ire - 💌                               |                        |
| Estimated              | d Cost (In BDT) :                                                                    |                                           |                                                        | Procurement T                                | ype:                      | - Selec   | t Procurement Type                          | -                                     |                        |
| Status :               | [                                                                                    | Colort Ctotus                             | -                                                      |                                              |                           |           |                                             |                                       |                        |
|                        |                                                                                      | - Seleci Status -                         |                                                        |                                              |                           |           |                                             |                                       |                        |
|                        |                                                                                      |                                           | Se                                                     | arch Reset                                   |                           |           |                                             |                                       |                        |
|                        |                                                                                      |                                           |                                                        |                                              |                           |           |                                             |                                       |                        |
|                        |                                                                                      |                                           |                                                        |                                              |                           |           |                                             |                                       |                        |
|                        |                                                                                      |                                           |                                                        |                                              |                           |           | 📩 Steps for T                               | ender Preparatio                      | Add New Package        |
| Package                | e Details :                                                                          |                                           |                                                        |                                              |                           |           | 📩 Steps for T                               | ender Preparatio                      | Add New Package        |
| Package<br>S. No.      | e Details :<br>Package<br>Package                                                    | iage No.,<br>Description                  | Procurement Nature<br>Procurement Type                 | Package Est. Cost<br>(In BDT)                | Official Cost<br>Estimate | Tender ID | Steps for T                                 | ender Preparatio<br>Status            | Add New Package Action |
| Package<br>S. No.<br>1 | e Details :<br>Pack<br>Package<br>EGP-HG-0003<br>Construction of Blood Campaign in 2 | age No.,<br>Description<br>all the States | Procurement Nature<br>Procurement Type<br>Works<br>NCT | Package Est. Cost<br>(In BDT)<br>20000000.00 | Official Cost<br>Estimate | Tender ID | Steps for Trender Status Tender not floated | ender Preparatio<br>Status<br>Pending | Add New Package        |

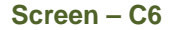

3.1.8 View APP Details - On Clicking on View APP AU user can view all the details which have been entered at the time of the creation of APP. On clicking on Print button PE user can take the printout of APP for future reference. On clicking on "Go Back to Dashboard" system redirects AU User to APP Dashboard. (As shown in Screen – C7)

#### Authorized users' Manual - Page 18 of 100

| View APP Package Details                  | 8 :                         |                                                                  |          |         | 🚔 Print 🛛  Go Back To Dashboard |  |  |
|-------------------------------------------|-----------------------------|------------------------------------------------------------------|----------|---------|---------------------------------|--|--|
| Ministry :                                | Ministry of Procurement     |                                                                  |          |         |                                 |  |  |
| Division :                                | -                           |                                                                  |          |         |                                 |  |  |
| Organization :                            | Organization of Procurement |                                                                  |          |         |                                 |  |  |
| PE Office and Code :                      | Office of Procurement       |                                                                  |          |         |                                 |  |  |
| Budget Type :                             | Development                 | Project Name : Blood                                             | Campaign |         |                                 |  |  |
| Key Fields Information:                   |                             |                                                                  |          |         |                                 |  |  |
| APP ID :                                  |                             | 269                                                              |          |         |                                 |  |  |
| APP Code :                                |                             | EGP-BC-002                                                       |          |         |                                 |  |  |
| Financial Year :                          |                             | 2011-2012                                                        |          |         |                                 |  |  |
| Budget Type :                             |                             | Development                                                      |          |         |                                 |  |  |
| Project Name :                            |                             | Blood Campaign                                                   |          |         |                                 |  |  |
| Procuring Entity :                        |                             | PE User                                                          |          |         |                                 |  |  |
| District :                                |                             | Dhaka                                                            |          |         |                                 |  |  |
| Package Details:                          |                             |                                                                  |          |         |                                 |  |  |
| Procurement Nature                        |                             | Works                                                            |          |         |                                 |  |  |
| Type of Emergency                         |                             | Normal                                                           |          |         |                                 |  |  |
| Package No                                |                             | EGP-HG-0003                                                      |          |         |                                 |  |  |
| Package Description                       |                             | Construction of Blood Campaign in all the States                 |          |         |                                 |  |  |
| Lot Details:                              |                             |                                                                  |          |         |                                 |  |  |
| Lot No.                                   |                             | Lot Description                                                  | Otv      | Unit    | Estimated Cost /In RDT)         |  |  |
| 1                                         | Construction of Blood Campa | ion in all the States                                            | 1.00     | Package | 2000000.00                      |  |  |
| Package Estimated Cost (In BDT)           |                             | 20000000 00                                                      |          |         |                                 |  |  |
| Category                                  |                             | Hospital and related services: Health services; Social services; |          |         |                                 |  |  |
| Approving Authority                       |                             | HOPE                                                             |          |         |                                 |  |  |
| PQ Requires                               |                             | No                                                               |          |         |                                 |  |  |
| Procurement Method                        |                             | Open Tendering Method                                            |          |         |                                 |  |  |
| Procurement Type                          |                             | NCT                                                              |          |         |                                 |  |  |
| Source of Fund                            |                             | Government, Own fund                                             |          |         |                                 |  |  |
| Development Partners                      |                             | -                                                                |          |         |                                 |  |  |
| Tender Dates:                             |                             |                                                                  |          |         |                                 |  |  |
| Expected Date of Advertisement of         | of Tender on e-GP website   | 13-Nov-2011                                                      |          |         |                                 |  |  |
| Expected Date of submission of T          | ender                       | 20-Nov-2011                                                      |          |         |                                 |  |  |
| Expected Date of Opening of Tend          | ler                         | 15-Dec-2011                                                      |          |         |                                 |  |  |
| Expected Date of Submission of E          | valuation Report            | 05-Jan-2012                                                      |          |         |                                 |  |  |
| Expected Date of Approval for Aw          | ard of Contract             | 19-Jan-2012                                                      |          |         |                                 |  |  |
| Expected Date of Issuance of the          | NOA                         | 26-Jan-2012                                                      |          |         |                                 |  |  |
| Expected Date of Signing of Contr         | act                         | 27-Feb-2012                                                      |          |         |                                 |  |  |
| Expected Date of Completion of Completion | ontract                     | 18-Mar-2012                                                      |          |         |                                 |  |  |
| Total Time to Contract Signing            |                             | 106                                                              |          |         |                                 |  |  |

#### Screen – C7

#### Note:

Workflow is to be created by PE User. PE User will then configure and Add Users. PE User has to select Users for workflow and whosoever he selects as Initiator will be able to Publish APP.

For example:

- 1. If PE User selects Initiator as AU User >> PE User as Reviewer >> HOPE User as Ends By
- 2. So, AU User will process the workflow and Forward to PE User >> PE User will then process the workflow and Forward to HOPE User >> HOPE User will then process the workflow and Approve APP.
- 3. Once APP is Approved, then AU User will be able to Publish APP.

#### 3.1.9 Publish APP

3.1.9.1 Once the Approving Authority approves the APP, AU User has to login into the system and will be able to **Publish APP**. (As shown in **Screen – C8**)

| Annual Procurement Plan (APP) Dashboard |                                                             |               |                                            |             |                           |                        |            |                      |
|-----------------------------------------|-------------------------------------------------------------|---------------|--------------------------------------------|-------------|---------------------------|------------------------|------------|----------------------|
| APP Inform                              | mation Bar :                                                |               |                                            |             |                           |                        |            |                      |
| APP ID :                                | 267                                                         | APP Code :    | EGP-BC-001                                 |             | Project Name (If          | Applicable) :          | Blood Camp |                      |
| Financial Ye                            | ar: 2011-2012                                               | Budget Type : | Development                                |             |                           |                        |            |                      |
| Action :                                | Publish                                                     |               |                                            |             |                           |                        |            |                      |
|                                         |                                                             |               |                                            |             |                           |                        |            |                      |
|                                         |                                                             |               | Screen – C                                 | 8           |                           |                        |            |                      |
|                                         |                                                             |               |                                            | •           |                           |                        |            |                      |
| Dublich Al                              | PP                                                          |               |                                            |             |                           |                        |            | 4                    |
| rubiisti Ai                             |                                                             |               |                                            |             |                           |                        | 📑 Print    | Go Back To Dashboard |
| APP Infor                               | mation Bar :                                                |               |                                            |             |                           |                        |            |                      |
|                                         | 267                                                         | ΔΡΡ           | Code :                                     | EGP-BC-001  |                           |                        |            |                      |
| Financial Ye                            | ar: 2011-2012                                               | Budg          | et Type :                                  | Development |                           |                        |            |                      |
| Project Nam                             | ne (If Applicable) : Blood Camp                             |               |                                            |             |                           |                        |            |                      |
| S.No.                                   | Package No. and<br>Package Description                      |               | Procurement Nature and<br>Procurement Type | Pack        | age Est. Cost<br>(In BDT) | Official Cost Estimate |            | Action               |
| 1                                       | EGP-HG-0002<br>Construction of Blood Camp in all the States |               | Works<br>NCT                               | 20          | 000000.00                 | Download               |            | View                 |
| Comments                                | * Publish                                                   |               |                                            |             |                           |                        |            |                      |
|                                         |                                                             |               |                                            |             |                           |                        |            |                      |
|                                         |                                                             |               |                                            |             |                           |                        |            |                      |
|                                         | Submit                                                      |               |                                            |             |                           |                        |            |                      |
|                                         |                                                             |               |                                            |             |                           |                        |            |                      |
|                                         |                                                             |               |                                            |             |                           |                        |            |                      |

#### Screen – C9

- 3.1.9.2 User needs to give some comments in the comments box then click on "**Submit**" button to publish an APP (As shown in **Screen C9**)
- 3.1.9.3 Once the APP is published successfully, AU User will get the message "APP Packages published successfully". (As shown in Screen – C10)

| Annual Procurement Plan (APP) Dashboard |                                     |                |                              |                       |                                         |                              |                             |                  |                       |                   |                                         |
|-----------------------------------------|-------------------------------------|----------------|------------------------------|-----------------------|-----------------------------------------|------------------------------|-----------------------------|------------------|-----------------------|-------------------|-----------------------------------------|
| APP Packages published successfully     |                                     |                |                              |                       |                                         |                              |                             |                  |                       |                   |                                         |
| APP Information Bar :                   |                                     |                |                              |                       |                                         |                              |                             |                  |                       |                   |                                         |
| APP ID :<br>Financial Y                 | 24<br>Year: 24                      | 37<br>)11-2012 |                              | APP Code<br>Budget Ty | : EGP-BC-0<br>pe: Developm              | 001<br>ient                  | Project N                   | lame (If Applica | ble) :                | Blood Camp        |                                         |
| Official O                              | Cost Estimate :                     |                |                              |                       |                                         |                              |                             |                  |                       |                   |                                         |
| Template :                              | :                                   | 📩 Down         | load                         |                       |                                         |                              |                             |                  |                       |                   |                                         |
| Workflow                                | w :                                 |                |                              |                       |                                         | Annual F                     | Procurement Plan :          |                  |                       |                   |                                         |
| View                                    |                                     |                |                              |                       |                                         | Consolidate                  | d Annual Procurement Pla    | n                |                       |                   |                                         |
| Search F                                | Package :                           |                |                              |                       |                                         |                              |                             |                  |                       |                   |                                         |
| Package N<br>Estimated                  | No. :<br>I Cost (In BDT) :          |                |                              |                       |                                         | Procureme                    | nt Nature :<br>nt Type :    | - Sele           | ct Procurement Nati   | ure - 💌           |                                         |
| Status :                                |                                     |                | - Select Status -            |                       | Se                                      | arch Reset                   |                             |                  |                       |                   |                                         |
|                                         |                                     |                |                              |                       |                                         |                              |                             |                  | 📩 Steps for T         | ender Preparation | Add New Packa                           |
| Package                                 | e Details :                         |                |                              |                       |                                         |                              |                             |                  |                       |                   |                                         |
| S. No.                                  |                                     | Pac<br>Packag  | ckage No.,<br>Je Description |                       | Procurement Nature,<br>Procurement Type | Package Est. Cos<br>(In BDT) | t Official Cost<br>Estimate | Tender ID        | Tender Status         | Status            | Action                                  |
| 1                                       | EGP-HG-0002<br>Construction of Bloc | d Camp in all  | the States                   |                       | Works<br>NCT                            | 2000000.00                   | -                           | -                | Tender not<br>floated | Approved          | <u>View   Create</u><br>Tender   Report |

Screen – C10

#### Authorized users' Manual - Page 20 of 100

3.1.9.4 By clicking on "Create Tender" link AU user can start preparing the tender notice. (As shown in Screen – C10)

#### 3.2 My Annual Procurement Plan (APP >> My APP)

| My Annua                              | al Procuremei                      | nt Plan                         |                                         |                        |           |
|---------------------------------------|------------------------------------|---------------------------------|-----------------------------------------|------------------------|-----------|
| Financial Y<br>Project Na<br>APP ID : | ear : 1-July-20<br>me : - Select P | 10-30-June-2011 💌<br>roject - 💌 | Budget type :<br>Status :<br>APP Code : | - Select Budget Type - |           |
|                                       |                                    |                                 | Search APP Reset                        |                        |           |
| S. No.                                | APP ID                             | APP Code                        | Budget Type                             | Project Name           | Dashboard |
| 1                                     | 64                                 | EGP-BC-001                      | Development                             | Blood Camp             |           |
| 2                                     | 63                                 | EGP-HG-003                      | Development                             | Blood Camp             |           |

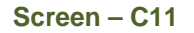

- 3.2.1 AU User can search their APP by selecting Financial Year, Budget Type, Project Name and Status. (As shown in **Screen C11**)
- 3.2.2 AU User can come to know that how many APP's are approved and how many are pending. (As shown in **Screen C11**)
- 3.2.3 AU User can click on "**Dashboard**" to View the details of APP selected (As shown in **Screen C11**)

#### 3.3 All Annual Procurement Plan (APP >> All APPs)

3.3.1 Advanced Search for Annual Procurement Plan - Advance search facility is given to all Govt. Users to search the APPs. (As shown in **Screen – C12**)

| 👍 Home 🔍 Message Box          | APP 🖓 Tender 🕟 W | /orkflow 🕜 Evaluation 📰 My Account 🍳 Help  |            |
|-------------------------------|------------------|--------------------------------------------|------------|
| Friday, 20 May, 2011 12:03:16 | Create APP       | <b>jin :</b> Friday, 20 May, 2011 11:13:00 | 🧏 Welcome, |
|                               | My APP           |                                            |            |
|                               | All APPs         |                                            |            |

| Screen | - ( | C1 | 2 |
|--------|-----|----|---|
|--------|-----|----|---|

- 3.3.2 Any Govt. User can search any APP with the input of necessary data as mentioned below. (As shown in **Screen C13**)
- 3.3.2.1 Selecting a Ministry / Division / organization
- 3.3.2.2 Selecting Procuring Entity, Project Name, Financial Year, Procurement Nature, Budget Type, Package Estimate Cost
- 3.3.2.3 Enter APP ID, APP Code, Package No., Value

#### Authorized users' Manual - Page 21 of 100

#### 3.3.2.4 Click on Select Category button

Advanced Search for Annual Procurement Plan

| - Collapse                                  |                          |          |                   |                        |   |
|---------------------------------------------|--------------------------|----------|-------------------|------------------------|---|
| Select Ministry/Division<br>/Organization : |                          |          | <u>^</u>          |                        |   |
| Procuring Entity :                          | Select Procuring Entity  | <b>v</b> |                   |                        |   |
| Project Name :                              | Select Project           | ¥        |                   |                        |   |
| Financial Year :                            | 1-July-2010-30-June-2011 | ~        | Budget Type :     | - Select Budget Type - | ~ |
| Procurement Nature :                        | Select Nature            | ¥        | Procurement Type: | Select Type            | ~ |
| APP ID :                                    |                          |          | APP Code :        |                        |   |
| Package No. :                               |                          |          |                   |                        |   |
| Package Estimated Cost :                    | Select Operation         | ×        | Value :           |                        |   |
|                                             |                          |          |                   |                        |   |
| Category :                                  |                          |          |                   |                        |   |
|                                             |                          |          | Select Category   |                        |   |
|                                             |                          |          |                   |                        |   |
|                                             | Search Reset             |          |                   |                        |   |

- Screen C13
- 3.3.3 On submitting the same AU User will get the APP search results. (As shown in the Screen C14)

Annual Procurement Plan Search Results

| S. No.    | APP ID,<br>APP Code | Ministry, Division, Agency, PE                               | District | Procurement Nature,<br>Project Name | Package No,<br>Description                               | Estimated Cost<br>(in BD Tk.),<br>Procurement<br>Method |
|-----------|---------------------|--------------------------------------------------------------|----------|-------------------------------------|----------------------------------------------------------|---------------------------------------------------------|
| 1         | 64,<br>EGP-BC-001   | Org. of Telecommunication,<br>PE Office of Telecommunication | Dhaka    | Works,Blood Camp                    | EGP-HG-002,<br>Conduction of Blood Camp in all the state | 20000000.00,<br>OTM                                     |
| 2         | 63,<br>EGP-HG-003   | Org. of Telecommunication,<br>PE Office of Telecommunication | Dhaka    | Services,Blood Camp                 | EGP-HG-003 ,<br>Conduction of Blood Camp                 | 200000.00,<br>CSO                                       |
| Page 1 of | f 1                 |                                                              | 1        | Go To Page                          | «First «Previous                                         | Next > Last »                                           |

Screen – C14

#### 4. Tender

#### 4.1 Create Tender (Tender >> Create Tender)

*4.1.1* Click on "**Tender**" Tab on the Dashboard, click on "**Create Tender**". (APP (Application Procurement Plan) has to be ready with approved and published on e-GP Portal).

| 🖓 Tender    | 🕞 Workflow | C Evaluation   | 📰 My Account | Relp |
|-------------|------------|----------------|--------------|------|
| Create Tend | ler        | day, 15 May, 2 | 011 05:49:00 |      |
| My Tender   |            |                |              |      |
| All Tenders |            |                |              |      |
|             |            | Sereen D1      |              |      |

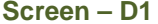

- *4.1.2 "Steps for tender Preparation* "button, takes you to PDF file where steps for Tender preparation are available.
- *4.1.3* Select Financial Year, Select APP from the drop down boxes and click on "**Search APP**" button.
- 4.1.4 Select Lot on which this tender is to be prepared.
- 4.1.5 Click on "Submit" button.

| Select APP & I   | Packages     |                                                                          |                     |                              |
|------------------|--------------|--------------------------------------------------------------------------|---------------------|------------------------------|
| Financial Year : | 2011-2012    | Select APP :*                                                            | PKG-0101            |                              |
|                  |              |                                                                          |                     | Steps for Tender Preparation |
| Select           | Package No.  |                                                                          | Package Description |                              |
| ۲                | EGP-COM-0001 | Supply and install of Signal Radar to scan object upto 200 kms in Radius |                     |                              |
|                  |              | Submit                                                                   |                     |                              |
|                  |              | Screen – D2                                                              |                     |                              |

4.1.6 AU User has to type "Invitation Reference No" (As shown in Screen – D3)

| Create IFT/ PQ Tender / REOI / RFP / Advertisement |                             |                             |                       |  |  |  |
|----------------------------------------------------|-----------------------------|-----------------------------|-----------------------|--|--|--|
| Fields marked with (*) are mandatory               |                             |                             |                       |  |  |  |
| Ministry :                                         | Ministry of Procurement     | Division :                  |                       |  |  |  |
| Organization :                                     | Organization of Procurement | Procuring Entity Name :     | Office of Procurement |  |  |  |
| Procuring Entity Code :                            |                             | Procuring Entity District : | Dhaka                 |  |  |  |
| Procurement Nature :                               | Goods                       | Procurement Type :          | NCT                   |  |  |  |
| Event Type :                                       | TENDER                      | Invitation for :            | Tender - Single Lot   |  |  |  |
| Invitation Reference No. :*                        | AxTw/001                    |                             |                       |  |  |  |
| Key Information and Funding Information :          |                             |                             |                       |  |  |  |
| Procurement Method :                               | Open Tendering Method (OTM) | Budget Type :               | Revenue               |  |  |  |
| Source of Funds :                                  | Government                  |                             |                       |  |  |  |

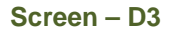

4.1.7 AU User has to type "Dates of Tender Schedule" i.e. Scheduled Tender Publication Date and Time, Tender Document last selling download Date and Time, Pre-Tender Meeting Start Date and Time, Pre-Tender Meeting End Date and Time, Tender Closing

#### Authorized users' Manual - Page 23 of 100

Date and Time, Tender Opening Date and Time and Last Date and Time for Tender Security Submission. (As shown in **Screen – D4**)

| Particular Information :                             |                                                                                                    |                                                                                                    |                                                                                                    |
|------------------------------------------------------|----------------------------------------------------------------------------------------------------|----------------------------------------------------------------------------------------------------|----------------------------------------------------------------------------------------------------|
| Project Code :                                       | Not applicable                                                                                                    | Project Name :                                                                                                    | Not applicable                                                                                                    |
| Tender Package No. and Description :                 | EGP-COM-0001<br>Supply and install of Signal Radar to scan object upto 200                                                                                                    | ) kms in Radius                                                                                                    |                                                                                                    |
| Category :                                           | Electrical machinery, apparatus, equipment and consuma<br>discharge lamps or tubes;Parts of teletic motors, genera<br>protecting electrical aircuits.Electrical aircuit components,<br>cable/insulated cable accessories.Electric conductors for<br>accumulators.Liphting equipment and electric lamps.Elec<br>apparatus.Electrical equipment for engines and vehides;<br>electrodes,Electrical parts of machinery or apparatus.Electro<br>equipment[Electromechanical equipment.Electrotechnica | ables, Electric motors, generators and transformers; Electric m<br>titors and transformers; Transformers; Electrichy distribution an<br>Parts of electrichy distribution or control apparatus; insulated v<br>data and control purposes; Accumulators, primary cells and p<br>trich filament flamos; Lamos and light filtings; Parts of lamos an<br>Sound or visual signalling apparatus; Magnets; Machines and<br>trical supplies and accessories; Electronic, electromechanic<br>le quipment | otors;Generators;Alternators;Cooling towers;Ballasts for<br>d control apparatus,Electrical apparatus for switching or<br>tire and cable;Mains;Power dishibution cables;Cooxial<br>arimary batteries;Primary calls;Primary batteries;Electric<br>d lighting equipmentElectrical equipment and<br>apparatus with individual functions;Insulating fittings;Carbon<br>II and electrotechnical supplies;Electronic |
| Scheduled Tender Publication<br>Date and Time : *    | 15/11/2011 10:27                                                                                                    | Tender Document last selling /<br>downloading Date and Time : *                                                                                                    | 20/11/2011 10:27                                                                                                    |
| Pre - Tender meeting Start<br>Date and Time : *      | 17/11/2011 10:27                                                                                                    | Pre - Tender meeting End<br>Date and Time : *                                                                                                    | 20/11/2011 10:27                                                                                                    |
| Tender Closing<br>Date and Time : *                  | 11/12/2011 10:27                                                                                                    | Tender Opening<br>Date and Time : *                                                                                                    | 05/01/2012 10:27                                                                                                    |
| Last Date and Time for Tender Security Submission :* | 17/11/2011 10:27                                                                                                    |                                                                                                    |                                                                                                    |

Screen – D4

4.1.8 AU User has to type "Eligibility of Tender" (As shown in Screen – D5)

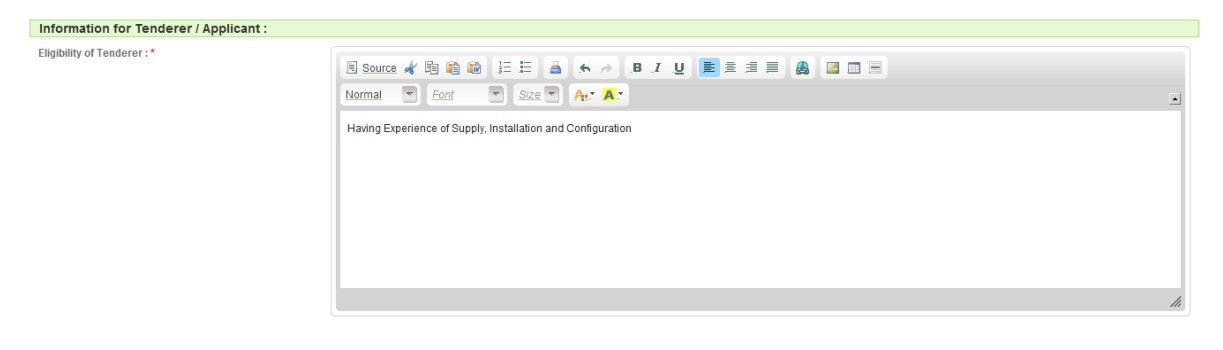

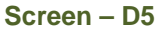

4.1.9 AU User has to type "Brief Description of Goods and Related Services" (As shown in Screen – D6)

| Brief Description of Goods and Related Service :* |                                                                          |     |
|---------------------------------------------------|--------------------------------------------------------------------------|-----|
|                                                   | 🗄 Source .B .I 🔮 🚕                                                       |     |
|                                                   | Supply and install of Signal Radar to scan object upto 200 kms in Radius | ٦   |
|                                                   |                                                                          |     |
|                                                   |                                                                          |     |
|                                                   |                                                                          |     |
|                                                   |                                                                          |     |
|                                                   |                                                                          | //, |
|                                                   |                                                                          |     |

Screen – D6

#### Authorized users' Manual - Page 24 of 100

4.1.10 AU User has to type "Tender Document Price (in BDT Taka), Location, Tender Security Price (in BDT Taka), Start Date, Completion Date" (As shown in Screen – D7)

| Evaluation Ty | pe:                                            | Lot wise                                        |                                                                                |                                          |                                      |                     |            |               |       |
|---------------|------------------------------------------------|-------------------------------------------------|--------------------------------------------------------------------------------|------------------------------------------|--------------------------------------|---------------------|------------|---------------|-------|
| Document Av   | vailable :                                     | Package wise                                    |                                                                                |                                          |                                      |                     |            |               |       |
| Document Fe   | es:                                            | Package wise                                    |                                                                                |                                          |                                      |                     |            |               |       |
| Tender Docu   | ment Price (In BDT) : *                        | 7500<br>Seven Thousa                            | ind Five Hundred                                                               |                                          |                                      |                     |            |               |       |
| Mode of Payr  | nent:                                          | Payment throu                                   | igh Bank                                                                       |                                          |                                      |                     |            |               |       |
| Lot No.       |                                                | Identification o                                | fLot                                                                           | Location *                               | Tender Security<br>(Amount in BDT) * | Start Date *        |            | Completion Da | ate * |
| 1             | Supply and install of Sign                     | object upto 200 kms in Radius                   | Dhaka                                                                          | 10000                                    | 01/02/2012                           |                     | 29/02/2012 |               |       |
| Procuring     | Entity Details :                               |                                                 |                                                                                |                                          | Ten mousand                          |                     |            |               |       |
| Name of Offic | cial Inviting Tender :                         | PE User                                         | Des                                                                            | ignation of Official Inviting Tender :   | CE                                   |                     |            |               |       |
| Address of O  | fficial Inviting Tender :                      | Address<br>City<br>Thana<br>District<br>Country | : Dhaka Con<br>: Dhaka<br>: Dhaka<br>: Dhaka<br>: Dhaka - 1010<br>: Bangladesh | tact details of Official Inviting Tender | : Phone<br>Fax No                    | No : 02-9144<br>) : | 4252       |               |       |
| The procurin  | g entity reserves the right to accept or rejec | t all Tenders / P                               | re-Qualifications / EOIs                                                       | 1                                        |                                      |                     |            |               |       |

Screen – D7

- 4.1.11 Click on **"Submit**" button (As shown in Screen D7)
- *4.1.12* To view notice, you have prepared, click on **"View Notice"** *button*. This will open a new Window in the Browser. (As shown in **Screen D8**)
- 4.1.13 To edit the Notice, click on "Edit" link. Execute Steps from 4.1.7 4.1.11
- ⇒ Note: You can refer to "Steps for Tender Preparation" document. (As shown in Screen D8)

| Tender Dashboard                            |                          |                                               |                            |                     |                                       |
|---------------------------------------------|--------------------------|-----------------------------------------------|----------------------------|---------------------|---------------------------------------|
| Tender Detail                               |                          |                                               |                            |                     |                                       |
| Tender ID :                                 | 156                      |                                               | Invitation Reference No. : | AxTw/001            |                                       |
| Closing Date and Time :                     | 11-Dec-2011 10:27        |                                               | Opening Date and Time :    | 05-Jan-2012 10:27   |                                       |
| Procuring Entity :                          | Office of Procurement    |                                               |                            |                     |                                       |
| Brief:                                      | Supply and install of Si | gnal Radar to scan object upto 200 kms in Rad | ius                        |                     |                                       |
|                                             |                          |                                               |                            |                     | 😹 View Notice                         |
|                                             |                          |                                               |                            |                     |                                       |
| Notice Document Evaluation Opening          | I                        |                                               |                            |                     |                                       |
|                                             |                          |                                               |                            |                     |                                       |
| Notice                                      |                          | Edit   View                                   |                            |                     | 🛃 Steps for Tender Preparation        |
| Configure Key Information                   |                          | Create                                        |                            |                     |                                       |
| Clarification on Tender                     |                          | Configure                                     |                            |                     |                                       |
| Workflow                                    |                          | Workflow yet not configured                   |                            |                     |                                       |
| Committee Member for Encryption/Decryption  | n                        |                                               |                            |                     |                                       |
| Official Cost Estimate                      |                          | View                                          |                            |                     |                                       |
| Creation of format for Price Comparison Rep | port                     |                                               |                            | TOR: Tender Opening | Report, TER: Tender Evaluation Report |

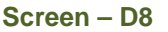

4.1.14 View Notice window covers all the information of Notice. In Print Notice, click on "Print" button at bottom. (As shown in Screen – D9)

#### Authorized users' Manual - Page 25 of 100

| View IFT /PQ / REOI / RFF                                                                                                    | PNotice Details                                                                        |                                                                          |                                             |                                                               |                                    |                       |                                                                                                    |  |  |
|----------------------------------------------------------------------------------------------------|----------------------------------------------------------------------------------------|--------------------------------------------------------------------------|---------------------------------------------|---------------------------------------------------------------|------------------------------------|-----------------------|----------------------------------------------------------------------------------------------------|--|--|
| Ministry :                                                                                                    |                                                                                        | Ministry of Procurement                                                  | Division :                                  |                                                               |                                    |                       |                                                                                                    |  |  |
| Organization :                                                                                                    |                                                                                        | Organization of Procurement                                              | Procuring Entity Name                       | ə:                                                            | Office of Pro                      | Office of Procurement |                                                                                                    |  |  |
| Procuring Entity Code :                                                                                                    | Entity Code :                                                                          |                                                                          |                                             | ct:                                                           | Dhaka                              |                       |                                                                                                    |  |  |
| Procurement Nature :                                                                                                    |                                                                                        | Goods                                                                    | Procurement Type :                          |                                                               | NCT                                |                       |                                                                                                    |  |  |
| Event Type :                                                                                                    |                                                                                        | TENDER                                                                   | Invitation for :                            | Tender - Single Lot                                           |                                    |                       |                                                                                                    |  |  |
| Invitation Reference No. :                                                                                                    |                                                                                        | AxTw/001                                                                 |                                             |                                                               |                                    |                       |                                                                                                    |  |  |
| Key Information and Fund                                                                                                    | ding Information :                                                                     |                                                                          |                                             |                                                               |                                    |                       |                                                                                                    |  |  |
| Procurement Method :                                                                                                    |                                                                                        | Open Tendering Method (OTM)                                              | Budget Type :                               |                                                               | Revenue                            |                       |                                                                                                    |  |  |
| Source of Funds :                                                                                                    |                                                                                        | Government                                                               |                                             |                                                               |                                    |                       |                                                                                                    |  |  |
| Particular Information :                                                                                                    |                                                                                        |                                                                          |                                             |                                                               |                                    |                       |                                                                                                    |  |  |
| Project Code :                                                                                                    |                                                                                        | Not applicable                                                           | Project Name :                              |                                                               | Not applica                        | ble                   |                                                                                                    |  |  |
| Tender Package No. and Descr                                                                                                    | iption :                                                                               | EGP-COM-0001<br>Supply and install of Signal Radar to scan object upto : | 200 kms in Radius                           |                                                               |                                    |                       |                                                                                                    |  |  |
| Category: Electrical machinery, appratus, equipment and consumables, Electric motors, generators and transformers. Electric motors Generators Alternators Cooling towers. Ballasts for discharge lamps or tubes Parts of electric motors, generators and transformers. Electricity distribution and control apparatus, Electrical apparatus for switching on protecting electrical arctuits. Electrical conducts for data and control paparatus, insulated wire and cable. Mains Power distribution active. Coasial cable. Electric conductors for data and control puppersex. Journal values, Primary oells Persey Finary cells Primary batteres. Electric accumulators. Liphting equipment and electric lamps. Lamps and lipht fittings. Parts of lamps and liphting equipment. Electricit conductors for data and cortical paparatus. Journal values. Electrical accumulators. Liphting equipment and electric lamps. Lamps 1. amps and lipht fittings. Parts of lamps and lipht fittings. Parts of lamps and liphting equipment. Electricita electrical programs and visual signalitation apparatus. Butter Carlo apparatus fittings. Caelectrical parts of machinery or apparatus. Electrical supplies and accessories. Electronic electronechanical and electrolectrical supplies. Electronic electronechanical and electrolechnical supplies. Electronic electronechanical and electrolechnical supplies. Electronic electronechanical and electrolechnical supplies. Electronic electronechanical and electrolechnical supplies. Electronic electronechanical and electrolechnical supplies. Electronic electronechanical and electrolechnical supplies. Electronic electronechanical electronechanical el |                                                                                        |                                                                          |                                             |                                                               |                                    |                       | owers;Ballasts for<br>us for switching or<br>n cables;Coaxial<br>batteries;Electric<br>nent and<br>ulating fittings;Carbon<br>onic |  |  |
| Scheduled Tender Publication<br>Date and Time :                                                                                                    |                                                                                        | 15-Nov-2011 10:27                                                        | Tender Document las<br>downloading Date and | t selling /<br>I Time :                                       | 20-Nov-201                         | 11 10:27              |                                                                                                    |  |  |
| Pre - Tender meeting Start<br>Date and Time :                                                                                                    |                                                                                        | 17-Nov-2011 10:27                                                        | Pre - Tender meeting<br>Date and Time :     | Pre - Tender meeting End 20-Nov-2011 10:27<br>Date and Time : |                                    |                       |                                                                                                    |  |  |
| Tender Closing<br>Date and Time :                                                                                                    |                                                                                        | 11-Dec-2011 10:27                                                        | Tender Opening<br>Date and Time :           | Tender Opening 05-Jan-2012 10:27 Date and Time :              |                                    |                       |                                                                                                    |  |  |
| Last Date and Time for Tender<br>Submission :                                                                                                    | Security                                                                               | 17-Nov-2011 10:27                                                        |                                             |                                                               |                                    |                       |                                                                                                    |  |  |
| Information for Tenderer                                                                                                    | / Applicant :                                                                          |                                                                          |                                             |                                                               |                                    |                       |                                                                                                    |  |  |
| Eligibility of Tenderer :                                                                                                    |                                                                                        | Having Experience of Supply, Installation and Configu                    | ration                                      |                                                               |                                    |                       |                                                                                                    |  |  |
| Brief Description of Goods and                                                                                                    | Related Service :                                                                      | Supply and install of Signal Radar to scan object upto                   | 200 kms in Radius                           |                                                               |                                    |                       |                                                                                                    |  |  |
| Evaluation Type :                                                                                                    |                                                                                        | Lotwise                                                                  |                                             |                                                               |                                    |                       |                                                                                                    |  |  |
| Document Available :                                                                                                    |                                                                                        | Package wise                                                             |                                             |                                                               |                                    |                       |                                                                                                    |  |  |
| Document Fees :                                                                                                    |                                                                                        | Package wise                                                             |                                             |                                                               |                                    |                       |                                                                                                    |  |  |
| Tender Document Price (In BDT                                                                                                    | ):                                                                                     | 7500                                                                     |                                             |                                                               |                                    |                       |                                                                                                    |  |  |
| Mode of Payment :                                                                                                    |                                                                                        | Payment through Bank                                                     |                                             |                                                               |                                    |                       |                                                                                                    |  |  |
| Lot No.                                                                                                    |                                                                                        | Identification of Lot                                                    |                                             | Location                                                      | Tender security<br>(Amount in BDT) | Start Date            | Completion Date                                                                                                    |  |  |
| 1 Supply and install                                                                                                    | of Signal Radar to scan ob                                                             | ject upto 200 kms in Radius                                              |                                             | Dhaka                                                         | 10000                              | 01-Feb-2012           | 29-Feb-2012                                                                                                    |  |  |
| Procuring Entity Details:                                                                                                    |                                                                                        |                                                                          |                                             |                                                               |                                    |                       |                                                                                                    |  |  |
| Name of Official Inviting Tender                                                                                                    | ame of Official Inviting Tender : PE User Designation of Official Inviting Tender : CE |                                                                          |                                             |                                                               |                                    |                       |                                                                                                    |  |  |
| Address of Official Inviting Tend                                                                                                    | ler: Address<br>City<br>Thana<br>District<br>Country                                   | : Dhaka<br>: Dhaka<br>: Dhaka<br>: Dhaka - 1010<br>: Bangladesh          | Contact details of Offi                     | cial Inviting Tender :                                        | Phone No : (<br>Fax No :           | 02-9144252            |                                                                                                    |  |  |
| The procuring entity reserves t                                                                                                    | he right to accept or rejec                                                            | t all Tenders / Pre-Qualifications / EOIs                                |                                             |                                                               |                                    |                       |                                                                                                    |  |  |
| Note: Bank will update the payn                                                                                                    | nent transactions only at t                                                            | he end of the day, so the tenderers should make sure t                   | the securities and other pay                | ments are made at leas                                        | t one day before the sul           | bmission date.        |                                                                                                    |  |  |

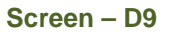

Print

*4.1.15* To create configure key information, click on *"Create"* link to **Configure Key** Information. (As shown in Screen – D10)

| Notice Document Evaluation Opening             |                                                           |
|------------------------------------------------|-----------------------------------------------------------|
|                                                |                                                           |
| Notice                                         | Edit   View 📩 Steps for Tender Preparation                |
| Configure Key Information                      | Create                                                    |
| Clarification on Tender                        | Configure                                                 |
| Workflow                                       | Workflow yet not configured                               |
| Committee Member for Encryption/Decryption     |                                                           |
| Official Cost Estimate                         | View                                                      |
| Creation of format for Price Comparison Report | TOR: Tender Opening Report, TER: Tender Evaluation Report |

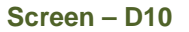

- 4.1.16 Select Approving Authority from the drop down. (As shown in Screen D11)
- *4.1.17* **Standard Tender Document** will be coming as per STD selection rules configured by e-GP Admin. (As shown in **Screen D11**)

#### Authorized users' Manual - Page 26 of 100

➡ Note: Tender Proposal Validity in No. Of days and Tender Security Validity in No. Of days will be coming in as per the Tender Payment business rule configured by e-GP administrator. (As shown in Screen – D11)

4.1.18 Click on **"Submit**" button. (As shown in Screen – D11)

| Configure Estimated Cost, Approving         | Authority,   | STD Selection                           |                        |                            |                   | 🦨 Go Back To Dashboard |
|---------------------------------------------|--------------|-----------------------------------------|------------------------|----------------------------|-------------------|------------------------|
| Tender Detail                               |              |                                         |                        |                            |                   |                        |
| Tender ID :                                 | 156          |                                         |                        | Invitation Reference No. : | AxTw/001          |                        |
| Closing Date and Time :                     | 11-Dec-20    | 11 10:27                                |                        | Opening Date and Time :    | 05-Jan-2012 10:27 |                        |
| Procuring Entity :                          | Office of Pr | rocurement                              |                        |                            |                   |                        |
| Brief:                                      | Supply and   | d install of Signal Radar to scan obj   | ect upto 200 kms in Ra | dius                       |                   |                        |
|                                             |              |                                         |                        |                            |                   | 📓 View Notice          |
| Fields marked with (*) are mandatory        |              |                                         |                        |                            |                   |                        |
| Estimated cost (In BDT) :                   |              | 800000.00                               |                        |                            |                   |                        |
| Approving Authority : *                     |              | Hope User                               | •                      |                            |                   |                        |
| Standard Tender Document : *                |              | e-PG2                                   | •                      |                            |                   |                        |
| Tender/Proposal Validity in No. of Days : * |              | 60<br>Ideally it should be between 60-9 | 0 Days                 |                            |                   |                        |
| Tender Security Validity In No. of Days : * |              | 88                                      |                        |                            |                   |                        |
|                                             |              | Submit                                  |                        |                            |                   |                        |

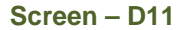

4.1.19 "View" link of Configure Key Information takes you to view the values you set for Configure Key Information. (As shown in Screen – D12)

| lotice  | Document       | Evaluation     | Opening     |                             |
|---------|----------------|----------------|-------------|-----------------------------|
|         |                |                |             |                             |
| Notice  |                |                |             | Edit   View                 |
| Config  | ure Key Infor  | mation         |             | Edit   View                 |
| Clarifi | cation on Ten  | der            |             | Configure                   |
| Workf   | low            |                |             | Workflow yet not configured |
| Comm    | ittee Member   | for Encryption | /Decryption | 1                           |
| Officia | l Cost Estima  | te             |             | View                        |
| Creati  | on of format f | or Price Comp  | arison Repo | ort                         |

#### Screen – D12

4.1.20 Click on "Go Back To Dashboard" button. (As shown in Screen – D13)

#### Authorized users' Manual - Page 27 of 100

| View Estimated Cost, Approving Aut        | thority, STD                          |                                      |                   | 🖨 Go Back To Dashboard |
|-------------------------------------------|---------------------------------------|--------------------------------------|-------------------|------------------------|
| Tender Detail                             |                                       |                                      |                   |                        |
| Tender ID :                               | 156                                   | Invitation Reference No. :           | AxTw/001          |                        |
| Closing Date and Time :                   | 11-Dec-2011 10:27                     | Opening Date and Time :              | 05-Jan-2012 10:27 |                        |
| Procuring Entity :                        | Office of Procurement                 |                                      |                   |                        |
| Brief:                                    | Supply and install of Signal Radar to | o scan object upto 200 kms in Radius |                   |                        |
|                                           |                                       |                                      |                   | 😹 View Notice          |
| Estimated cost (in BDT) :                 | 800000.00                             |                                      |                   |                        |
| Approving Authority :                     | Hope User                             |                                      |                   |                        |
| Standard Tender Document :                | e-PG2                                 |                                      |                   |                        |
| Tender/Proposal Validity in No. of Days : | 60                                    |                                      |                   |                        |
| Tender Security Validity in No. of Days : | 88                                    |                                      |                   |                        |

#### Screen – D13

#### 4.1.21 Click on "Document" tab of the dashboard. (As shown in Screen – D14)

| Notice  | Document       | Evaluation     | Opening     |                             |
|---------|----------------|----------------|-------------|-----------------------------|
|         |                |                |             |                             |
| Notice  | •              |                |             | Edit   <u>View</u>          |
| Config  | ure Key Infor  | mation         |             | Edit   View                 |
| Clarifi | cation on Ten  | der            |             | Configure                   |
| Workf   | low            |                |             | Workflow yet not configured |
| Comm    | ittee Member   | for Encryption | /Decryption | 1                           |
| Officia | al Cost Estima | te             |             | View                        |
| Creati  | on of format f | or Price Comp  | arison Repo | ort                         |
|         |                |                |             |                             |

#### Screen – D14

- 4.1.22 You may set BOQ forms, Technical forms and other forms as applicable. (As shown in Screen D15)
- ⇒ Note: Detailed steps for Documents and Forms preparation refer to the Tender Document section in this document.

#### Authorized users' Manual - Page 28 of 100

| Tender Document Preparation | n           |                         |                             |                                         |               |                                        |                             | -                                  |                        | 3                               |                     |                |          |
|-----------------------------|-------------|-------------------------|-----------------------------|-----------------------------------------|---------------|----------------------------------------|-----------------------------|------------------------------------|------------------------|---------------------------------|---------------------|----------------|----------|
| Tender Detail               |             |                         |                             |                                         |               |                                        |                             |                                    |                        |                                 |                     |                |          |
| Tondor ID :                 |             | 156                     |                             |                                         |               | Invitation P                           | foronco No                  |                                    | AVTWO                  | 11                              |                     |                |          |
| Closing Date and Time :     |             | 11 Dec                  | 2011 10:27                  |                                         |               | Oponing Da                             | to and Timo                 |                                    | 05 lon                 | 2012 10:27                      |                     |                |          |
| Procuring Entity :          |             | Office of               | f Procureme                 | int                                     |               | Opening ba                             | te and time                 |                                    | 05-5411-               | 2012 10.27                      |                     |                |          |
| Brief :                     |             | Supply                  | and install o               | f Signal Radar to scan object           | unto 200 km   | s in Padius                            |                             |                                    |                        |                                 |                     |                |          |
| biot i                      |             | ouppi)                  |                             |                                         |               |                                        |                             |                                    |                        |                                 |                     | 🕞 Vie          | w Notice |
|                             |             |                         |                             |                                         |               |                                        |                             |                                    |                        |                                 |                     |                | W HOUCE  |
| Notice Document Evaluation  | Opening     | 1                       |                             |                                         |               |                                        |                             |                                    |                        |                                 |                     |                |          |
| STD .                       | a BC2       | _                       |                             |                                         |               |                                        |                             |                                    |                        |                                 |                     |                |          |
| SID:                        | e-PG2       |                         |                             |                                         |               |                                        |                             |                                    |                        |                                 |                     |                |          |
| Guidance Notes :            | s           |                         |                             |                                         |               |                                        |                             |                                    |                        |                                 |                     | Filo Sizo In   |          |
|                             | No.         |                         | File Name File Description  |                                         |               |                                        |                             |                                    |                        | KB                              | Action              |                |          |
|                             | 1 Te        | emplate o<br>ervices (F | of e-PG2 Tec<br>form e-PG2- | chnical Specifications and Co<br>3) xls | mpliance of C | Goods and related                      | Template of<br>related serv | fe-PG2 Technica<br>ice(Form e-PG2- | I Specifications<br>3) | and Compliance                  | of Goods and        | 15             | *        |
|                             | 2 Te        | emplate d               | of e-PG2 Price              | ce and Delivery Schedule for G          | Goods (Form   | e-PG2-2A).xls                          | Template of                 | e-PG2 Price and                    | - /<br>I Delivery Sche | dule for Goods (Fo              | orm e-PG2-2A)       | 22             | *        |
|                             | 3 Te        | emplate o               | of e-PG2 Pric               | ce and Completion Schedule              | for Related S | ervices (Form e-                       | Template of                 | e-PG2 Price and                    | Completion S           | chedule for Relate              | d Services (Form    | 22             | <u>.</u> |
|                             | P           | G2-2B).xl               | s                           |                                         |               |                                        | e- PG2-2B)                  |                                    |                        |                                 |                     |                | _        |
|                             | 4 G         | uidance_                | TS_e-PG2.p                  | odf                                     |               |                                        | Guidence N                  | lotes for e-PG2                    |                        |                                 |                     | 12             | <u> </u> |
| Package No. :               | EGP-COM     | -0001                   |                             |                                         |               |                                        |                             |                                    |                        |                                 |                     |                |          |
| Package Description :       | Supply an   | d install o             | of Signal Ra                | dar to scan object upto 200 kn          | ns in Radius  |                                        |                             |                                    |                        |                                 |                     |                |          |
| Section No.                 |             |                         |                             |                                         |               | Section Name                           |                             |                                    |                        |                                 |                     | Actio          | n        |
| 1                           | Instruction | is to Tend              | derers (ITT)                |                                         |               |                                        |                             |                                    |                        |                                 |                     | <u>View</u>    |          |
|                             | S No        |                         |                             | File Name                               |               | File Des                               | ription                     |                                    | File Size              | Act                             | tion                |                |          |
|                             | 5.10        |                         |                             | The nume                                |               | 110 000                                |                             |                                    | (in KB)                |                                 |                     |                |          |
|                             |             |                         |                             |                                         |               | No records four                        | d.                          |                                    |                        |                                 |                     |                |          |
| 2                           | Tender Da   | ata Sheet               | (TDS)                       |                                         |               |                                        |                             |                                    |                        |                                 |                     | Edit           |          |
|                             | S. No       | o.                      |                             | File Name                               |               | File Des                               | ription                     |                                    | File Size              | Act                             | tion                |                |          |
|                             |             |                         |                             |                                         |               | No records four                        | d.                          |                                    | (in ttb)               |                                 |                     |                |          |
| 2                           | Conoral C   | onditions               | of Contract                 | (666)                                   |               |                                        |                             |                                    |                        |                                 |                     | View           |          |
| 3                           | General C   | onunons                 | s or contract               |                                         |               |                                        |                             |                                    |                        |                                 |                     | VIEW           |          |
|                             | S. No       | <b>b.</b>               |                             | File Name                               |               | File Des                               | ription                     |                                    | File Size<br>(in KB)   | Act                             | tion                |                |          |
|                             |             |                         |                             |                                         |               | No records four                        | d.                          |                                    |                        |                                 |                     |                |          |
| 4                           | Particular  | Condition               | ns of Contra                | ct (PCC)                                |               |                                        |                             |                                    |                        |                                 |                     | Edit           |          |
|                             |             |                         |                             |                                         |               | <b>5</b> 7 0                           |                             |                                    | File Size              |                                 |                     |                |          |
|                             | 5. NO       | 5.                      |                             | File Name                               |               | File Des                               | npuon                       |                                    | (in KB)                | AC                              | uon                 |                |          |
|                             |             |                         |                             |                                         |               | No records four                        | d.                          |                                    |                        |                                 |                     |                |          |
| 5                           | Tender an   | d Contra                | ct Forms                    |                                         |               |                                        |                             |                                    |                        |                                 |                     |                |          |
|                             | Tender      | forms                   |                             |                                         | Data and S    | equence of data in Te                  | th form and E               | 30Q/Schedule of                    | Price Bid form         | s should be same                | to avoid any confus | ion to Tendere | er.      |
|                             | New for     | ms:                     |                             |                                         | New Forms     | Preparation                            | To cre                      | eate any addition:                 | al supplementa         | ary forms, click on             | this link.          |                |          |
|                             |             |                         |                             | File Menne                              |               |                                        | File Deer                   |                                    |                        | File Size                       |                     | -41            |          |
|                             | 5.1         | 10.                     |                             | rile Natile                             |               |                                        | File Desi                   | chpuoli                            |                        | (in KB)                         | A                   |                |          |
|                             | 1           |                         | e-PG2Con                    | tractForms.doc                          |               | \e- PG2 Contract For                   | ms                          |                                    |                        | 51                              |                     | <u>*</u>       |          |
|                             | 2           |                         | e-PG2Con                    | TO a DWO ant                            |               | e-PG2 Contract For                     | 1S                          | and Onemalia                       |                        | 39                              |                     | <u>.</u>       |          |
|                             |             |                         | Guidance_                   | 13_e+ w2.pu                             |               | Guidance - recrinica                   | ropecificatio               | nis and compila                    | lice                   | 12                              |                     | <u> </u>       |          |
|                             | S. No.      |                         |                             | Form Name                               |               |                                        |                             |                                    | Action                 | IS                              |                     |                |          |
|                             | 1           | e-Tende                 | er Submissio                | on Letter (Form e-PG2 -1)               |               | Form Dashboard  <br>View Required Doct | View Form<br>ment List      | Prepare Requi                      | ired Document          | <u>t List</u>  <br>  View Combo |                     |                |          |
|                             | 2           | Technic                 | al Specificat               | ions and Compliance of Good             | is and        | Form Dashboard                         | View Form                   | Prepare Requ                       | ired Document          | List                            |                     |                |          |
|                             |             | related s               | services (Fo                | rm e-PG2-3)                             |               | View Required Docu                     | ment List                   | Copy this Form                     | TestForm               |                                 |                     |                |          |
|                             | Lot No.     |                         |                             | 1                                       |               |                                        |                             |                                    |                        |                                 |                     |                |          |
|                             | Lot Des     | cription                |                             | Supply and install of Signal            | Radar to sca  | n object upto 200 kms                  | in Radius                   |                                    |                        |                                 |                     |                |          |
|                             |             |                         |                             |                                         |               |                                        |                             |                                    |                        |                                 |                     |                |          |
|                             | S. No.      | No. Form Name Actions   |                             |                                         |               |                                        |                             |                                    |                        |                                 |                     |                |          |
|                             | 1           | Price an                | d Delivery S                | chedule for Goods (Form e-P             | G2-2A)        | Form Dashboard  <br>View Required Doct | View Form<br>ment List      | Prepare Requi                      | ired Document          | t <u>List</u>                   |                     |                |          |
|                             | 2           | Price an                | d Completio                 | on Schedule for Related Servi           | ces (Form e-  | Form Dashboard                         | View Form                   | Prepare Requ                       | ired Document          | tList                           |                     |                |          |
|                             |             | PG2-2B                  | )                           |                                         |               | View Required Docu                     | ment List                   | Copy this Form                     | Test Form              |                                 |                     |                |          |
|                             | Grand s     | ummarv                  | :                           | Create                                  |               |                                        |                             |                                    |                        |                                 |                     |                |          |
|                             |             |                         |                             |                                         |               |                                        |                             |                                    |                        |                                 |                     |                |          |

#### Screen – D15

4.1.23 Click on "Evaluation" tab in Dashboard to create the Evaluation Committee members and also can add details in the Advertisement section (As shown in Screen – D16)

#### Authorized users' Manual - Page 29 of 100

| Tender Detail                      |                                                                          |                       |                            |                   |               |  |  |
|------------------------------------|--------------------------------------------------------------------------|-----------------------|----------------------------|-------------------|---------------|--|--|
| Tender ID :                        | 156                                                                      |                       | Invitation Reference No. : | AxTw/001          |               |  |  |
| Closing Date and Time :            | 11-Dec-2011 10:27                                                        |                       | Opening Date and Time :    | 05-Jan-2012 10:27 |               |  |  |
| Procuring Entity :                 | Office of Procurement                                                    | Office of Procurement |                            |                   |               |  |  |
| Brief :                            | Supply and install of Signal Radar to scan object upto 200 kms in Radius |                       |                            |                   |               |  |  |
|                                    |                                                                          |                       |                            |                   | S View Notice |  |  |
| Notice Document Evaluation Opening | 9                                                                        |                       |                            |                   |               |  |  |
| Advertisement                      |                                                                          | View                  |                            |                   |               |  |  |
| Evolution Committee                |                                                                          |                       |                            |                   |               |  |  |

Evaluation Process

Screen – D16

- 4.1.24 To add Advertisement, AU User has to click on "View" link (As shown in Screen D16)
- *4.1.25* On click, the system will display a page wherein AU User has to click on "Add Advertisement" button on the right side (As shown in Screen D17)

| Notice Docu       | ment Evaluation Opening |                                 |                                |                            |                        |               |
|-------------------|-------------------------|---------------------------------|--------------------------------|----------------------------|------------------------|---------------|
|                   |                         |                                 |                                |                            | 🔘 Add                  | Advertisement |
| S. No.            | Name of the News Paper  | Newspaper Advertisement<br>Date | Full URL of Advertisement Page | Website Advertisement Date | Date of URL Publishing | Action        |
| No records found. |                         |                                 |                                |                            |                        |               |

Screen – D17

4.1.26 Once click on button, System will display page in which user has to provide mandatory details and click on "Submit" button (As shown in Screen – D18)

| Notice  | Document                             | Evaluation   | Opening |                 |                     |               |            |  |
|---------|--------------------------------------|--------------|---------|-----------------|---------------------|---------------|------------|--|
| Fields  | Fields marked with (*) are mandatory |              |         |                 |                     |               |            |  |
| Name    | of the News                          | Paper : *    |         | The Daily Start | Newspaper Advertise | ment Date : * | 06/11/2011 |  |
| Full UR | RL of Advertis                       | ement Page : |         |                 | Website Advertiseme | int Date :    |            |  |
|         |                                      |              |         |                 | Submit              |               |            |  |
|         |                                      |              |         |                 |                     |               |            |  |

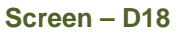

4.1.27 On Submit, the System will display message "Tender Advertisement added successfully" (As shown in Screen – D19)

| Notice I | Document Evaluation Opening             |                                 |                                |                            |                        |               |  |  |
|----------|-----------------------------------------|---------------------------------|--------------------------------|----------------------------|------------------------|---------------|--|--|
| 0        | Tender Advertisement added successfully |                                 |                                |                            |                        |               |  |  |
|          |                                         |                                 |                                |                            | 🔘 Add                  | Advertisement |  |  |
| S. No.   | Name of the News Paper                  | Newspaper Advertisement<br>Date | Full URL of Advertisement Page | Website Advertisement Date | Date of URL Publishing | Action        |  |  |
| 1        | The Daily Start                         | 06-Nov-2011                     | -                              | -                          | 07-Nov-2011            | Edit          |  |  |

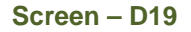

*4.1.28* Now AU User has to click again on "**Evaluation**" tab on Dashboard to define Evaluation Committee Members.

- 4.1.29 AU User will able to having two options as mentioned below:
- 4.1.29.1 **Create Committee Members** If AU User selects this option then he has to create committee members (As per the business rules defined by e-GP Admin) and then form the workflow
- 4.1.29.2 **Use Existing Committee Members** If AU User selects this option then he can select the committee Name or select the previous tender id.
- *4.1.30* User when selects "Create" committee members option and for that he has to click on "Create" hyperlink.
- *4.1.31* User has to give the Committee Name and click on "**Add Members**" button and select the Committee members from same PE and other PE. (As shown in **Screen D20**)

| Committee Name : *                 | My TEC Comm             | My TEC Comm |   |              |        |
|------------------------------------|-------------------------|-------------|---|--------------|--------|
| Minimum Members Required :         | 2                       |             |   |              |        |
| Maximum Members Required :         | 3                       |             |   |              |        |
| Minimum Members from the Same PE : | 2                       |             |   |              |        |
| Minimum Members Outside PE :       | 0                       |             |   |              |        |
|                                    |                         | Add Members |   |              |        |
| Committee Member's Name            | Committee Member's Name |             | e | Members From | Action |
| Submit                             |                         |             |   |              |        |

#### Screen – D20

4.1.32 When click on "Add Members" button, the system will display the pop-up window in which User has to select the members and click on "Add" button. (As shown in Screen – D21)

#### Authorized users' Manual - Page 31 of 100

| ame PE | Other PE        |                    |                  |
|--------|-----------------|--------------------|------------------|
| Select | Member Name     | Member Designation | Procurement Role |
|        | AU User         | CE                 | AU               |
|        | AO User         | CE                 | AO               |
|        | TOC&POC User    | CE                 | TOC/POC          |
|        | BOD User        | CE                 | BOD              |
|        | TEC & PEC User  | CE                 | TEC/PEC          |
|        | Hope User       | CE                 | HOPE             |
| 1000   | Accountant User | CE                 | Accountant       |

Add Cancel

#### Screen – D21

4.1.33 Members selected will be added in the list where AU User has to define the Committee Role (i.e. Chairperson, Member Secretary and Member) and click on "Submit" button (As shown in Screen – D22)

| Committee Name : *                 | My TEC Comm | ly TEC Comm      |              |                                         |  |  |
|------------------------------------|-------------|------------------|--------------|-----------------------------------------|--|--|
| Minimum Members Required :         | 2           |                  |              |                                         |  |  |
| Maximum Members Required :         | 3           |                  |              |                                         |  |  |
| Minimum Members from the Same PE : | 2           |                  |              |                                         |  |  |
| Minimum Members Outside PE :       | 0           |                  |              |                                         |  |  |
| Add Members                        |             |                  |              |                                         |  |  |
| Committee Member's Name            |             | Committee Role   | Members From | Action                                  |  |  |
| AU User                            |             | Member           | Same PE      | Remove                                  |  |  |
| TOC&POC User                       |             |                  |              |                                         |  |  |
| 1000100000                         |             | Member Secretary | Same PE      | Remove                                  |  |  |
| TEC & PEC User                     |             | Member Secretary | Same PE      | <ul><li>Remove</li><li>Remove</li></ul> |  |  |

#### Screen – D22

4.1.34 On submitting, System will change the "Create" link to "Edit" | "View" link. (As shown in Screen – D23)

#### Authorized users' Manual - Page 32 of 100

|    | Dootanioni       | Evaluation  | Opening |               |
|----|------------------|-------------|---------|---------------|
| A  | vertisement      |             |         | View          |
| E١ | aluation Committ | Edit   View |         |               |
| w  | orkflow          |             |         | <u>Create</u> |

#### Screen – D23

4.1.35 Once the members are finalized by AU User, he can go ahead in the "Workflow" process and get the members approved and once the whole process gets completed System will display as shown in Screen – D24. User has to click on "Notify Committee Members" link to notify the committee members approved

| 1 | lotice               | Document | Evaluation | Opening |                                        |
|---|----------------------|----------|------------|---------|----------------------------------------|
|   | Adver                | tisement |            |         | View                                   |
|   | Evaluation Committee |          |            |         | Edit   Notify Committee Members   View |
|   | Workflow             |          |            |         | Edit   View   View Workflow History    |

#### Screen – D24

4.1.36 On click, the system will display page in which he has to mention remarks and click on "Notify" button. (As shown in Screen – D25)

| Committee Name :                   | My TEC Comm | ly TEC Comm      |              |  |  |  |
|------------------------------------|-------------|------------------|--------------|--|--|--|
| Minimum Members Required :         | 2           | 1                |              |  |  |  |
| Maximum Members Required :         | 3           |                  |              |  |  |  |
| Minimum Members from the Same PE : | 2           |                  |              |  |  |  |
| Minimum Members Outside PE :       | 0           |                  |              |  |  |  |
|                                    |             |                  |              |  |  |  |
| Committee Member's I               | lame        | Committee Role   | Members From |  |  |  |
| TEC & PEC User                     |             | Chairperson      | Same PE      |  |  |  |
| TOC&POC User                       |             | Member Secretary | Same PE      |  |  |  |
| AU User                            |             | Member           | Same PE      |  |  |  |
| Remarks *                          |             |                  |              |  |  |  |
|                                    |             | Notify           |              |  |  |  |
|                                    |             |                  |              |  |  |  |

#### Screen – D25

4.1.37 On click, the system will display message "Committee members notified successfully" (As shown in Screen – D26)

#### Authorized users' Manual - Page 33 of 100

| N | lotice     | Document      | Evaluation | Opening                      |  |      |
|---|------------|---------------|------------|------------------------------|--|------|
|   | $\bigcirc$ | Committee r   | ully       |                              |  |      |
|   | Adver      | tisement      |            |                              |  | View |
|   | Evalua     | tion Committe | ee         |                              |  | View |
|   | Date a     | nd time of Co |            | 07-Nov-2011 13:04            |  |      |
|   | Workf      | low           |            | View   View Workflow History |  |      |

#### Screen – D26

- *4.1.38* AU User has to click on "**Opening**" Tab and has to do the same steps of Evaluation Committee formation (Steps 4.1.30 to 4.1.37).
- 4.1.39 Click on "Notice" tab on the Dashboard to configure "Clarification on Tender" details (As shown in Screen – D27)

| Notice  | Document        | Evaluation     | Opening            |                             |
|---------|-----------------|----------------|--------------------|-----------------------------|
|         |                 |                |                    |                             |
| Notice  | ÷               |                | Edit   <u>View</u> |                             |
| Config  | jure Key Infori | mation         |                    | Edit   View                 |
| Clarifi | cation on Ten   | der            |                    | Configure                   |
| Work    | flow            |                |                    | Workflow yet not configured |
| Comm    | nittee Member   | for Encryption | /Decryption        | n                           |
| Officia | al Cost Estima  | te             |                    | View                        |
| Creati  | on of format f  | or Price Comp  | arison Repo        | ort                         |
|         |                 |                |                    |                             |

#### Screen – D27

4.1.40 On click of "Configure" link, the system will display a page wherein AU user has to select "Yes" or "No". If Selected "No", then for this specific tender there will be nothing like to post a query by the tenderer and get response from AU. If selected "Yes", then AU has to mention last date and time for posting query that means tenderer can post query up to the mentioned date and time for which they will be getting responses from A User. (As shown in Screen – D28)

#### Authorized users' Manual - Page 34 of 100

| Configure Clarification on Tender          |        |
|--------------------------------------------|--------|
| Fields marked with (*) are mandatory.      |        |
| Clarification on Tender is to be allowed * | Yes    |
| Last Date and Time for posting of query *  |        |
|                                            | Submit |

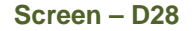

4.1.41 On Submit, the system will display message "Clarification on Tender Configured Successfully" (As shown in Screen – D29)

Clarification on Tender Configured successfully

Screen – D29

#### Note:

PE User has now to Login into system and Create Workflow, Create Committee Member for Encryption / Decryption, Add Official Cost Estimate and Prepare format for Price Comparison Report.

Workflow is to be created by PE User, so PE User will then configure and Add Users. PE User has to select Users for workflow and whosoever he selects as Initiator will be able to Publish Tender Notice.

For example:

- 1. If PE User selects Initiator as AU User >> PE User as Reviewer >> HOPE User as Ends By
- 2. So, AU User will process the workflow and Forward to PE User >> PE User will then process the workflow and Forward to HOPE User >> HOPE User will then process the workflow and Approve APP.
- 3. Once APP is Approved, then AU User will be able to Publish APP.
- *4.1.42* If AU User was the Initiator for the Tender, then "**Publish**" link will be visible to him and he can click on "**Publish**" link. (As shown in **Screen D30**)

#### Authorized users' Manual - Page 35 of 100

| Noti | e Documen        | t Evaluation    | Opening      |     |                            |              |                             |                               |  |  |
|------|------------------|-----------------|--------------|-----|----------------------------|--------------|-----------------------------|-------------------------------|--|--|
|      |                  |                 |              |     |                            |              |                             |                               |  |  |
| No   | lice             |                 |              |     | View   Publish             |              | 📩 s                         | teps for Tender Preparation   |  |  |
| Co   | nfigure Key Info | rmation         |              |     | View                       |              |                             |                               |  |  |
| Cl   | rification on Te | nder            |              |     | Edit   View                |              |                             |                               |  |  |
| W    | rkflow           |                 |              |     | View   View Workflow Histo | <u> </u>     |                             |                               |  |  |
| Co   | nmittee Memb     | er for Encrypti | on/Decryptic | n   | View                       |              |                             |                               |  |  |
| Of   | icial Cost Estin | ate             |              |     | View                       |              |                             |                               |  |  |
| Cr   | ation of forma   | for Price Con   | parison Rep  | ort |                            |              | TOR: Tender Opening Report, | TER: Tender Evaluation Report |  |  |
|      |                  |                 |              |     | S. No.                     | Report Title | For TOR / TER               | Action                        |  |  |
|      |                  |                 |              |     | 1                          | TOR Report   | TOR                         | View                          |  |  |
|      |                  |                 |              |     | 2                          | TER Report   | TER                         | View                          |  |  |

Screen – D30

#### 4.1.43 Type your comments and click on "*Publish*" button (As shown in Screen – D31)

| Publish No                                                                           | tice Details                        |                                                 |                                                                                                    |                                                                                                    |                                                                                                    |                                                                                                    | 4                                                                                                    | Go Back to Dashboard                                                                                                    |  |
|--------------------------------------------------------------------------------------|-------------------------------------|-------------------------------------------------|----------------------------------------------------------------------------------------------------|----------------------------------------------------------------------------------------------------|----------------------------------------------------------------------------------------------------|----------------------------------------------------------------------------------------------------|----------------------------------------------------------------------------------------------------|----------------------------------------------------------------------------------------------------|--|
| Ministry :                                                                           |                                     |                                                 | Ministry of Procurement                                                                                                    | Division :                                                                                                    |                                                                                                    |                                                                                                    |                                                                                                    |                                                                                                    |  |
| Organizatio                                                                          | n :                                 |                                                 | Organization of Procurement                                                                                                    | Procuring Entity Name                                                                                                    |                                                                                                    | Office of                                                                                                    | Procurement                                                                                                    |                                                                                                    |  |
| Procuring E                                                                          | ntity Code :                        |                                                 |                                                                                                    | Procuring Entity Distric                                                                                                    | ct:                                                                                                    | Dhaka                                                                                                    |                                                                                                    |                                                                                                    |  |
| Procureme                                                                            | nt Nature :                         |                                                 | Goods                                                                                                    | Procurement Type :                                                                                                    |                                                                                                    | NCT                                                                                                    |                                                                                                    |                                                                                                    |  |
| Event Type                                                                           |                                     |                                                 | TENDER                                                                                                    | Invitation for :                                                                                                    |                                                                                                    | Tender -                                                                                                    | Single Lot                                                                                                    |                                                                                                    |  |
| Invitation Re                                                                        | eference No. :                      |                                                 | AxTw/001                                                                                                    |                                                                                                    |                                                                                                    |                                                                                                    |                                                                                                    |                                                                                                    |  |
| Key Infor                                                                            | mation and Funding Informa          | tion :                                          |                                                                                                    |                                                                                                    |                                                                                                    |                                                                                                    |                                                                                                    |                                                                                                    |  |
| Procureme                                                                            | nt Method :                         |                                                 | Open Tendering Method (OTM)                                                                                                    | Budget Type :                                                                                                    |                                                                                                    | Revenue                                                                                                    |                                                                                                    |                                                                                                    |  |
| Source of F                                                                          | unds:                               |                                                 | Government                                                                                                    |                                                                                                    |                                                                                                    |                                                                                                    |                                                                                                    |                                                                                                    |  |
| Particular                                                                           | Information :                       |                                                 |                                                                                                    |                                                                                                    |                                                                                                    |                                                                                                    |                                                                                                    |                                                                                                    |  |
| Project Cod                                                                          | e:                                  |                                                 | Not applicable                                                                                                    | Project Name :                                                                                                    |                                                                                                    | Not appli                                                                                                    | cable                                                                                                    |                                                                                                    |  |
| Tender Pac                                                                           | kage No. and Description :          |                                                 | EGP-COM-0001<br>Supply and install of Signal Radar to scan object upto 200                                                                                                    | kms in Radius                                                                                                    |                                                                                                    |                                                                                                    |                                                                                                    |                                                                                                    |  |
| Category :                                                                           |                                     |                                                 | Electrical machinery, apparatus, equipment and consuma<br>discharga liamos or tubes/Perior of electric motors, generat<br>protecting electrical circuits Electrical circuit components P-<br>cable insulated cable accessories Electric circuit/components P-<br>accumulators: Liphing equipment and electric lamps: Elect<br>apparatus: Electrical equipment for engines and whiles: Si<br>electrodes: Electrical approximent for engines and whiles:<br>electrodes: Electrican equipment Electrotechnical<br>equipment; Electromechanical equipment; Electrotechnical | oles;Electric motors, gene<br>ors and transformers;Tra<br>arts of electricity distributi<br>data and control purposes<br>ric filament lamps;Lamps<br>ound or visual signalling<br>rical supplies and access<br>equipment | erators and transfor<br>nsformers;Electrici<br>ion or control appar<br>s;Accumulators, prii<br>s and light fittings;P<br>apparatus;Magnets<br>sories;Electronic, el | mers;Electric motors;Gene<br>ty distribution and control a<br>ratus;Insulated wire and cal<br>mary cells and primary batt<br>arts of lamps and lighting e<br>;Machines and apparatus<br>lectromechanical and elect | rators;Alternators;Cooling<br>pparatus;Electrical apparal<br>ole;Mains;Power distributio<br>erles;Primary cells;Primary<br>quipment;Electrical equipr<br>with individual functions;Ins<br>rotechnical supplies;Electr | towers;Ballasts for<br>us for switching or<br>n cables;Coaxial<br>batteries;Electric<br>nent and<br>sulating fittings;Carbon<br>onic |  |
| Scheduled<br>Date and Til                                                            | Fender Publication                  |                                                 | 15-Nov-2011 10:27                                                                                                    | Tender Document last<br>downloading Date and                                                                                                    | selling /<br>Time :                                                                                                    | 20-Nov-2                                                                                                    | 2011 10:27                                                                                                    |                                                                                                    |  |
| Pre - Tende<br>Date and Ti                                                           | r meeting Start<br>ne :             |                                                 | 17-Nov-2011 10:27                                                                                                    | Pre - Tender meeting E<br>Date and Time :                                                                                                    | End                                                                                                    | 20-Nov-2                                                                                                    | 011 10:27                                                                                                    |                                                                                                    |  |
| Tender Clos<br>Date and Tir                                                          | ing<br>ne :                         |                                                 | 11-Dec-2011 10:27                                                                                                    | Tender Opening<br>Date and Time :                                                                                                    |                                                                                                    | 05-Jan-2                                                                                                    | 05-Jan-2012 10:27                                                                                                    |                                                                                                    |  |
| Last Date a<br>Submission                                                            | nd Time for Tender Security<br>:    |                                                 | 17-Nov-2011 10:27                                                                                                    |                                                                                                    |                                                                                                    |                                                                                                    |                                                                                                    |                                                                                                    |  |
| Informatio                                                                           | on for Tenderer / Applicant :       |                                                 |                                                                                                    |                                                                                                    |                                                                                                    |                                                                                                    |                                                                                                    |                                                                                                    |  |
| Eligibility of                                                                       | Tenderer :                          |                                                 | Having Experience of Supply, Installation and Configuratio                                                                                                    | n                                                                                                    |                                                                                                    |                                                                                                    |                                                                                                    |                                                                                                    |  |
| Brief Descri                                                                         | ption of Goods and Related Servic   | e:                                              | Supply and install of Signal Radar to scan object upto 200                                                                                                    | kms in Radius                                                                                                    |                                                                                                    |                                                                                                    |                                                                                                    |                                                                                                    |  |
| Evaluation 1                                                                         | ype :                               |                                                 | Lotwise                                                                                                    |                                                                                                    |                                                                                                    |                                                                                                    |                                                                                                    |                                                                                                    |  |
| Document /                                                                           | vailable :                          |                                                 | Package wise                                                                                                    |                                                                                                    |                                                                                                    |                                                                                                    |                                                                                                    |                                                                                                    |  |
| Document F                                                                           | ees:                                |                                                 | Package wise                                                                                                    |                                                                                                    |                                                                                                    |                                                                                                    |                                                                                                    |                                                                                                    |  |
| Tender Doc                                                                           | ument Price (In BDT) :              |                                                 | 7500                                                                                                    |                                                                                                    |                                                                                                    |                                                                                                    |                                                                                                    |                                                                                                    |  |
| Mode of Pay                                                                          | ment:                               |                                                 | Payment through Bank                                                                                                    |                                                                                                    |                                                                                                    |                                                                                                    |                                                                                                    |                                                                                                    |  |
| Lot No.                                                                              |                                     |                                                 | Identification of Lot                                                                                                    |                                                                                                    | Location                                                                                                    | Tender security<br>(Amount in BDT)                                                                                                    | Start Date                                                                                                    | Completion Date                                                                                                    |  |
| 1                                                                                    | Supply and install of Signal Rada   | r to scan obj                                   | ject upto 200 kms in Radius                                                                                                    |                                                                                                    | Dhaka                                                                                                    | 10000                                                                                                    | 01-Feb-2012                                                                                                    | 29-Feb-2012                                                                                                    |  |
| Procuring                                                                            | Entity Details:                     |                                                 |                                                                                                    |                                                                                                    |                                                                                                    |                                                                                                    |                                                                                                    |                                                                                                    |  |
| Procuring                                                                            | Jenuty Details.                     | DE LIANA                                        |                                                                                                    | Decision of Official                                                                                                    | In the Teeders                                                                                                    | 05                                                                                                    |                                                                                                    |                                                                                                    |  |
| Name of On                                                                           | icial inviting Tender :             | PEUser                                          |                                                                                                    | Designation of Official Inviting Tender: C                                                                                                    |                                                                                                    | CE                                                                                                    | A 200 0444050                                                                                                    |                                                                                                    |  |
| Address of Official Inviting Tender : Addres<br>City<br>Thana<br>District<br>Correct |                                     | Address<br>City<br>Thana<br>District<br>Country | : Dhaka<br>: Dhaka<br>: Dhaka<br>: Dhaka - 1010<br>: Bangladesh                                                                                                    | Contact details of Official Inviting Tender: Phone N<br>Fax No                                                                                                    |                                                                                                    | : Phone No<br>Fax No                                                                                                    | : 02-9144252<br>:                                                                                                    |                                                                                                    |  |
| The procuri                                                                          | ng entity reserves the right to acc | ept or reject                                   | t all Tenders / Pre-Qualifications / EOIs                                                                                                    |                                                                                                    |                                                                                                    |                                                                                                    |                                                                                                    |                                                                                                    |  |
| _                                                                                    |                                     |                                                 |                                                                                                    |                                                                                                    |                                                                                                    |                                                                                                    |                                                                                                    |                                                                                                    |  |
| Comments*                                                                            |                                     | Publish Te                                      | ender Notice                                                                                                    |                                                                                                    |                                                                                                    |                                                                                                    |                                                                                                    |                                                                                                    |  |
|                                                                                      |                                     | Publish                                         |                                                                                                    |                                                                                                    |                                                                                                    |                                                                                                    |                                                                                                    |                                                                                                    |  |

Screen – D31

4.1.44 On click, the system will display a message "Tender published successfully" (As shown in Screen – D32)

#### Authorized users' Manual - Page 36 of 100

|        | Document        | PreTender Meeting       | Corrigendum/Amendment | Opening   | Evaluation   | NOA    | Contract Signing |                             |                               |
|--------|-----------------|-------------------------|-----------------------|-----------|--------------|--------|------------------|-----------------------------|-------------------------------|
|        |                 |                         |                       |           |              |        |                  |                             |                               |
| 0      | Tender Pub      | ished successfully      |                       |           |              |        |                  |                             |                               |
| Notice | e               |                         | View                  |           |              |        |                  | 💆 S                         | teps for Tender Preparation   |
| Config | gure Key Infor  | nation                  | View                  |           |              |        |                  |                             |                               |
| Clarif | ication on Ten  | ler                     | View                  |           |              |        |                  |                             |                               |
| Work   | flow            |                         | View                  | View Work | flow History |        |                  |                             |                               |
| Com    | nittee Member   | for Encryption/Decrypti | ion <u>View</u>       |           |              |        |                  |                             |                               |
| Offici | al Cost Estima  | te                      | View                  |           |              |        |                  |                             |                               |
| Creat  | ion of format f | or Price Comparison Re  | port                  |           |              |        |                  | TOR: Tender Opening Report, | TER: Tender Evaluation Report |
|        |                 |                         |                       | S. No.    |              |        | Report Title     | For TOR / TER               | Action                        |
|        |                 |                         |                       | 1         | TOP          | Repor  | t                | TOR                         | View                          |
|        |                 |                         |                       | 2         | TER          | Report |                  | TER                         | View                          |

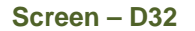

#### 4.2 My Tender (Tender >> My Tender)

4.2.1 If AU User wants to view the Tenders, then click on "My Tenders" sub-menu (As shown in Screen – D33)

| 👍 Home 🔍 Message Box 🏢 APP          | P Tender 💽 Workflow d | Evaluation 🔛 My Account 🍳 Help |
|-------------------------------------|-----------------------|--------------------------------|
| Saturday, 12 Nov, 2011 16:37:38 BST | Create Tender         | Last Login : Saturday, 12      |
|                                     | My Tender             |                                |
|                                     | All Tenders           |                                |
|                                     |                       |                                |

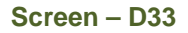

4.2.2 On click, System will show Search parameters through which AU User can search like (Select Procurement Nature, Procurement Type, Procurement Method, Tender ID, Reference No., Publishing Date From – Publishing Date To and Status) and required result will be displayed in the grid. (As shown in Screen – D34) System will show 5 tabs – "Under Preparation" | "Live" | "Processing" | "Archived" | "Cancelled"

| Collapse                           |                   |                                                            |                      |                 |                                  |        |
|------------------------------------|-------------------|------------------------------------------------------------|----------------------|-----------------|----------------------------------|--------|
| Procureme                          | nt Nature :       | Select Nature                                              |                      |                 |                                  |        |
| rocureme                           | nt Type :         | Select Type                                                |                      |                 |                                  |        |
| rocureme                           | nt Method :       | - Select Procurement Method -                              |                      |                 |                                  |        |
| D :                                |                   |                                                            | Reference No :       |                 |                                  |        |
| Publishing [                       | Date From :       |                                                            | Publishing Date To : |                 |                                  |        |
| status :                           |                   | Select                                                     |                      |                 |                                  |        |
|                                    |                   |                                                            | Search Reset         |                 |                                  |        |
| lender P<br>nder Prep              | aration Live Proc | sessing Archived Cancelled                                 | Search Reset         |                 |                                  |        |
| Cender P<br>nder Prep<br>S.<br>No. | Laron Resources   | ressing Archived Cancelled<br>Procurement Nature,<br>Title | Storch Reset         | Type,<br>Method | Publishing Date,<br>Closing Date | Dashbo |

Screen – D34
- 4.2.2.1 **Under Preparation Tab** →By default, the system will display Under Preparation Tab and in which all the tenders which are still not Published but are at Preparation Stage by AU User.
- 4.2.2.2 Live Tenders Tab → Criteria for Live Tenders Tab is when the tenders gets published then it will be displayed under "Live" Tab.
- 4.2.2.3 **Processing Tenders Tab** → Criteria for **Processing Tab** is wherein the tender closing date is lapsed and contract is not signed.
- 4.2.2.4 Archived Tenders Tab → Criteria for Archived Tenders Tab is wherein the tenders contract has been signed
- 4.2.2.5 Cancelled Tenders Tab → Criteria for Cancelled Tenders Tab is when the tenders are cancelled by PE User of Ministry Office

#### 4.3 All Tenders (Tender >> All Tenders)

*4.3.1* In All Tender section, all tenders will be displayed relating to any Ministry. For this AU User has to click on "**All Tenders**" sub-menu (As shown in **Screen – D35**)

| 👍 Home 🔊 Message Box 🏢 APP         | P Tender 🕞 Workflow 🖉 I | Evaluation 🚴 Debarment 📰 My Account 🍳 Help |
|------------------------------------|-------------------------|--------------------------------------------|
| Tuesday, 08 Nov, 2011 11:03:55 BST | Create Tender           | Last Login : Tuesday, 8 Nov, 2011 11:02:00 |
|                                    | My Tender               |                                            |
| $\langle$                          | All Tenders             |                                            |

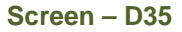

4.3.2 On click, System will show Search parameters through which AU User can search like (Select Ministry / Division / Organization, Select Procuring Entity, Select Procurement Nature, Select Procurement Type, Select Procurement Method, Enter Tender ID, Enter Reference No., Select Publishing Date From – Publishing Date To, Select Closing Date From – Closing Date To or Select Category) and required result will be displayed in the grid. (As shown in Screen – D36) System will show 4 tabs – "Live" | "Archive" | "Cancelled" | "All"

| elect I | Ministry/Division/Organization : |                                                             | A                                                                                                    |                 |                                                    |
|---------|----------------------------------|-------------------------------------------------------------|----------------------------------------------------------------------------------------------------|-----------------|----------------------------------------------------|
| oouri   | na Fatito :                      |                                                             | A                                                                                                    |                 |                                                    |
| ocuri   | ng chuty :                       | Select Office                                               | <u> </u>                                                                                                  |                 |                                                    |
| ocure   | ement Nature :                   | Select Nature                                               |                                                                                                    |                 |                                                    |
| ocure   | ement Type :                     | Select Type                                                 | Procurement Method :                                                                                      | - Select Proc   | urement Method - 🗾                                 |
| ender   | ID :                             |                                                             | Reference No :                                                                                            |                 |                                                    |
| om Pi   | ublishing Date :                 |                                                             | To Publishing Date :                                                                                      |                 |                                                    |
| om Cl   | losing Date :                    |                                                             | To Closing Date :                                                                                         |                 |                                                    |
| itegoi  | ny :                             |                                                             | Select Category                                                                                           |                 |                                                    |
|         |                                  |                                                             | Search Reset                                                                                              |                 |                                                    |
| ende    |                                  |                                                             |                                                                                                    |                 |                                                    |
| ve      | Archive Cancelled All            |                                                             |                                                                                                    |                 |                                                    |
| 40.     | Tender ID,<br>Noter ence No      | Procurement Nature,<br>Title                                | Ministry, Division, Organization, PE                                                                      | Type,<br>Method | Publishing Date and Time,<br>Closing Date and Time |
| 1       | 129,<br>Work Invitation 001      | Works,<br>Brief Description                                 | Ministry of Aviation,<br>North Division,<br>Helicopter Organisation,<br>PE Office Helicopter Organisation | NCT,<br>OTM     | 02-0ct-2011 15:17,<br>24-0ct-2011 15:17            |
| 2       | 131,<br>021011                   | Goods,<br>checking                                          | Ministry of Aviation,<br>North Division,<br>Helicopter Organisation,<br>PE Office Helicopter Organisation | NCT,<br>OTM     | 02-0ct-2011 13:22,<br>07-Nov-2011 13:13            |
| 3       | 128,<br>2809111                  | Goods,<br>JVCA Test case                                    | Ministry of Aviation,<br>North Division,<br>Helicopter Organisation,<br>PE Office Helicopter Organisation | NCT,<br>OTM     | 28-Sep-2011 15:17,<br>23-Oct-2011 15:10            |
| 4       | 127,<br>Inv-Ref-No-20092011      | Goods,<br>PKG-001-20092011<br>Procurement of Computer Goods | Ministry of Aviation,<br>North Division,<br>Helicopter Organisation,<br>PE Office Helicopter Organisation | NCT,<br>OTM     | 21-Sep-2011 11:02,<br>25-Oct-2011 11:02            |
| 5       | 126,<br>vefbheev                 | Goods,<br>as per doc                                        | Ministry of Aviation,<br>North Division,<br>Helicopter Organisation,<br>PE Office Helicopter Organisation | NCT,<br>OSTETM  | 19-Sep-2011 12:16,<br>23-Oct-2011 11:48            |
| 6       | 123,<br>Tender-works-LTM         | Works,<br>As per doc                                        | Ministry of Aviation,<br>North Division,<br>Helicopter Organisation,<br>PE Office Helicopter Organisation | NCT,<br>LTM     | 17-Sep-2011 12:00,<br>09-Oct-2011 11:58            |
| 7       | 122,<br>tender-LTM-goods         | Goods,<br>As per dochikhijk                                 | Ministry of Aviation,<br>North Division,<br>Helicopter Organisation,<br>PE Office Helicopter Organisation | NCT,<br>LTM     | 15-Sep-2011 15:36,<br>10-Oct-2011 15:37            |
| 8       | 121,<br>APP-OTM-works-NO pQ      | Works,<br>as per doc                                        | Ministry of Aviation,<br>North Division,<br>Helicopter Organisation,<br>PE Office Helicopter Organisation | NCT,<br>OTM     | 14-Sep-2011 19:21,<br>20-Oct-2011 19:20            |
| 9       | 120,<br>APP-OTM                  | Goods,<br>As per doc                                        | Ministry of Aviation,<br>North Division,<br>Helicopter Organisation,<br>PE Office Helicopter Organisation | NCT,<br>OTM     | 14-Sep-2011 13:03,<br>06-Nov-2011 13:03            |
|         |                                  | Goods,<br>Agricultural, horticultural, hunting and related  | Ministry of Aviation,                                                                                     |                 |                                                    |

# Authorized users' Manual - Page 38 of 100

# Screen – D36

- 4.3.2.1 Live Tenders Tab →By default, System will show Live Tab and criteria will be all the tenders which are published and still closing date and time is not over will be displayed.
- 4.3.2.2 Archive Tenders Tab → Criteria for Archive Tenders tab will be all the tenders in which closing date and time is over will be displayed.
- 4.3.2.3 Cancelled Tenders Tab → Criteria for Cancelled Tenders Tab is when the tenders are cancelled by PE User of Ministry Office.
- 4.3.3 All Tenders Tab → Criteria for All Tenders Tab is where all the tenders will be displayed.

#### 5. Workflow

- 5.1 Workflow menu consists of 3 sub menu's (Pending Task, Processed Task, Approved Workflow)
- 5.2 Pending Task (Workflow >> Pending Task)
- 5.2.1 AU User will click on "**Pending Task**" to process the file which is in the workflow. (As shown in **Screen –E1**)

| 🕞 Workflow 🕜 Evaluation |
|-------------------------|
| Pending task            |
| Processed task          |
| Approved Workflow       |

Screen – E1

5.2.2 AU User can use search condition as input values (Module Name, Process Name, APP/Tender ID, Processed By, From Processed Date and Time and To Processed Date and Time – As shown in Screen – E2) and the result will be displayed in grid table.

| Module Name :                  |  | Process Name :             |  |
|--------------------------------|--|----------------------------|--|
| ID:                            |  | Processed By:              |  |
| From Processed Date and Time : |  | To Processed Date and Time |  |
|                                |  | Search Reset               |  |

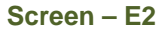

5.2.3 If AU User wants to process the file, then click on "Process" link under Action column and system will display Process file in Workflow page. (As shown in Screen – E3) User will be shown File Details, Module, Process Name, Workflow History, Workflow Level and User has to fill details – Comments, Select from Action, Upload Document (Required document to be uploaded). Click on "Submit" button.

| Process file in Workflow                          |                                        |                         |                                     |                           |                         |                  |                          |                   |
|---------------------------------------------------|----------------------------------------|-------------------------|-------------------------------------|---------------------------|-------------------------|------------------|--------------------------|-------------------|
| File Details :<br>Module Name :<br>Process Name : | <u>View</u><br>Annual Pro<br>App Appro | curement<br>val Workflo | Plan (APP)<br>w                     |                           |                         |                  |                          |                   |
| Comments : *                                      | E Sou                                  | rce 🛷 🗄                 |                                     | .B.I.U 🖹 🖹 🗐 🌉            | 🛯 🔳 Nor                 | mal 💌 Font       | Size Ar Ar               | •                 |
|                                                   | Details                                | are found               | to be correct, so file is processed |                           |                         |                  |                          | ß                 |
| Action : *                                        | Forward                                |                         |                                     |                           |                         |                  |                          |                   |
| Upload Document :                                 | Click t                                | tere If any             | relevant documents to be uploaded   |                           |                         |                  |                          |                   |
| Workflow History :                                | S. No                                  | ID                      | Processed By                        | Processed Date and Time   | Action                  | Comments         | To Be Processed By       | Download          |
|                                                   | 1                                      | 239                     | Minister Manish - Minister          | 15-Oct-2011 14:42:38      | Forwarded               | View             | Minister User - Minister | No Files Uploaded |
| Workflow Level :                                  | Lev                                    | vel No.                 | Workflow Role                       | Procurement Role          |                         | Name of Official | and Designation          | File On Hand      |
|                                                   | 1 Starts By                            |                         | PE                                  | Minister Manish, Minister |                         |                  | NO                       |                   |
|                                                   | 2 Reviewer Minis                       |                         | Reviewer                            | Minister                  | Minister User, Minister |                  |                          | YES               |
|                                                   |                                        | 3                       | Ends By                             | HOPE                      |                         | Minister Mai     | nish,Minister            | NO                |
|                                                   |                                        |                         |                                     | s                         | ubmit                   |                  |                          |                   |

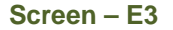

- 5.3 Processed Task (Workflow >> Processed Task)
- 5.3.1 AU User will click on "**Processed Task**" to verify the files which are processed in the workflow. (As shown in **Screen E4**)

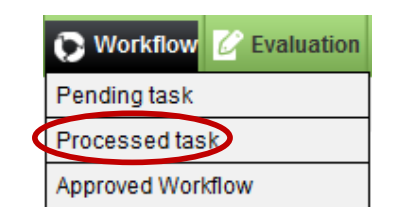

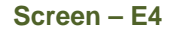

5.3.2 AU User can use search condition as input values (Module Name, Process Name, APP/Tender ID, Processed By, From Processed Date and Time and To Processed Date and Time – As shown in Screen – E5) and the result will be displayed in grid table.

| Module Name :                  | Process Name :                 |   |
|--------------------------------|--------------------------------|---|
| ID :                           | Processed By :                 |   |
| From Processed Date and Time : | <br>To Processed Date and Time | 2 |
|                                | Search Reset                   |   |

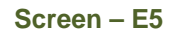

5.3.3 If AU User wants to view the details, then click on "History" link under Action column and system will display the Workflow History page. (As shown in Screen – E6) User will be shown APP Information Bar / Tender Details with Workflow History in the grid table.

#### Authorized users' Manual - Page 41 of 100

| S.No | Module Name | Process Name                        | ID   | Processed By         | Processed Date and<br>Time | Action    | To be Processed By     | Action  |
|------|-------------|-------------------------------------|------|----------------------|----------------------------|-----------|------------------------|---------|
| 1    | Tender      | Technical Sub<br>Committee Approval | 2503 | PE User - Tester-abc | 01-Sep-2011 16:24:12       | Forwarded | Hope User - Tester-abc | History |
| 2    | Tender      | Technical Sub<br>Committee Approval | 2490 | PE User - Tester-abc | 31-Aug-2011 16:50:29       | Forwarded | Hope User - Tester-abc | History |
| 3    | Tender      | Technical Sub<br>Committee Approval | 2443 | PE User - Tester-abc | 29-Aug-2011 13:28:45       | Forwarded | Hope User - Tester-abc | History |
| 4    | Tender      | Cancel Tender                       | 2471 | PE User - Tester-abc | 27-Aug-2011 14:43:43       | Forwarded | Hope User - Tester-abc | History |

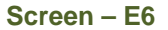

#### 5.4 Approved Workflow (Workflow >> Approved Workflow)

5.4.1 AU User will click on "**Approved Workflow**" link - once the workflow is set for the user, system will show details in Approved Workflow. (As shown in **Screen – E7**)

| 🕞 Workflow 🖉 Evaluation |
|-------------------------|
| Pending task            |
| Processed task          |
| Approved Workflow       |

Screen – E7

5.4.2 AU User can use search condition as input values (Module Name, Process Name, APP/Tender ID, Processed By, From Processed Date and Time and To Processed Date and Time – As shown in Screen – E8) and the result will be displayed in grid table.

| Module Name :                  | Process Name :                 |  |
|--------------------------------|--------------------------------|--|
| ID:                            | Processed By :                 |  |
| From Processed Date and Time : | <br>To Processed Date and Time |  |
|                                | Search Reset                   |  |

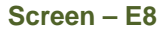

5.4.3 If AU User wants to view the details, then click on "View" link under Action column and system will display Process file in Workflow page. (As shown in Screen – E9) User will be shown File Details, Module, Process Name, Workflow History, Workflow Level and User has to fill details – Comments, Select from Action (Pull – File to be pulled from another user), Upload Document (Required document to be uploaded). Click on Submit button.

# Authorized users' Manual - Page 42 of 100

| S.No | ModuleName                    | Process Name | ID   | Action |
|------|-------------------------------|--------------|------|--------|
| 1    | Annual Procurement Plan (APP) | APP Approval | 1604 | View   |
| 2    | Annual Procurement Plan (APP) | APP Approval | 1605 | View   |
| 3    | Annual Procurement Plan (APP) | APP Approval | 1607 | View   |
| 4    | Annual Procurement Plan (APP) | APP Approval | 1608 | View   |

Screen – E9

### 6. Evaluation

Note: All the screenshots taken under Evaluation Menu are with respect to HOPE and PE Users. Similar screens will be displayed under AU User while performing the respective activities.

#### 6.1 Evaluation >> Opening Committee

- 6.1.1 Opening Committee Members are formed before Publishing of Tender Notice. These members have to Login into the system and click on "Opening Committee" link (As shown in Screen F1)
- 6.1.2 User can use search condition as input values (Select Ministry / Division / Organization, Procuring Entity, APP/Tender ID, Ref. No., Opening Date and Time
   As shown in Screen F2) and the result will be displayed in grid table.
- 6.1.3 Click on "Dashboard" icon and the system will display Tender with "Opening" Tab selected. (As shown in Screen F3)

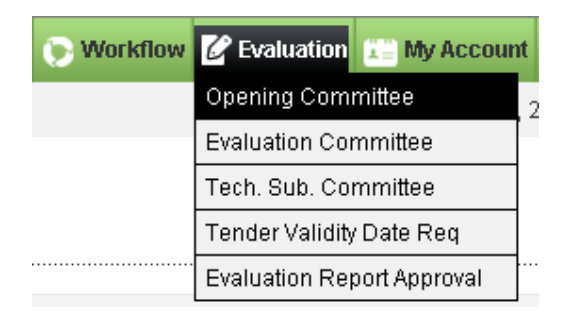

Screen – F1

#### Opening committee listing

| Select Ministry/Division<br>/Organization : |               | <u>Å</u>     |  |
|---------------------------------------------|---------------|--------------|--|
| Procuring Entity :                          | Select Office |              |  |
| ID :                                        |               | Ref.No:      |  |
| Opening Date and Time :                     |               |              |  |
|                                             |               | Search Reset |  |

Screen – F2

# Opening committee listing

| Select M<br>/Organiz<br>Procurin<br>ID : | inistry/Divisi<br>ation :<br>g Entity : | - Select Offi<br>2443       | Ce                                                | Ref.No :            |         |                                  |               |
|------------------------------------------|-----------------------------------------|-----------------------------|---------------------------------------------------|---------------------|---------|----------------------------------|---------------|
| Opening                                  | Opening Date and Time : Search Reset    |                             |                                                   |                     |         |                                  |               |
|                                          |                                         |                             |                                                   |                     |         |                                  |               |
| S. No.                                   | ID                                      | Ref. No.                    | Brief                                             | Organization        | Office  | Opening Date and Time            | Dashboard     |
| 1                                        | 2443                                    | Inv-Ref-<br>No-001-23082011 | PKG-001/23082011<br>Procurement of Computer Goods | Organisation of ETL | office1 | 27-Aug-2011 11:56                |               |
| Page 1 of                                | 1                                       |                             | 1                                                 | Go To Page          |         | <b>«</b> First <b>(</b> Previous | Next > Last » |

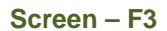

6.1.4 Then respective TOC members have to click against their name, system will display Name of the TOC members, Committee Role, Procurement Role, Is Decryptor or NOT, Opening Status & Opening Date & Time. (As shown in Screen – F4)

# NOTE...!!!

Don't print and share the information and documents to anybody. Please note that all the information is strictly confidential.

Don't disclose any of the information with anybody except TOR / POR to the tenderers who have participated in a tender. If confidentiality is breached then it will be treated as professional misconduct and it will be dealt with section 64 of the Public Procurement Act 2006.

- 6.1.5 After clicking against name, the system will fetch the TOC member user ID, password and comments TOC member has to mention, at the end TEC member has to click on "Submit" button (As shown in Screen F5)
- 6.1.6 Once the Consent is given by the TOC member then the system will display the message on TOC member screen i.e. "Consent for opening given successfully" (As shown in Screen F6)

# Authorized users' Manual - Page 45 of 100

| Notice                                      | Document                                                                                                    | Corrige | ndum/Amendment     |             | Evaluation | NOA   | Contract Si | gning |         |   |
|---------------------------------------------|----------------------------------------------------------------------------------------------------|---------|--------------------|-------------|------------|-------|-------------|-------|---------|---|
| Opening Committee                           |                                                                                                    |         |                    |             |            |       |             |       |         |   |
| Pack                                        | Package No. PKG-001/23082011                                                                                                    |         |                    |             |            |       |             |       |         |   |
| Pack                                        | age Descriptio                                                                                                    | n       | Procurement of Com | puter Goods |            |       |             |       |         |   |
| <u> </u>                                    | Don't print and share the information and documents to anybody. Please note that all the information is strictly confidential.<br>Don't disclose any of the information with anybody except TOR / POR to the tenderers who have participated in a tender. If confidentiality is breached then it will be treated as professional misconduct and it will be dealt with section 64 of the Public Procurement Act 2006. |         |                    |             |            |       |             |       |         |   |
|                                             | Committee Members Committee Role Procurement Role Is Decryptor (Yes/No) Opening Status Opening Date and Time                                                                                                    |         |                    |             |            |       |             |       |         |   |
| Nitin (HOPE) Chairperson HOPE Yes Pending - |                                                                                                    |         |                    |             |            | -     |             |       |         |   |
|                                             | Nitin (TC                                                                                                    | IC)     | Membe              | er          | то         | C/POC |             | Yes   | Pending | - |

| Screen - | - F4 |
|----------|------|
|----------|------|

Fields marked with (\*) are mandatory.

e-mail ID: nitinhope@abc.com

Password : \*
Comments : \*
Logged In.

Submit
Submit
Screen – F5

Consent for Opening given successfully

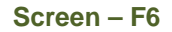

- 6.1.7 The moment all TOC members have logged into the system then only "Verify Mega Mega Hash" button will be activated on TOC members' screen. Any one TOC member can click on this button for an objective of "Verify the Mega Mega Hash" (As shown in Screen – F7)
- 6.1.8 On successful verification on "Verify Mega Mega Hash" system will prompt the message i.e. "Mega Mega Hash Verified Successfully" (As shown in Screen F8)

#### Authorized users' Manual - Page 46 of 100

6.1.9 After verifying the "Mega Mega Hash" system will redirect TOC members to "Decrypt All" & "Decrypt" window whereas TOC members will be in a spot to "Decrypt All" the forms at a go OR form wise "Decrypt", both the options would be available to TOC members (As shown in Screen – F9)

| Committee Members                | Committee Role              | Procurement Role                                                          | Is Decryptor (Yes/No) | Opening Status | Opening Date and Time |  |
|----------------------------------|-----------------------------|---------------------------------------------------------------------------|-----------------------|----------------|-----------------------|--|
| Nitin (HOPE)                     | Chairperson                 | HOPE                                                                      | Yes                   | Agreed         | 27-Aug-2011 12:35     |  |
| Nitin (TOC)                      | Member                      | TOC/POC                                                                   | Yes                   | Agreed         | 27-Aug-2011 12:40     |  |
| To Verify the Integrity of the T | Tenderer's Document click ( | on 'Verify Mega Mega Hash' button<br>Verify Mega Mega Hash<br>Screen – F7 | D                     |                |                       |  |

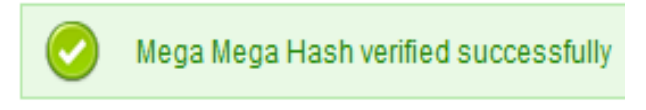

Screen – F8

|                               | Form Name                     | Action         |  |  |  |
|-------------------------------|-------------------------------|----------------|--|--|--|
|                               |                               | Decrypt All    |  |  |  |
| Schedule of Requirements Fo   | Decrypt                       |                |  |  |  |
| Technical Specifications Form | Decrypt                       |                |  |  |  |
|                               |                               |                |  |  |  |
| Lot No.                       | 1                             |                |  |  |  |
| Lot Description               | Procurement of Computer Goods |                |  |  |  |
|                               |                               |                |  |  |  |
| BoQ Specification Form - 1    |                               | <u>Decrypt</u> |  |  |  |
| BoQ Specification Form - 2    |                               | Decrypt        |  |  |  |
| Grand Summary                 |                               | -              |  |  |  |

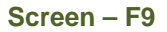

6.1.10 The moment click is made on "Decrypt" then the system will display the message i.e. "Form Decrypted successfully". Once the decryption is done then TOC members will be in a spot to view the Tenderer Response. (As shown in Screen – F10)

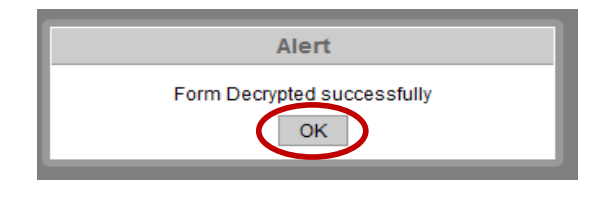

Screen – F10

#### Authorized users' Manual - Page 47 of 100

6.1.11 After successful completion of "Decryption" process system will provide the automated "Comparative & Individual Report", whereas TOC members will be able to see the Comparative as well as an Individual response of the tenderer. (As shown in Screen – F11, 11 (A) & (B) )

| Form Name                                     | Action                                      |  |  |  |
|-----------------------------------------------|---------------------------------------------|--|--|--|
|                                               | Decrypt All                                 |  |  |  |
| Schedule of Requirements Form                 |                                             |  |  |  |
| Technical Specifications Form                 |                                             |  |  |  |
|                                               |                                             |  |  |  |
| Lot No. 1                                     |                                             |  |  |  |
| Lot Description Procurement of Computer Goods |                                             |  |  |  |
|                                               |                                             |  |  |  |
|                                               | <u>Decrypt</u>                              |  |  |  |
| BoQ Specification Form - 2                    |                                             |  |  |  |
|                                               | -                                           |  |  |  |
|                                               | Form Name m 1 Procurement of Computer Goods |  |  |  |

#### Screen – F11

| Package No                             | Package Description           |                              |                 |  |  |  |  |  |
|----------------------------------------|-------------------------------|------------------------------|-----------------|--|--|--|--|--|
| PKG-001/23082011                       | Procurement of Computer Goods | rocurement of Computer Goods |                 |  |  |  |  |  |
| Schedule of Requirements Form          |                               |                              |                 |  |  |  |  |  |
| Schedule of Requirements Form - Header |                               |                              |                 |  |  |  |  |  |
| Schedule of Requirements Form Table    |                               |                              |                 |  |  |  |  |  |
| Schedule Requ                          | irements                      | Details                      |                 |  |  |  |  |  |
|                                        |                               | Nitin & Co                   | Dash Techno Ltd |  |  |  |  |  |
| Schedule 1                             |                               | Yes                          | Yes             |  |  |  |  |  |
| Schedule 2                             |                               | Yes                          | Yes             |  |  |  |  |  |
| Schedule 3 Yes Yes                     |                               |                              |                 |  |  |  |  |  |
| Schedule of Requirements Form - Footer |                               |                              |                 |  |  |  |  |  |

System Generated Report based on the tender / proposal submitted by the Tenderers / Consultants

Screen – F11 (A)

#### Authorized users' Manual - Page 48 of 100

| Dash Techno Ltd                        |         |  |  |  |  |  |
|----------------------------------------|---------|--|--|--|--|--|
| Schedule of Requirements Form          |         |  |  |  |  |  |
| Schedule of Requirements Form - Header |         |  |  |  |  |  |
| Schedule of Requirements Form Table    |         |  |  |  |  |  |
| Schedule Requirements                  | Details |  |  |  |  |  |
| Schedule 1                             | Yes     |  |  |  |  |  |
| Schedule 2                             | Yes     |  |  |  |  |  |
| Schedule 3                             | Yes     |  |  |  |  |  |
| Schedule of Requirements Form - Footer |         |  |  |  |  |  |

This Schedule of Requirements Form is Electronically Signed by Mr. Darshit Shah on behalf of Dash Techno Ltd

| Nitin & Co                             |         |  |  |  |  |  |
|----------------------------------------|---------|--|--|--|--|--|
| Schedule of Requirements Form          |         |  |  |  |  |  |
| Schedule of Requirements Form - Header |         |  |  |  |  |  |
| Schedule of Requirements Form Table    |         |  |  |  |  |  |
| Schedule Requirements                  | Details |  |  |  |  |  |
| Schedule 1                             | Yes     |  |  |  |  |  |
| Schedule 2                             | Yes     |  |  |  |  |  |
| Schedule 3                             | Yes     |  |  |  |  |  |
| Schedule of Requirements Form - Footer |         |  |  |  |  |  |

This Schedule of Requirements Form is Electronically Signed by Mr. Nitin Jadav on behalf of Nitin & Co

#### Screen – F11 (B)

6.1.12 Once the "Decryption" process of all the forms completed then system will provide the Comparative & an Individual Report of all the Technical and Commercial Forms to TOC members. (As shown in Screen – F12)

|                               | Form Name                              |                                        |  |  |  |
|-------------------------------|----------------------------------------|----------------------------------------|--|--|--|
|                               |                                        |                                        |  |  |  |
| Schedule of Requirements Fo   | Comparative Report   Individual Report |                                        |  |  |  |
| Technical Specifications Form | Comparative Report   Individual Report |                                        |  |  |  |
|                               |                                        |                                        |  |  |  |
| Lot No.                       | 1                                      |                                        |  |  |  |
| Lot Description               | Procurement of Computer Goods          |                                        |  |  |  |
|                               |                                        |                                        |  |  |  |
| BoQ Specification Form - 1    |                                        | Comparative Report   Individual Report |  |  |  |
| BoQ Specification Form - 2    |                                        | Comparative Report   Individual Report |  |  |  |
| Grand Summary                 | Comparative Report   Individual Report |                                        |  |  |  |
|                               |                                        |                                        |  |  |  |
| Tender Opening Report :       | TOR1   TOR2                            |                                        |  |  |  |
| Tenderer's Hash :             | View                                   |                                        |  |  |  |

#### Authorized users' Manual - Page 49 of 100

6.1.13 After that system will display the "TOR1" Report to TOC members and all TOC members need to give their Approval by clicking against their Name. (As shown in Screen – F13)

| Tender Opening Report          | 11                |                                         |                    |                  | 😹 Print      | de Go Back to Dashboard |  |
|--------------------------------|-------------------|-----------------------------------------|--------------------|------------------|--------------|-------------------------|--|
| Tender Detail                  |                   |                                         |                    |                  |              |                         |  |
| Tender ID :                    | 2443              |                                         | Invitation Referen | ice No.: Inv-Ref | No-001-23082 | 2011                    |  |
| Closing Date and Time :        | 28-Aug            | 2011 16:21                              | Opening Date and   | d Time : 27-Aug  | -2011 11:56  |                         |  |
| Procuring Entity :             | office1           |                                         |                    |                  |              |                         |  |
| Brief:                         | PKG-00<br>Procure | 1/23082011<br>ment of Computer Goods    |                    |                  |              |                         |  |
|                                |                   |                                         |                    |                  |              | View Notice             |  |
| Tender Opening Report          | 1                 |                                         |                    |                  |              |                         |  |
| Ministry Name :                | 1                 | finistry of ETL                         | Division Na        | ame :            |              |                         |  |
| Organization/Agency Name :     | 0                 | Organisation of ETL                     | Procuring          | Entity: office1  |              |                         |  |
| Tender Package No. and Desc    | cription : F      | PKG-001/23082011 & Procurement of Compu | ter Goods          |                  |              |                         |  |
| Procurement Data               |                   |                                         |                    |                  |              |                         |  |
| Procurement Type               | e .               | Funding By                              | Bi                 | idget Type       |              | Method                  |  |
| NCT                            |                   | GOB                                     | 1                  | Revenue          | Op           | en Tendering Method     |  |
| Procurement Plan               |                   |                                         |                    |                  |              |                         |  |
|                                | Approving         | Authority                               |                    | Approval Status  |              |                         |  |
| Name: Hope User                |                   |                                         |                    | Approved         |              |                         |  |
| Advertisement details          |                   |                                         |                    |                  |              |                         |  |
| Newspaper Name                 |                   | Newspaper Date                          |                    | URL Page         |              | URL Publishing Date     |  |
|                                |                   | No Recor                                | ds Found           |                  |              |                         |  |
| Tender Date and Time           |                   |                                         |                    |                  |              |                         |  |
|                                |                   | Date and Time of Publishing             |                    |                  | Date         | and Time of Closing     |  |
|                                |                   | 27-Aug-2011 11:15                       |                    |                  | 28           | -Aug-2011 16:21         |  |
| Opening Date and Time          |                   |                                         |                    |                  |              |                         |  |
|                                |                   | Original Da                             | te and Time        |                  |              |                         |  |
|                                |                   | 27-Aug-2                                | 011 11:56          |                  |              |                         |  |
| Tender Document                |                   |                                         |                    |                  |              |                         |  |
| Documents Sold                 |                   | Nos. of Submissions                     | Nos. Withdrawn     |                  | Nos.         | Substituted / Modified  |  |
| 2                              |                   | 2                                       |                    | 0                |              | 0                       |  |
| TOC Members                    |                   | >                                       |                    |                  |              |                         |  |
| Click on link to Sign          | Nitin (H          | OPE)                                    |                    | Nitin (TOC)      |              |                         |  |
| Committee Role                 | Chairpe           | rson                                    |                    | Member           |              |                         |  |
| Designation                    | RNB-PE            |                                         |                    | RNB-PE           |              |                         |  |
| PE Office                      | RNB-O             | RG-PEO                                  |                    | RNB-ORG-PEO      |              |                         |  |
| Electronically Signed TOR On - |                   |                                         | -                  |                  |              |                         |  |

#### Screen – F13

6.1.14 After giving Consent to "TOR1" Report, TOC member has to click on "TOR2". After that system will display the "TOR2" Report to TOC members and all TOC members need to give their Consent same as like "TOR1" by click against their Name. (As shown in Screen – F14)

#### Authorized users' Manual - Page 50 of 100

Reprint Go Back to Dashboard

#### Tender Opening Report 2

| Tender Detail           |                                                   |                           |                         |               |
|-------------------------|---------------------------------------------------|---------------------------|-------------------------|---------------|
| Tender ID :             | 2443                                              | Invitation Reference No.: | Inv-Ref-No-001-23082011 |               |
| Closing Date and Time : | 28-Aug-2011 16:21                                 | Opening Date and Time :   | 27-Aug-2011 11:56       |               |
| Procuring Entity :      | office1                                           |                           |                         |               |
| Brief :                 | PKG-001/23082011<br>Procurement of Computer Goods |                           |                         |               |
|                         |                                                   |                           |                         | 😹 View Notice |

Division Name :

#### Tender Opening Report 2

Ministry Name :

Organization/Agency Name : Organisation of ETL Procuring Entity : office1

Tender Package No. and Description : PKG-001/23062011 & Procurement of Computer Goods

RNB-ORG-PEO

PE Office Electronically Signed TOR On Ministry of ETL

| Tender Da             | ite and Time                                                     |                     |                         |                             |                                                                           |                                         |                                      |                                |  |  |
|-----------------------|------------------------------------------------------------------|---------------------|-------------------------|-----------------------------|---------------------------------------------------------------------------|-----------------------------------------|--------------------------------------|--------------------------------|--|--|
| Date and              | Time of Publishing                                               | Date and Time of Cl | osing Date              | and Time of Opening         | Tender Validity Date                                                      |                                         | Tender Security Validity Date        |                                |  |  |
| 27-Au                 | ıg-2011 11:15                                                    | 28-Aug-2011 16:     | 28-Aug-2011 16:21 27-   |                             | 11-5                                                                      | ep-2011                                 | 27-Aug-2011                          |                                |  |  |
| Tender Do             | ocument                                                          |                     |                         |                             |                                                                           |                                         |                                      |                                |  |  |
|                       | Documents Sold No:                                               |                     |                         | No                          | s. Withdrawn                                                              |                                         | Nos. Substituted                     | / Modified                     |  |  |
|                       | 2                                                                |                     | 2                       |                             | 0                                                                         |                                         | 0                                    |                                |  |  |
| S. No.                | S. No. Name of Tenderer / Date and Time of Consultant Submission |                     | Tender Security<br>Type | y Tender Security<br>Amount | Name of Ba<br>Date o                                                      | Name of Bank & Branch,<br>Date of Issue |                                      | Tender Validity<br>upto (Date) |  |  |
| 1                     | <u>Nitin &amp; Co</u>                                            | 27-Aug-2011 11:55   | 5 Pay Order             | 1000.00                     | Bank: Test Scheduled Bank<br>Branch: branch office 1<br>27-Aug-2011 11:58 |                                         | Jled Bank 27-Aug-2011<br>lice 1<br>8 |                                |  |  |
| 2                     | <u>Dash Techno Ltd</u>                                           | 27-Aug-2011 11:52   | 2 Bank Guarantee        | e 1000.00                   | Bank: Test Sch<br>Branch: branch<br>27-Aug-2011 1                         | eduled Bank<br>1 office 1<br>1:57       | 27-Aug-2011                          | 11-Sep-2011                    |  |  |
|                       |                                                                  |                     | TO                      | R Report - Header           |                                                                           |                                         |                                      |                                |  |  |
|                       | Company Nan                                                      | ne                  | Rank                    | Amoun                       | t Estimated Cost                                                          |                                         |                                      |                                |  |  |
| Dash Techn            | o Ltd                                                            |                     | 1                       |                             | 28000.444                                                                 |                                         |                                      | 35000.000                      |  |  |
| Nitin & Co            |                                                                  |                     | 2                       |                             | 28800.444                                                                 |                                         |                                      | 35000.000                      |  |  |
| TOR Report            | - Footer                                                         | I                   |                         |                             |                                                                           |                                         |                                      |                                |  |  |
|                       |                                                                  |                     |                         |                             |                                                                           |                                         |                                      |                                |  |  |
| TOC Mem               | bers                                                             | $\frown$            |                         |                             |                                                                           |                                         |                                      |                                |  |  |
| Click on link to Sign |                                                                  |                     |                         |                             | Nitin (TOC)                                                               |                                         |                                      |                                |  |  |
| Con                   | nmittee Role                                                     | Chairperson         |                         |                             | Member                                                                    |                                         |                                      |                                |  |  |
| Designation RNB-PE    |                                                                  |                     |                         | RNB-PE                      |                                                                           |                                         |                                      |                                |  |  |

#### Screen – F14

6.1.15 The moment all the TOC members will give their Consent to both the reports i.e.
 "TOR1 & TOR2" then only Chairperson will be in a spot to "Close" the same by clicking on "Close". (As shown in Screen – F15)

| Tender Opening Report :  | TOR1   TOR2  |
|--------------------------|--------------|
| Tender Opening Process : | <u>Close</u> |
| Tenderer's Hash :        | View         |

Central Procurement Technical Unit (CPTU) IME Division, Ministry of Planning

RNB-ORG-PEO

#### Authorized users' Manual - Page 51 of 100 Screen – F15

*6.1.16* If TOC Members would like to "**View**" the hash of the Tenderer then the same can be done by clicking on "**View**" against "**Tenderer Hash**" (As shown in **Screen – F16**)

| Tender Opening Report :  | TOR1   TOR2 |
|--------------------------|-------------|
| Tender Opening Process : | Close       |
| Tenderer's Hash :        | View        |

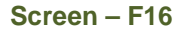

6.1.17 Then Tenderer wise Hash would be available to TOC members, by clicking on "View" TOC member will be able to see the Hash of Techno - Commercial forms of Tenderer. (As shown in Screen – F17)

| /iew Tend                                                        | lerer's Hash      |                                    |                       |                            |                            | 🖨 Go Bac               |
|------------------------------------------------------------------|-------------------|------------------------------------|-----------------------|----------------------------|----------------------------|------------------------|
| Tender D                                                         | Detail            |                                    |                       |                            |                            |                        |
| Tender ID :                                                      |                   | 2443                               |                       | Invitation Reference No. : | Inv-Ref-No-001-23082011    |                        |
| Closing Dat                                                      | te and Time :     | 28-Aug-2011 16:2                   | 1                     | Opening Date and Time :    | 27-Aug-2011 11:56          |                        |
| Procuring Entity: office1 Brief: PKG-001/230820 Procurement of C |                   |                                    |                       |                            |                            |                        |
|                                                                  |                   | PKG-001/230820<br>Procurement of C | 11<br>omputer Goods   |                            |                            |                        |
|                                                                  |                   |                                    |                       |                            |                            | 📓 View Notice          |
| Tender N                                                         | /lega Mega Hash : | ebf122467346f                      | 19e13430e0e6f8d7c     | 3455cf995                  |                            |                        |
| S. No.                                                           | Tenderers / O     | Consultants                        |                       | Mega Hash                  | Submitted F<br>Documents e | orms and<br>-Signature |
| 1                                                                | Nitin & Co        |                                    | 763f1aa40c91949f88ce1 | 1ac738dcc86111c93b03       | Viev                       | ¥                      |
| 2                                                                | Dash Techno Ltd   |                                    | b2f34a8b3823780e34a5  | c7524078116ec74ffe3c       | Viev                       | V                      |

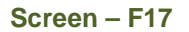

- 6.1.18 Last step in opening process i.e. "Close", the moment all TOC Members have gone through the "TOR1 & TOR2" then Chairperson will "Close" the same. To "Close" the TOC, the Chairperson has to give the comments and at the end need to click the "Submit" button. (As shown in Screen F18)
- 6.1.19 On successful closing of "TOR", the system will prompt the message on chairperson screen i.e. "Tender closed successfully" (As shown in Screen F19)
- 6.1.20 On clicking on "Send to PE" system will ask the confirmation to Chairperson i.e. "Once you hand over the Tender/Proposal including reports to PE, access of all TOC/POC members will be frozen i.e. They cannot view the Tender/Proposal including report details" as an "OK" or "CANCEL" (As shown in Screen – F20)
- 6.1.21 Provide the comments and click on "Submit" button (As shown in Screen F21)
- 6.1.22 On successful send of the same system will prompt the message on Chairperson screen i.e. "Sent to PE Successfully" (As shown in Screen F22)

#### Authorized users' Manual - Page 52 of 100

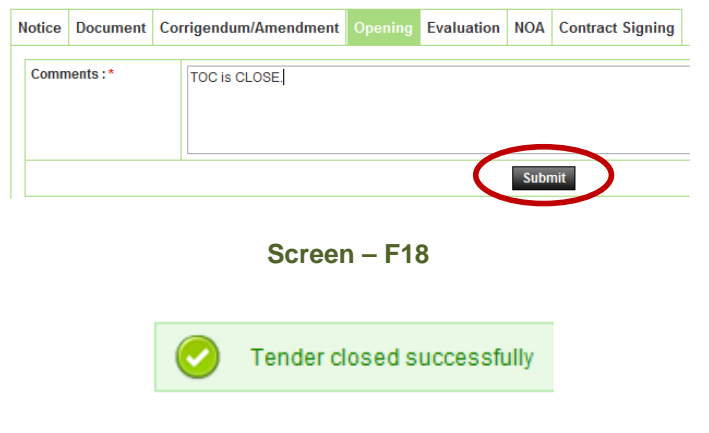

#### Screen – F19

| Tender Opening Report : | TOR1   TOR2   Send to PE |
|-------------------------|--------------------------|
| Tenderer's Hash :       | View                     |

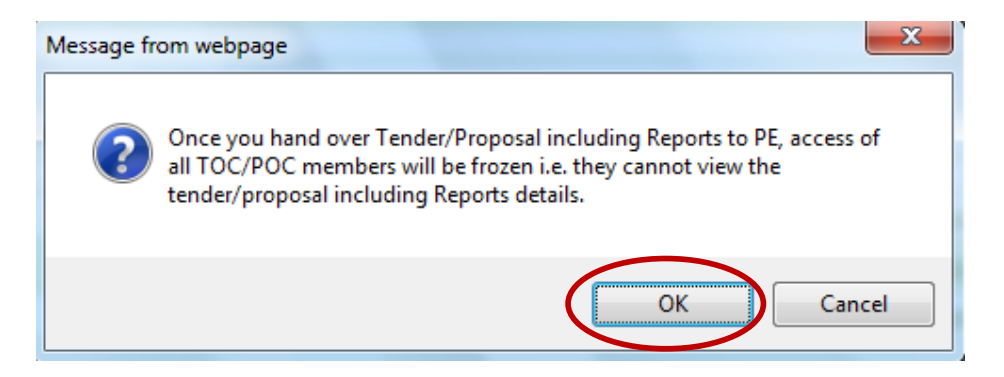

Screen – F20

| N | otice                   | Document                            | Cor   | rigendum/Aı  | mendment | Opening        | Evaluation      | NOA    | Contract Signing |
|---|-------------------------|-------------------------------------|-------|--------------|----------|----------------|-----------------|--------|------------------|
|   | PE User PE User         |                                     |       |              |          |                |                 |        |                  |
|   | Comm                    | Comments : * TOC Report Send to PE. |       |              |          |                |                 |        |                  |
|   |                         |                                     |       |              |          |                |                 |        |                  |
|   |                         |                                     |       |              |          |                | (               | Subr   | nit              |
| I |                         |                                     |       |              | Scree    | n – <b>F21</b> |                 |        |                  |
|   | Sent to PE successfully |                                     |       |              |          |                |                 |        |                  |
|   |                         |                                     |       |              |          |                |                 |        |                  |
|   |                         | Tende                               | r Ope | ening Report | t:       | S              | ent to PE for p | proces | sing             |
|   |                         | Tende                               | rer's | Hash:        |          | Vi             | ew              |        |                  |

Screen – F22

#### Authorized users' Manual - Page 53 of 100

*6.1.23* For an objective of viewing the **"TOR1 & TOR2"** concern PE has to login to the system then needs to Click on **"Tender"** then **"My Tender"**. (As shown in **Screen – F23**)

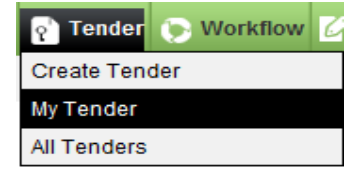

Screen – F23

6.1.24 Then a search window will be displayed to PE whereas PE can locate the Tender with the help of different searching criteria viz. Procurement Nature, Procurement Type, Procurement Method, Tender ID, Publishing Date From, Status, Reference No and Publishing Date To. Once the Tender is found then PE has to click on "Dashboard" lcon which would be available at the last column. (As shown in Screen – F24)

| rocureme                              | nt Nature :                                               | Select Nature                                                                                                    |                         |                                                                                                    |                                |                                                                                                  |          |
|---------------------------------------|-----------------------------------------------------------|----------------------------------------------------------------------------------------------------|-------------------------|----------------------------------------------------------------------------------------------------|--------------------------------|--------------------------------------------------------------------------------------------------|----------|
| rocureme                              | nt Type :                                                 | - Select Type                                                                                                    |                         |                                                                                                    |                                |                                                                                                  |          |
| rocureme                              | nt Method :                                               | - Select Procurement Method -                                                                                                    |                         |                                                                                                    |                                |                                                                                                  |          |
| D:                                    |                                                           | 2443                                                                                                    |                         | Reference No :                                                                                                    |                                |                                                                                                  |          |
| Publishing                            | Date From :                                               | 3                                                                                                    |                         | Publishing Date To :                                                                                                    | 2                              |                                                                                                  |          |
| tatus :                               |                                                           | Select                                                                                                    |                         |                                                                                                    |                                |                                                                                                  |          |
|                                       |                                                           |                                                                                                    |                         | Search Réset                                                                                                    |                                |                                                                                                  |          |
| fender S                              | earch Result                                              |                                                                                                    |                         | Search Reset                                                                                                    |                                |                                                                                                  |          |
| ender S<br>nder Prej                  | earch Result                                              | cessing Archived Cancelled                                                                                                    |                         | Search Reset                                                                                                    |                                |                                                                                                  |          |
| ender S<br>Ider Prej<br>S.<br>No.     | earch Result<br>paration Live Pro<br>ID,<br>Reference No. | cessing Archived Cancelled Procur                                                                                                    | rement Nature,<br>Title | Search Reset                                                                                                    | Type,<br>Method                | Publishing Date,<br>Closing Date                                                                 | Dashboar |
| ender S<br>der Prej<br>S.<br>No.<br>1 | earch Result                                              | Goods,<br>Procure<br>Procure<br>Process<br>Process<br>Proces | roment Nature,<br>Title | Search Reset Ministry, Division, Organization, PE Ministry of ETL, Organisation of ETL, Organisation of ETL, Organ | Type,<br>Method<br>NCT,<br>OTM | Publishing Date,<br>Closing Date           27-Aug-2011 11:15:00 .           28-Aug-2011 16:21:00 | Dashboar |

Screen – F24

- 6.1.25 After that PE will be able to see the different tabs of Dashboard whereas PE needs to Click on "**Opening**" tab (As shown in **Screen F25**)
- 6.1.26 By clicking on "Opening" tab, PE will be able to see the "TOR1 & TOR2" link by clicking on that link comprehensive report of the same will be displayed to PE. (As shown in Screen F26 & F27)

| N | lotice                  | ice Document Corrigendum/Amer |        | ndum/Amendment | Payment | Opening      | Evaluation    | NOA | Contract Signing |
|---|-------------------------|-------------------------------|--------|----------------|---------|--------------|---------------|-----|------------------|
|   | Opening Committee       |                               | View   |                |         |              |               |     |                  |
|   | Tender Opening Report : |                               | port : | TOR1           | TOR2 S  | end to TEC/P | EC Chairperso | n   |                  |
|   | Tenderer's Hash :       |                               | View   |                |         |              |               |     |                  |

Screen – F25

# Authorized users' Manual - Page 54 of 100

| Tender Opening Report 1           |                                           |                           |                             |  |  |
|-----------------------------------|-------------------------------------------|---------------------------|-----------------------------|--|--|
| Ministry Name :                   | Ministry of ETL                           | Division Name :           |                             |  |  |
| Organization/Agency Name :        | Organisation of ETL                       | Procuring Entity : office | 1                           |  |  |
| Tender Package No. and Descriptio | n: PKG-001/23082011 & Procurement of Comp | wter Goods                |                             |  |  |
| Procurement Data                  |                                           |                           |                             |  |  |
| Procurement Type                  | Funding By                                | Budget Type               | Method                      |  |  |
| NCT                               | GOB                                       | Revenue                   | Open Tendering Method       |  |  |
| Procurement Plan                  |                                           |                           |                             |  |  |
| App                               | roving Authority                          | Appro                     | wal Status                  |  |  |
| Name: Hope User                   |                                           | Approved                  |                             |  |  |
| Tender Document                   |                                           |                           |                             |  |  |
| Documents Sold                    | Nos. of Submissions                       | Nos. Withdrawn            | Nos. Substituted / Modified |  |  |
| 2                                 | 2                                         | 0                         | 0                           |  |  |
| TOC Members                       |                                           |                           |                             |  |  |
| Committee Members                 | litin (HOPE)                              | Nitin (TOC)               |                             |  |  |
| Committee Role                    | hairperson                                | Member                    |                             |  |  |
| Designation F                     | NB-PE                                     | RNB-PE                    |                             |  |  |
| PE Office F                       | NB-ORG-PEO                                | RNB-ORG-PEO               |                             |  |  |
| Electronically Signed TOR On 2    | 9 Aug 2011 10:52                          | 29 Aug 2011 10:53         |                             |  |  |

#### Screen – F26

| Tender Opening Report 2            |                                                   | 븛 Prin                     | t 🔑 Save As PDF 👍       | Go Back to Dashboard |
|------------------------------------|---------------------------------------------------|----------------------------|-------------------------|----------------------|
| Tender Detail                      |                                                   |                            |                         |                      |
| Tender ID : 2                      | 2443                                              | Invitation Reference No. : | Inv-Ref-No-001-23082011 |                      |
| Closing Date and Time : 2          | 28-Aug-2011 16:21                                 | Opening Date and Time :    | 27-Aug-2011 11:56       |                      |
| Procuring Entity : 0               | office1                                           |                            |                         |                      |
| Brief: F                           | PKG-001/23082011<br>Procurement of Computer Goods |                            |                         |                      |
|                                    |                                                   |                            |                         | View Notice          |
| Tender Opening Report 2            |                                                   |                            |                         |                      |
| Ministry Name :                    | Ministry of ETL                                   | Division Name :            |                         |                      |
| Organization/Agency Name :         | Organisation of ETL                               | Procuring Entity :         | office1                 |                      |
| Tender Package No. and Description | n: PKG-001/23082011 & Procurement of Cor          | nputer Goods               |                         |                      |

| Tender Da                 | Tender Date and Time             |                                |                         |                           |                                                                           |            |                                    |                                |  |  |  |
|---------------------------|----------------------------------|--------------------------------|-------------------------|---------------------------|---------------------------------------------------------------------------|------------|------------------------------------|--------------------------------|--|--|--|
| Date and T                | ime of Publishing                | Date and Time of Clo           | sing Date a             | id Time of Opening        | me of Opening Tender Validity Dat                                         |            | e Tender Security Validity Dat     |                                |  |  |  |
| 27-Au                     | g-2011 11:15                     | 28-Aug-2011 16:2               | 1 27-                   | Aug-2011 11:56            | 2011 11:56 11-Sep-2011                                                    |            | 27-Au                              | g-2011                         |  |  |  |
| Tender Do                 | cument                           |                                |                         |                           |                                                                           |            |                                    |                                |  |  |  |
| l l                       | Documents Sold                   | Nos. d                         | of Submissions          | No                        | s. Withdrawn                                                              |            | Nos. Substituted                   | Modified                       |  |  |  |
|                           | 2                                |                                | 2                       |                           | 0                                                                         |            | 0                                  |                                |  |  |  |
|                           |                                  |                                |                         |                           |                                                                           |            |                                    |                                |  |  |  |
| S. No.                    | Name of Tenderer /<br>Consultant | Date and Time of<br>Submission | Tender Security<br>Type | Tender Security<br>Amount | Name of Bank & Branc<br>Date of Issue                                     | ih, T<br>V | ender Security<br>alid upto (Date) | Tender Validity<br>upto (Date) |  |  |  |
| 1 <u>Nitin &amp; Co</u> 2 |                                  | 27-Aug-2011 11:55              | Pay Order               | 1000.00                   | Bank: Test Scheduled Bank<br>Branch: branch office 1<br>27-Aug-2011 11:58 |            | 27-Aug-2011                        | 11-Sep-2011                    |  |  |  |
| 2 Dash Techno Ltd 2       |                                  | 27-Aug-2011 11:52              | Bank Guarantee          | 1000.00                   | Bank: Test Scheduled Ban<br>Branch: branch office 1<br>27-Aug-2011 11:57  | nk         | 27-Aug-2011                        | 11-Sep-2011                    |  |  |  |

Authorized users' Manual - Page 55 of 100

|                              | TOR Report - Header |      |        |                |                |  |  |  |  |
|------------------------------|---------------------|------|--------|----------------|----------------|--|--|--|--|
| Company Na                   | me                  | Rank | Amount | t              | Estimated Cost |  |  |  |  |
| Dash Techno Ltd              |                     | 1    |        | 28000.444      | 35000.000      |  |  |  |  |
| Nitin & Co                   |                     | 2    |        | 28800.444      | 35000.000      |  |  |  |  |
| TOR Report - Footer          |                     |      |        |                |                |  |  |  |  |
| TOC Members                  |                     |      |        |                |                |  |  |  |  |
| TOC Members                  |                     |      |        |                |                |  |  |  |  |
| Committee Members            | Nitin (HOPE)        |      |        | Nitin (TOC)    |                |  |  |  |  |
| Committee Role               | Chairperson         |      |        | Member         |                |  |  |  |  |
| Designation                  | RNB-PE              |      |        | RNB-PE         |                |  |  |  |  |
| PE Office                    | RNB-ORG-PEO         |      |        | RNB-ORG-PEC    | )              |  |  |  |  |
| Electronically Signed TOR On | 29 Aug 2011 11:01   |      |        | 29 Aug 2011 11 | :01            |  |  |  |  |

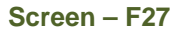

- 6.1.27 For an objective of sending the same to the TEC / PEC Chairperson, PE has to click on "Send to TEC/PEC Chairperson" (As shown in Screen F28)
- 6.1.28 Provide your comments and click on "Submit" button. (As shown in Screen F29)
- 6.1.29 On the successful submission of the same system, System will prompt the message on PE screen i.e. "Sent to the TEC / PEC Chairperson Successfully" (As shown in Screen F30)

| N | lotice                  | Document     | Corrige | ndum/Ame | ndment      | Payment      | Opening       | Evaluation | NOA | Contract Signing |
|---|-------------------------|--------------|---------|----------|-------------|--------------|---------------|------------|-----|------------------|
|   | Opening Committee       |              | View    |          |             |              |               |            |     |                  |
|   | Tender Opening Report : |              |         | TOR1     | TOR2        | end to TEC/P | EC Chairperso |            |     |                  |
|   | Tende                   | rer's Hash : |         |          | <u>View</u> |              |               |            |     |                  |

Screen – F28

| 1                                                                             | lotice | Document      | Cor | rigendum   | /Amendment   | Payment   | Opening    | Evaluation | NOA | Contract Signing |  |  |
|-------------------------------------------------------------------------------|--------|---------------|-----|------------|--------------|-----------|------------|------------|-----|------------------|--|--|
|                                                                               | TEC/P  | EC Chairperso | on: | Nitin (HOF | Nitin (HOPE) |           |            |            |     |                  |  |  |
| Comments : * Gone through the TOR1 & TOR2, Sending to TEC Chairperson. Submit |        |               |     |            |              |           |            |            |     |                  |  |  |
| 1                                                                             |        |               |     |            | S            | creen – F | 29         |            |     |                  |  |  |
|                                                                               |        |               |     | $\bigcirc$ | Sent to TEC/ | PEC Chair | person suc | cessfully  |     |                  |  |  |
|                                                                               |        |               |     |            |              |           |            |            |     |                  |  |  |

Screen – F30

#### 6.2 Evaluation >> Evaluation Committee

- 6.2.1 Evaluation Committee Members are formed before Publishing of Tender Notice. These members have to Login into the system and click on "Evaluation Committee" link (As shown in Screen –G1)
- 6.2.2 User can use search condition as input values (Select Ministry / Division / Organization, Procuring Entity, Tender ID, Ref. No., Opening Date and Time As shown in Screen –G2) and the result will be displayed in grid table.
- 6.2.3 Click on "**Dashboard**" icon and the system will display Tender with Evaluation Tab selected. (As shown in **Screen G3 & G4**)
- 6.2.4 To Configure the TEC, the Chairperson has to click on "Configure" (As shown in Screen G4)

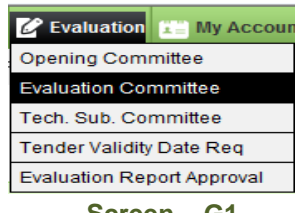

#### Screen – G1

#### Evaluation committee listing

| Select<br>Ministry/Division/Organiza       | ition :       |                               | <u>Å</u>                      |  |
|--------------------------------------------|---------------|-------------------------------|-------------------------------|--|
| Procuring Entity :                         | Select Office |                               |                               |  |
| ID :                                       |               |                               | Ref.No :                      |  |
| Opening Date and Time :                    |               | Search<br>Please ente, Steast | Reset<br>One estanch criteria |  |
| valuation committee listi                  | ng            | Screen – G2                   |                               |  |
| Select<br>Ministry/Division/Organization : |               |                               | ▲                             |  |
| Procuring Entity :                         | Select Office | •                             |                               |  |
| ID :                                       | 2443          | Ref.No :                      |                               |  |
| Opening Date and Time :                    |               |                               |                               |  |
|                                            |               | Search Reset                  |                               |  |
|                                            |               |                               |                               |  |

| S. No.    | ID   | Ref. No.                    | Brief                                             | Organization        | Office  | Opening Date and Time            | Da   | shboard | 1 |
|-----------|------|-----------------------------|---------------------------------------------------|---------------------|---------|----------------------------------|------|---------|---|
| 1         | 2443 | Inv-Ref-No-001-<br>23082011 | PKG-001/23082011<br>Procurement of Computer Goods | Organisation of ETL | office1 | 27-Aug-2011 11:56                | (    |         | ) |
| Page 1 of | 1    |                             | 1                                                 | Go To Page          |         | <b>«</b> First <b>〈</b> Previous | Next | > Last  | × |

#### Authorized users' Manual - Page 57 of 100

| N | lotice                               | Document      | Corrigendum/Amendment | Opening           | Evaluation | NOA | Contract Signing |  |  |
|---|--------------------------------------|---------------|-----------------------|-------------------|------------|-----|------------------|--|--|
|   | Evalua                               | tion Committe | ee                    | View              |            |     |                  |  |  |
|   | Date and time of Committee Formation |               |                       | 23-Aug-2011 16:18 |            |     |                  |  |  |
|   | Evaluation Configuration             |               |                       | Configure         |            |     |                  |  |  |
|   | Estimated Cost                       |               |                       | View              |            |     |                  |  |  |

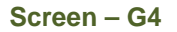

- 6.2.5 After clicking on "Configure" link, system will provide the Evaluation Type to TEC Chairperson
  - 1) **Individual**: Whereas all the TEC members have to do the individual evaluation of the tenderer.
  - 2) **Team**: Whereas any one member of TEC has to do the evaluation of the tenderer.

After defining the Evaluation Type, TEC Chairperson has to click on the "**Submit**" button (As shown in **Screen –G5**)

6.2.6 On the successful configuration of the same system will prompt the message on Chairperson screen i.e. "Configuration Done Successfully" (As shown in Screen – G6)

| Evaluation Committee                 | View                             |
|--------------------------------------|----------------------------------|
| Date and time of Committee Formation | 23-Aug-2011 16:18                |
| Evaluation Configuration             | Configure                        |
| Estimated Cost                       | View                             |
|                                      | Configure Evaluation Methodology |
| Evaluation Type                      | 💿 Team                           |
| Submit                               |                                  |

#### Authorized users' Manual - Page 58 of 100

| Evaluation Committee              |            | View                             |
|-----------------------------------|------------|----------------------------------|
| Date and time of Committee Format | ion        | 23-Aug-2011 16:18                |
| Evaluation Configuration          |            | Configure                        |
| Estimated Cost                    |            | View                             |
|                                   |            | Configure Evaluation Methodology |
| Evaluation Type                   | Individual | () Team                          |
|                                   |            | Select Member                    |
|                                   | Nitin (AU) | )                                |
|                                   | Nitin (TE) | C)                               |
|                                   | Submit     |                                  |
|                                   | S          | creen – G5                       |

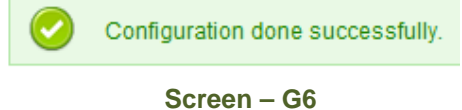

- 6.2.7 Once the Configuration is done, after that each TEC member has to log in with their unique Login ID & Password by clicking against their name. (As shown in Screen G7)
- 6.2.8 After clicking against the name, system will fetch the TEC member user ID, password and comments TEC member has to mention, at the end needs to click on "Submit" button (As shown in Screen G8)
- 6.2.9 On successful completion of Declaration system will display the message on TEC member screen i.e. "Declaration Given Successfully" (As shown in Screen G9)

| tice         | Document                                                                        | Corrigendum/Amen                                                                                                    | dment Ope                                                                                                    | ning                                                                                                    |                                                                                                    | NOA                                                                                                    | Contract Sign                                                                                                    | ning                                                                                                    |                                                                                                    |                                                                                                    |
|--------------|---------------------------------------------------------------------------------|----------------------------------------------------------------------------------------------------|----------------------------------------------------------------------------------------------------|----------------------------------------------------------------------------------------------------|----------------------------------------------------------------------------------------------------|----------------------------------------------------------------------------------------------------|----------------------------------------------------------------------------------------------------|----------------------------------------------------------------------------------------------------|----------------------------------------------------------------------------------------------------|----------------------------------------------------------------------------------------------------|
| Evalua       | tion Committe                                                                   | ee                                                                                                    | View                                                                                                    | /iew                                                                                                    |                                                                                                    |                                                                                                    |                                                                                                    |                                                                                                    |                                                                                                    |                                                                                                    |
| Date a       | nd time of Co                                                                   | mmittee Formation                                                                                                    | 23-Au                                                                                                    | 23-Aug-2011 16:18                                                                                                    |                                                                                                    |                                                                                                    |                                                                                                    |                                                                                                    |                                                                                                    |                                                                                                    |
| Evalua       | tion Configura                                                                  | ation                                                                                                    | View C                                                                                                    | Confiqu                                                                                                    | <u>iration</u>                                                                                                    |                                                                                                    |                                                                                                    |                                                                                                    |                                                                                                    |                                                                                                    |
| Estima       | ated Cost                                                                       |                                                                                                    | View                                                                                                    |                                                                                                    |                                                                                                    |                                                                                                    |                                                                                                    |                                                                                                    |                                                                                                    |                                                                                                    |
| rsc Fo       | ormation Requ                                                                   | uired                                                                                                    | Yes                                                                                                    |                                                                                                    |                                                                                                    |                                                                                                    |                                                                                                    |                                                                                                    |                                                                                                    |                                                                                                    |
| Decla        | ration Clar                                                                     | rification                                                                                                    |                                                                                                    |                                                                                                    |                                                                                                    |                                                                                                    |                                                                                                    |                                                                                                    |                                                                                                    |                                                                                                    |
| Com          | nmittee Name                                                                    |                                                                                                    | My TEC COM                                                                                                    |                                                                                                    |                                                                                                    |                                                                                                    |                                                                                                    |                                                                                                    |                                                                                                    |                                                                                                    |
|              | Comm                                                                            | nittee Members                                                                                                    |                                                                                                    |                                                                                                    | Committee R                                                                                                    | ole                                                                                                    |                                                                                                    |                                                                                                    | Declaration Status                                                                                                    | Declaration Date and Time                                                                                                    |
| Nitin (HOPE) |                                                                                 |                                                                                                    |                                                                                                    | Chairperson                                                                                                    |                                                                                                    |                                                                                                    |                                                                                                    | Pending                                                                                                    |                                                                                                    |                                                                                                    |
| Nitin        | I (AU)                                                                          |                                                                                                    |                                                                                                    |                                                                                                    | Member                                                                                                    |                                                                                                    |                                                                                                    |                                                                                                    | Pending                                                                                                    |                                                                                                    |
| Nitin        | (TEC)                                                                           |                                                                                                    |                                                                                                    |                                                                                                    | Member                                                                                                    |                                                                                                    |                                                                                                    |                                                                                                    | Pending                                                                                                    |                                                                                                    |
|              | tice<br>Evalua<br>Date a<br>Evalua<br>Estima<br>SC FC<br>Corr<br>Nitir<br>Nitir | tice Document<br>Evaluation Committe<br>Date and time of Co<br>Evaluation Configure<br>Estimated Cost<br>TSC Formation Require<br>Declaration Clar<br>Committee Name<br>Nitin (HOPE)<br>Nitin (AU)<br>Nitin (TEC) | tice Document Corrigendum/Amen<br>Evaluation Committee<br>Date and time of Committee Formation<br>Evaluation Configuration<br>Estimated Cost<br>TSC Formation Required<br>Declaration Clarification<br>Committee Name<br>Nitin (HOPE)<br>Nitin (AU)<br>Nitin (TEC) | tice Document Corrigendum/Amendment Ope<br>Evaluation Committee View<br>Date and time of Committee Formation 23-Aug<br>Evaluation Configuration View C<br>Estimated Cost View<br>FSC Formation Required Ves<br>Declaration Clarification<br>Committee Name My TEC COM<br>Nitin (HOPE)<br>Nitin (AU)<br>Nitin (TEC) | tice Document Corrigendum/Amendment Opening           Evaluation Committee         View           Statuation Committee Formation         23-Aug-2011           Evaluation Configuration         View Configure           Statuation Configuration         View Configure           Estimated Cost         View           Statuation Configuration         View           Committee Name         My TEC COM           Nitin (HOPE)         Image: Statuation Committee Members           Nitin (HOPE)         Image: Statuation Committee Members           Nitin (HOPE)         Image: Statuation Committee Members           Nitin (HOPE)         Image: Statuation Committee Members | tice Document Corrigendum/Amendment Opening Evaluation          Evaluation Committee       View         Statuation Committee       View         Date and time of Committee Formation       23-Aug-2011 16:18         Evaluation Configuration       View Configuration         Statuation Configuration       View         Statuation Configuration       View         Statuation Required       Yes         Declaration       Clarification         Committee Name       My TEC COM         Nitin (HOPE)       Chairperson         Nitin (AU)       Members         Nitin (TEC)       Member | Corrigendum/Amendment     Opening     Evaluation     NOA       Evaluation Committee     View     23-Aug-2011 16:18     1       Evaluation Configuration     23-Aug-2011 16:18     1       Evaluation Configuration     View     Configuration       Evaluation Configuration     View     1       Evaluation Configuration     View     1       Evaluation Configuration     View     1       Evaluation Configuration     View     1       Evaluation Configuration     View     1       Evaluation Configuration     View     1       Evaluation Configuration     View     1       Evaluation Configuration     View     1       Evaluation Configuration     View     1       Evaluation Required     My TEC COM     1       Evaluation Clarification     1     1       Evaluation Committee Members     Committee Role       Nitin (HOPE)     Evaluation     1       Nitin (AU)     Member     1       Nitin (TEC)     Member | tice Document Corrigendum/Amendment Opening Evaluation NOA Contract Sign<br>Evaluation Committee Formation 23-Aug-2011 16:18<br>Evaluation Configuration 23-Aug-2011 16:18<br>Evaluation Configuration 23-Aug-2011 16:18<br>Evaluation Configuration 24-Aug-2011 16:18<br>Evaluation Configuration 24-Aug-2011 16:18<br>Evaluation Configuration 24-Aug-2011 16:18<br>Evaluation Configuration 24-Aug-2011 16:18<br>Evaluation Configuration 24-Aug-2011 16:18<br>Evaluation Configuration 24-Aug-2011 16:18<br>Evaluation Configuration 24-Aug-2011 16:18<br>Evaluation Configuration 24-Aug-2011 16:18<br>Evaluation Configuration 24-Aug-2011 16:18<br>Evaluation Configuration 24-Aug-2011 16:18<br>Evaluation Committee Formation 24-Aug-2011 16:18<br>Evaluation Configuration 24-Aug-2011 16:18<br>Evaluation Committee Formation 24-Aug-2011 16:18<br>Evaluation Configuration 24-Aug-2011 16:18<br>Evaluation Configuration 24-Aug-2011 16:18<br>Evaluation Configu | Corrigendum/Amendment     Opening     Evaluation     NOA     Contract Signing       Evaluation Committee     View     23-Aug-2011 16:18 | tite<br>to commentCorrigendum/AmendmentOpening<br>EvaluationNOAContract SigningEvaluation CommitteeYiewEvaluation Configuration23.Aug-2011 16.18Evaluation Configuration23.Aug-2011 16.18Evaluation ConfigurationYiew ConfigurationEvaluation ConfigurationYiew ConfigurationEvaluation RequiredYiewEvaluation RequiredYiewCommittee NameMy TEC COMCommittee MembersCommittee RoleDeclaration StatusNtin (HOPE)MemberPendingNtin (AU)MemberPendingNtin (TEC)MemberPending |

Screen – G7

| Committee Member's<br>Name : | Nitin (HOPE)                                                                                                    |
|------------------------------|----------------------------------------------------------------------------------------------------|
| e-mail ID :                  | nitinhope@abc.com                                                                                                    |
| Password : *                 | •••••                                                                                                    |
| Declaration Text :           | I do hereby declare and confirm that I have no business or other links to any of the competing tenderer or Applicant |
| Comments : *                 | Logged In for Technical<br>Evaluation.                                                                               |
|                              | Screen – G8                                                                                                    |
|                              | Oeclaration given successfully                                                                                       |
|                              | Screen – G9                                                                                                    |

Fields marked with (\*) are mandatory

6.2.10 The moment all the TEC members logged into the system after that system will display the "Declaration Status" as a "Declaration Given" along with "Declaration Date and Time" (As shown in Screen – G10)

| Committee Members | Committee Role | Declaration Status | Declaration Date and Time |
|-------------------|----------------|--------------------|---------------------------|
| Nitin (HOPE)      | Chairperson    | Declaration given  | 29-Aug-2011 15:39         |
| Nitin (AU)        | Member         | Declaration given  | 29-Aug-2011 15:41         |
| Nitin (TEC)       | Member         | Declaration given  | 29-Aug-2011 15:40         |

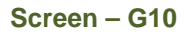

- 6.2.11 If any member of TEC is having any sort of query against any tenderer then the same can be addressed with the help of "Seek Clarification from Tenderer". Upon successful login by all the TEC members this link will be activated. (As shown in Screen G11)
- 6.2.12 Then TEC member has to ask the query, query always would be form specific. Against each form TEC member can ask the query to the tenderer by clicking on "Seeking Clarification for a Form" and at last TEC member has to click on "Submit" button. If TEC members would like to remove the same that also can be done with the help "Remove" (As shown in Screen G12, G13 & G14)
- 6.2.13 TEC member is also having the privilege to upload the query pertain document along with the query. The same document TEC member can "Download" and "Delete" (As shown in Screen G15)
- 6.2.14 After posting of all the questions by TEC members then the same needs to send to Chairperson with the help of tab i.e. "Click Here to Notify Chairperson once you have posted all Questions" (As shown in Screen – G16)

Authorized users' Manual - Page 60 of 100 6.2.15 On Click, the system will display TEC Member message "Successfully Sent to Chairperson" (As shown in Screen – G17)

| Declara | tion Clarificat   | ion                           |                      |                                                                                 |
|---------|-------------------|-------------------------------|----------------------|---------------------------------------------------------------------------------|
| S. No.  |                   | List of Tenderers             | Clarification Status | Action                                                                          |
| 1       | Nitin & Co        |                               | -                    | Seek Clarification from Tenderer<br>No Question Posted yet<br>Evaluate Tenderer |
| 2       | 2 Dash Techno Ltd |                               | -                    | Seek Clarification from Tenderer<br>No Question Posted yet<br>Evaluate Tenderer |
|         | Lot No.           | Lot Description               |                      | Action                                                                          |
| 1       |                   | Procurement of Computer Goods |                      | Evaluation Pending                                                              |

#### Screen – G11

| Declaration                   |                     |                               |                  |                   |                                                 |  |  |
|-------------------------------|---------------------|-------------------------------|------------------|-------------------|-------------------------------------------------|--|--|
|                               | Company Details     |                               |                  |                   |                                                 |  |  |
| Company Name : Nitin & Co     |                     |                               |                  |                   |                                                 |  |  |
|                               | Package Information |                               |                  |                   |                                                 |  |  |
| Package No. :                 |                     | PKG-001/23082011              | PKG-001/23082011 |                   |                                                 |  |  |
| Package Desc                  | ription :           | Procurement of Computer Goods |                  |                   |                                                 |  |  |
|                               |                     | Form Namo                     |                  | Evaluation Status | Action                                          |  |  |
|                               |                     | Form Name                     |                  | Evaluation Status | ACUOI                                           |  |  |
| Technical Specifications Form |                     |                               |                  | Pending           | Seek Clarification for a form 2 Upload Document |  |  |
| Schedule of Requirements Form |                     |                               |                  | Pending           | Seek Clarification for a form   Upload Document |  |  |

Screen – G12

| Form Name : <u>Technical Specifications Form</u> |                                 |            |  |  |  |  |  |
|--------------------------------------------------|---------------------------------|------------|--|--|--|--|--|
|                                                  |                                 | Post Query |  |  |  |  |  |
| Query :                                          | Please submit your ISO Details. |            |  |  |  |  |  |
|                                                  |                                 | Submit     |  |  |  |  |  |

Screen – G13

| Form Na | Form Name : <u>Technical Specifications Form</u> |                                 |        |  |  |  |  |
|---------|--------------------------------------------------|---------------------------------|--------|--|--|--|--|
|         | Post Query                                       |                                 |        |  |  |  |  |
| Query : |                                                  |                                 | *      |  |  |  |  |
|         |                                                  |                                 |        |  |  |  |  |
|         |                                                  |                                 | Ŧ      |  |  |  |  |
|         | Submit                                           |                                 |        |  |  |  |  |
| S. No.  | Member Name                                      | Query                           | Action |  |  |  |  |
| 1       | Nitin (AU)                                       | Please submit your ISO Details. | Remove |  |  |  |  |

#### Authorized users' Manual - Page 61 of 100

📩 🗙

0

| Scr | een - | - G14 |
|-----|-------|-------|
|     |       |       |

| File Uploaded         | Sucessfully      |          |
|-----------------------|------------------|----------|
| Fields marked with (* | ) are mandatory. | $\frown$ |
| Document : *          |                  | Browse   |
|                       | Upload           |          |

|                                                                                            | Instructions                                      |                  |           |        |  |  |  |
|--------------------------------------------------------------------------------------------|---------------------------------------------------|------------------|-----------|--------|--|--|--|
| Any Number of files can be uploaded. Maximum Size of a Single File should not Exceed 23MB. |                                                   |                  |           |        |  |  |  |
| Acceptable File                                                                            | Types xml,xls,doc,docx,xlsx,pdf,doc,bmp,jpg,jpeg, | png              |           |        |  |  |  |
| A file path may contain any below given special characters: (Space, -, _, \)               |                                                   |                  |           |        |  |  |  |
| S. No.                                                                                     | File Name                                         | File Description | File Size | Action |  |  |  |

Document - A

Document - A.docx

1

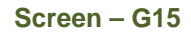

| [ | )eclarati             | ion Clarificat        | ion                           |                                      |                                                                                     |  |
|---|-----------------------|-----------------------|-------------------------------|--------------------------------------|-------------------------------------------------------------------------------------|--|
|   | S. No.                |                       | List of Tenderers             | Clarification Status                 | Action                                                                              |  |
|   | 1                     | <u>Nitin &amp; Co</u> |                               | -                                    | Seek Clarification from Tenderer<br>View Query / Clarification<br>Evaluate Tenderer |  |
|   | 2                     | <u>Dash Techno L</u>  | td                            |                                      | Seek Clarification from Tenderer<br>No Question Posted yet<br>Evaluate Tenderer     |  |
|   | Lot No.               |                       | Lot Descr                     | iption                               | Action                                                                              |  |
|   | 1 Procurement of Comp |                       | Procurement of Computer Goods |                                      | Evaluation Pending                                                                  |  |
|   |                       |                       | Click here to notify          | Chairperson once you have posted all | questions                                                                           |  |
|   | Screen – G16          |                       |                               |                                      |                                                                                     |  |
|   |                       |                       | 📀 Suc                         | cessfully sent to Chairpe            | rson                                                                                |  |
|   |                       |                       |                               | Screen – G17                         |                                                                                     |  |

- 6.2.16 TEC Chairperson will login to the system and locate the tender by clicking on "Search" once the tender is found then click on "Dashboard" icon and System will display Tender with Evaluation Tab selected. (As shown in Screen – G18)
- *6.2.17* Click on "Clarification", whereas TEC Chairperson is able to see the link as a "Seek Clarification from Tenderer" (As shown in Screen G19)

- 6.2.18 TEC Chairperson can ask questions / query / clarification from his end as well as he can also send the query / question / clarification which were asked by other TEC members to tenderer.
- 6.2.19 Then TEC Chairperson has to ask the query, query always would be form specific. Against each form TEC Chairperson can ask the query to the tenderer by clicking on "Seeking Clarification for a Form" (As shown in Screen – G20)
- 6.2.20 TEC Chairperson may 'Edit' the question / query / clarification which was posted by other TEC Members. (As shown in Screen G21)
- 6.2.21 Then TEC Chairperson has to select the "Last Date of Response" whereas before that Date Tenderer is bound to give the response to the asked question / query / clarification by the TEC. (As shown in Screen G21)
- 6.2.22 Remarks & Post Question Tenderer, whereas TEC Chairperson needs to enter the remarks in the given field and at the end click on "Post Question to Tenderer". (As shown in Screen G21)
- 6.2.23 On successful submission of the same, the system will redirect to the page whereas TEC Chairperson will be able to see the status as "Posted to Tenderer" (As shown in Screen G22)

**Evaluation committee listing** 

| Select<br>Ministry/Division/Organization :<br>Procuring Entity : Select Office<br>ID : 2443<br>Opening Date and Time :<br>Sea |      |                             | Ref.No :<br>arch Reset                            | ▲                   |         |                       |               |
|----------------------------------------------------------------------------------------------------|------|-----------------------------|---------------------------------------------------|---------------------|---------|-----------------------|---------------|
| S. No.                                                                                                    | ID   | Ref. No.                    | Brief                                             | Organization        | Office  | Opening Date and Time | Dashboard     |
| 1                                                                                                    | 2443 | Inv-Ref-No-001-<br>23082011 | PKG-001/23082011<br>Procurement of Computer Goods | Organisation of ETL | office1 | 27-Aug-2011 11:56     |               |
| Page 1 of                                                                                                    | 1    |                             | 1                                                 | Go To Page          |         | «First (Previous      | Next > Last » |

#### Screen – G18

| D | eclarat | ion Clarification     |                      |                                                                                                    |
|---|---------|-----------------------|----------------------|----------------------------------------------------------------------------------------------------|
|   | S. No.  | List of Tenderers     | Clarification Status | Action                                                                                               |
|   | 1       | <u>Nitin &amp; Co</u> | -                    | Seek Clarification from Tenderer<br>View Questions 7 Send Questions to Tenderer<br>Evaluate Tenderer |
|   | 2       | Dash Techno Ltd       | -                    | <u>Seek Clarification from Tenderer</u><br>No Question Posted yet<br><u>Evaluate Tenderer</u>        |

Screen – G19

#### Authorized users' Manual - Page 63 of 100

| Form Name                     | Evaluation Status | Action                                          |
|-------------------------------|-------------------|-------------------------------------------------|
| Technical Specifications Form | Pending           | Seek Clarification for a form   Upload Document |
| Schedule of Requirements Form | Pending           | Seek Clarification for a form Upload Document   |

| Form Na            | rm Name : Technical Specifications Form 🛓 Download Documents |                  |              |        |  |  |  |
|--------------------|--------------------------------------------------------------|------------------|--------------|--------|--|--|--|
| S. No.             | I                                                            | Posted By        | Comments     |        |  |  |  |
| No Com             | iments found                                                 |                  |              |        |  |  |  |
| TEC / TS           | C Member Na                                                  | ame : Nitin (AU) | $\sim$       |        |  |  |  |
| S. No.             |                                                              |                  | Queries Edit | Select |  |  |  |
| 1                  | 1 Please submit your ISO Details.                            |                  |              |        |  |  |  |
| Last Dat<br>Respon | te of<br>se : *                                              | 29/08/2011       |              |        |  |  |  |
| Remark             | s:*                                                          | PI. submit asap. |              | *      |  |  |  |
|                    | Post Questions to Tenderer                                   |                  |              |        |  |  |  |

Screen – G21

| Declarat  | ion Clarificat  | ion                           |                        |                    |
|-----------|-----------------|-------------------------------|------------------------|--------------------|
| S. No.    |                 | List of Tenderers             | Clarification Status   | Action             |
| 1         | Nitin & Co      |                               | Clarification Received | Posted To Tenderer |
|           |                 |                               |                        | Evaluate Tenderer  |
| 2         | Dash Techno Ltd |                               | -                      | Evaluate Tenderer  |
|           |                 |                               |                        |                    |
|           | Lot No.         | Lot Descrip                   | ption                  | Action             |
| 1 Procure |                 | Procurement of Computer Goods |                        | Evaluation Pending |

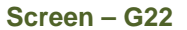

- 6.2.24 Then Tenderer has to provide the response against the asked clarification by the TEC. Once the same is posted by the tenderer after that all TEC members will be able to see the tenderer response by clicking on "View Clarification & Question" (As shown in Screen - G23)
- 6.2.25 By clicking "Evaluate Tenderer" TEC Member will be able to see the forms of a tenderer. (As shown in Screen G24)

- 6.2.26 Click on "Evaluate Form" (As shown in Screen G25)
- 6.2.27 TEC Member has to provide the "Reason" for it why the Tenderer has Accepted / Rejected, what is the reason behind the same? (As shown in Screen G26) at last click on "Submit" tab. (As shown in Screen G26)
- 6.2.28 The moment evaluation is completed, TEC Member will be able to see the status of the same as "Accepted or Rejected" (As shown in Screen G27)

| Company Details               |                                                                    |            |  |               |  |  |  |
|-------------------------------|--------------------------------------------------------------------|------------|--|---------------|--|--|--|
| Company                       | / Name :                                                           | Nitin & Co |  |               |  |  |  |
| Form Nar                      | orm Name : Technical Specifications Form                           |            |  |               |  |  |  |
| TEC / TSO                     | C Member Name : Nitin (AU)                                         |            |  |               |  |  |  |
| S. No.                        |                                                                    | Query      |  | Clarification |  |  |  |
| 1                             | 1 Please submit your ISO Details. ISO Certificate is as atttached. |            |  |               |  |  |  |
| S. No. Posted By TSC Comments |                                                                    |            |  |               |  |  |  |
| No Comr                       | No Comments found.                                                 |            |  |               |  |  |  |

#### Screen – G23

| De | clarat            | ion Clarificat        | ion                           |                        |                                                                       |
|----|-------------------|-----------------------|-------------------------------|------------------------|-----------------------------------------------------------------------|
|    | S. No.            |                       | List of Tenderers             | Clarification Status   | Action                                                                |
|    | 1                 | <u>Nitin &amp; Co</u> |                               | Clarification Received | Posted To Tenderer<br>View Query / Clarification<br>Evaluate Tenderer |
|    | 2 Dash Techno Ltd |                       | -                             | Evaluate Tenderer      |                                                                       |
|    | Lot No.           |                       | Lot Description               |                        | Action                                                                |
|    | 1                 |                       | Procurement of Computer Goods |                        | Evaluation Pending                                                    |

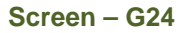

| Declaration                   | Clarification    |                               |                   |               |  |  |
|-------------------------------|------------------|-------------------------------|-------------------|---------------|--|--|
| Company Details               |                  |                               |                   |               |  |  |
| Company Name : Nitin & Co     |                  |                               |                   |               |  |  |
|                               |                  | Package Informati             | on                |               |  |  |
| Package No. :                 |                  | PKG-001/23082011              |                   |               |  |  |
| Package Desc                  | ription :        | Procurement of Computer Goods |                   |               |  |  |
|                               |                  | Form Name                     | Evaluation Status | Action        |  |  |
|                               |                  | Form Name                     |                   | Action        |  |  |
| Technical Specifications Form |                  |                               | Pending           | Evaluate Form |  |  |
| Schedule of Re                | equirements Form |                               | Pending           | Evaluate Form |  |  |

#### Authorized users' Manual - Page 65 of 100

| Form Na               | Form Name : Technical Specifications Form |                               |                               |               |  |  |  |  |
|-----------------------|-------------------------------------------|-------------------------------|-------------------------------|---------------|--|--|--|--|
|                       | Tender Details                            |                               |                               |               |  |  |  |  |
| Package               | e No. :                                   | PKG-001/23082011              |                               |               |  |  |  |  |
| Package               | e Description :                           | Procurement of Computer Goods |                               |               |  |  |  |  |
| TEC / TSO             | TEC / TSC Member Name · Nitin (All)       |                               |                               |               |  |  |  |  |
| S. No.                | S. No. Questions Answer                   |                               |                               |               |  |  |  |  |
| 1                     | Please submit your ISO D                  | etails.                       | ISO Certificate is as atttact | hed.          |  |  |  |  |
| Evaluatio<br>Status : | on 🌔 Accept <sub> (</sub> Rej             | ect                           |                               |               |  |  |  |  |
| Reason                | Details are as per                        | the PQ.                       |                               | ~             |  |  |  |  |
|                       |                                           | Scree                         | n – G26                       |               |  |  |  |  |
| Declara               | tion Eval. Report Clar                    | ification                     |                               |               |  |  |  |  |
|                       |                                           | Compan                        | y Details                     |               |  |  |  |  |
| Company               | y Name :                                  | Nitin & Co                    |                               |               |  |  |  |  |
|                       |                                           | Package II                    | nformation                    |               |  |  |  |  |
| Package               | Package No.: PKG-001/23082011             |                               |                               |               |  |  |  |  |
| Package               | Description :                             | Procurement of Computer Goods |                               |               |  |  |  |  |
|                       |                                           | Form Name                     | Evaluation Status             | Action        |  |  |  |  |
| Technica              | al Specifications Form                    |                               | Accepted                      | Evaluate Form |  |  |  |  |
| Schedule              | e of Requirements Form                    |                               | Accepted                      | Evaluate Form |  |  |  |  |

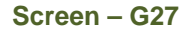

- 6.2.29 After completion of "Evaluation", TEC Member will be able to see the link as "Fill Evaluation Form (Tender Evaluation Report 1)" by clicking on the same one form would be appear to TEC Member whereas TEC Member has to provide the response in the form of Yes/No. (As shown in Screen G28)
- 6.2.30 Save, once the response is provided against (Tender Evaluation Report 1) and (Tender Evaluation Report 2) at last TEC Member needs to click the "Save" button of an objective of "Save" the same. (As shown in Screen - G29)
- 6.2.31 Before sending the same to TEC Chairperson, View and Modification are possible but once the click is made on "Notify Chairperson if Evaluation Finalized" after that the same is not possible. (As shown in Screen G30)

# Authorized users' Manual - Page 66 of 100

| De | clarati | on Eval. Rep          | ort Clarification             |                        |                                                                                                    |
|----|---------|-----------------------|-------------------------------|------------------------|----------------------------------------------------------------------------------------------------|
|    | S. No.  |                       | List of Tenderers             | Clarification Status   | Action                                                                                                    |
|    | 1       | <u>Nitin &amp; Co</u> |                               | Clarification Received | Posted To Tenderer<br><u>View Query / Clarification</u><br><u>Edit   View</u>                                 |
|    | 2       | 2 Dash Techno Ltd     |                               | -                      | Edit   <u>View</u>                                                                                            |
|    | Lot No. |                       | Lot Description               |                        | Action                                                                                                    |
|    | 1       |                       | Procurement of Computer Goods |                        | Fill Evaluation Form (Tender Evaluation Report 1)           Fill Evaluation Form (Tender Evaluation Report 2) |

| Criteria                                                                        | Dash Techno Ltd | Nitin 8 Co |
|---------------------------------------------------------------------------------|-----------------|------------|
| Tender Validity                                                                 | Yes             | Yes 🗨      |
| Tender Security                                                                 |                 |            |
| Subcontractor's Information given or not (If any)                               | Yes 💌           | Yes 💌      |
| Tender Contents                                                                 | Yes 💌           | Yes 💌      |
| Tenderer Information                                                            | Yes             | Yes 💌      |
| Eligibility Declarations                                                        | Yes 💌           | Yes 💌      |
| Trade license or Equivalent                                                     | Yes 💌           | Yes 💌      |
| Taxation Obligations Documents or Equivalent                                    | Yes 💌           | Yes 💌      |
| Legal Capacity                                                                  | Yes             | Yes 💌      |
| Litigation History                                                              | Yes             | Yes 💌      |
| Solvency                                                                        | Yes             | Yes 💌      |
| Country of Origin                                                               | Yes             | Yes 💌      |
| Authorization Letter confirming the signatory of the Tenderer from Organization | Yes             | Yes 💌      |
| Accepted in preliminary Evaluation                                              | Yes 💌           | Yes        |

#### Authorized users' Manual - Page 67 of 100

|                                      | Technical Responsiv                              | veness Report      |         |
|--------------------------------------|--------------------------------------------------|--------------------|---------|
| Ministry Name :                      | Ministry of ETL                                  | Division Name :    |         |
| Organization/Agency Name :           | Organisation of ETL                              | Procuring Entity : | office1 |
| Tender Package No. and Description : | PKG-001/23082011 & Procurement of Computer Goods |                    |         |
| Lot No. and Description :            | 1 & Procurement of Computer Goods                |                    |         |

#### Procurement Data

| Procurement Type | Procurement Method    |
|------------------|-----------------------|
| NCT              | Open Tendering Method |

#### Procurement Plan

| Approval<br>Status | Budget Type | Approval Status of<br>Official Estimates |
|--------------------|-------------|------------------------------------------|
| Approved           | Revenue     | -                                        |

#### Criteria

| Eligibility of<br>Goods | Conformity of the Technical<br>Specifications and other<br>parameters | Tenderer's<br>Qualification                                                                                                    | Conformity of the<br>Scheduled of<br>Requirements                                                                                                    | Evaluation<br>Status                                                                                                    |
|-------------------------|-----------------------------------------------------------------------|----------------------------------------------------------------------------------------------------|----------------------------------------------------------------------------------------------------|----------------------------------------------------------------------------------------------------|
| Yes 💌                   | Yes 💌                                                                 | Yes 💌                                                                                                    | Yes 💌                                                                                                    | -                                                                                                    |
| Yes 💌                   | Yes 💌                                                                 | Yes 💌                                                                                                    | Yes 💌                                                                                                    | -                                                                                                    |
|                         | Eligibility of<br>Goods<br>Yes  Yes                                   | Eligibility of<br>Goods     Conformity of the Technical<br>Specifications and other<br>parameters       Yes     Yes       Yes     Yes | Eligibility of<br>Goods     Conformity of the Technical<br>Specifications and other<br>parameters     Tenderer's<br>Qualification       Yes     Yes     Yes       Yes     Yes     Yes       Yes     Yes     Yes | Eligibility of<br>Goods     Conformity of the Technical<br>Specifications and other<br>parameters     Tenderer's<br>Qualification     Conformity of the<br>Scheduled of<br>Requirements       Yes     Yes     Yes     Yes       Yes     Yes     Yes     Yes       Yes     Yes     Yes     Yes |

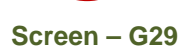

| S. No.            |                       | List of Tenderers             | Clarification Status                       | Action                                                                                                    |  |  |  |  |  |  |  |
|-------------------|-----------------------|-------------------------------|--------------------------------------------|----------------------------------------------------------------------------------------------------|--|--|--|--|--|--|--|
| 1                 | <u>Nitin &amp; Co</u> |                               | Clarification Received                     | Posted To Tenderer<br><u>View Query / Clarification</u><br><u>Edit   View</u>                                                                                                    |  |  |  |  |  |  |  |
| 2 Dash Techno Ltd |                       |                               | Edit   View                                |                                                                                                    |  |  |  |  |  |  |  |
| Lot No.           |                       | Lot Descr                     | ption                                      | Action                                                                                                    |  |  |  |  |  |  |  |
| 1                 |                       | Procurement of Computer Goods | (                                          | Fill Evaluation Form (Tender Evaluation Report 1)   View           Tender Evaluation Report 1           Fill Evaluation Form (Tender Evaluation Report 2)   View           Tender Evaluation Report 2 |  |  |  |  |  |  |  |
|                   |                       |                               | Notify Chairperson if evaluation finalized |                                                                                                    |  |  |  |  |  |  |  |

- 6.2.32 TEC Chairperson will login to the system and locate the tender by clicking on "Search" once the tender is found then click on "Dashboard" icon and System will display Tender with Evaluation Tab selected. (As shown in Screen – G31)
- 6.2.33 Click on "Eval. Report", whereas TEC Chairperson is able to see the link as a "Finalize Responsiveness" against each Tenderer name (As shown in Screen – G32)
- 6.2.34 Clicking on "Finalize Responsiveness" TEC Chairperson will be able to see the status of the Evaluation Status which is done by TEC members for each Tenderer

#### Authorized users' Manual - Page 68 of 100

against each form. (Evaluation would be in the form of ether as an Accepted or Rejected) (As shown in **Screen – G33**)

- 6.2.35 If the required TEC Chairperson may ask the clarification to TEC Member by clicking on "Seek Clarification from Committee Member" (As shown in Screen G33)
- 6.2.36 TEC Chairperson can evaluate, by selecting **Technical Non Responsive or Technical Responsive** against each Tenderer. (As shown in **Screen – G33**)
- 6.2.37 Once the Evaluation Status is selected by TEC Chairperson then click on "**Submit**" button (As shown in **Screen G33**)

| Evaluati                        | valuation committee listing                              |                             |                                                   |                     |         |                       |               |  |  |  |
|---------------------------------|----------------------------------------------------------|-----------------------------|---------------------------------------------------|---------------------|---------|-----------------------|---------------|--|--|--|
| Select<br>Ministry/<br>Procurin | Select Ministry/Division/Organization: Procuring Entity: |                             |                                                   |                     |         |                       |               |  |  |  |
| ID :<br>Opening                 | Date and Ti                                              | 2443 me :                   |                                                   | Ref.No :            |         |                       |               |  |  |  |
|                                 |                                                          |                             | Sea                                               | arch Reset          |         |                       |               |  |  |  |
| S. No.                          | ID                                                       | Ref. No.                    | Brief                                             | Organization        | Office  | Opening Date and Time | Dashboard     |  |  |  |
| 1                               | 2443                                                     | Inv-Ref-No-001-<br>23082011 | PKG-001/23082011<br>Procurement of Computer Goods | Organisation of ETL | office1 | 27-Aug-2011 11:56     |               |  |  |  |
| Page 1 of                       | 1                                                        |                             | 1                                                 | Go To Page          |         | « First 《 Previous    | Next > Last » |  |  |  |

#### Screen – G31

| Declaration     | Eval. Report   | Clarifica | tion                   |                             |                         |  |  |  |  |  |
|-----------------|----------------|-----------|------------------------|-----------------------------|-------------------------|--|--|--|--|--|
|                 |                |           |                        |                             |                         |  |  |  |  |  |
| Finalize Evalu  | ation Status : |           |                        |                             |                         |  |  |  |  |  |
|                 |                | S. No.    | List of Tenderers      | Finalized Evaluation Status | Action                  |  |  |  |  |  |
|                 |                |           | Nitin & Co             | -                           | Finalize Responsiveness |  |  |  |  |  |
|                 |                | 2         | Dash Techno Ltd        | -                           | Finalize Responsiveness |  |  |  |  |  |
| Lot No:         |                | 1         |                        |                             |                         |  |  |  |  |  |
| Lot Description | on:            | Procuren  | nent of Computer Goods |                             |                         |  |  |  |  |  |

| Declara          | ation                                                                   |     | Clarification  |                                                                       |                 |                                                                              |  |  |
|------------------|-------------------------------------------------------------------------|-----|----------------|-----------------------------------------------------------------------|-----------------|------------------------------------------------------------------------------|--|--|
| Compan           | Company Name : Nitin & Co                                               |     |                |                                                                       |                 |                                                                              |  |  |
| Tender l         | Tender Details                                                          |     |                |                                                                       |                 |                                                                              |  |  |
| Package          | Package No.: PKG-001/23082011                                           |     |                |                                                                       |                 |                                                                              |  |  |
| Package          | Package Description : Procurement of Computer Goods                     |     |                |                                                                       |                 |                                                                              |  |  |
| S. No. Form Name |                                                                         | ame | Nitin (AU)     | Nitin (HOPE)                                                          | Nitin (TEC)     |                                                                              |  |  |
| 1                | 1 <u>Technical Specifications Form</u>                                  |     | <u>ns Form</u> | Accepted<br>Seek Clarification from Committee<br><u>Member</u>        | Accepted        | Accepted<br>Seek Clarification from Committee<br><u>Member</u>               |  |  |
| 2                | 2 Schedule of Requirements Form                                         |     | nents Form     | <u>Accepted</u><br>Seek Clarification from Committee<br><u>Member</u> | <u>Accepted</u> | <u>Accepted</u><br><u>Seek Clarification from Committee</u><br><u>Member</u> |  |  |
| Evaluati         | Evaluation:  (a) Technically Responsive  (b) Technically Non-responsive |     |                |                                                                       |                 |                                                                              |  |  |
|                  | Submit                                                                  |     |                |                                                                       |                 |                                                                              |  |  |
|                  |                                                                         |     |                |                                                                       |                 |                                                                              |  |  |

Screen – G33

- 6.2.38 After Finalize Evaluation Status by Chairperson, Chairperson will be able to see the (Tender Evaluation Report 1 and Tender Evaluation Report 2) by clicking on "Configure" respective report will get displayed to the Chairperson (As shown in Screen – G34)
- 6.2.39 In this report Chairperson has to select the response in the form (Yes / No) and need to save the same by clicking on "Save" (As shown in Screen G35)
- 6.2.40 Then the same has to notify to TEC Members by clicking on "Notify Member to Sign the Report" (As shown in the Screen G36)
- 6.2.41 System will show you an alert message i.e. "Do you really want to Notify Members" after notifying the same it cannot be changed / modify. (As shown in the Screen G37)
- 6.2.42 All TEC members have to view the **TER1 and TER2**, also need to sign the report by login to the system by clicking on "**View and Sign**" (As shown in **Screen G38**)
- 6.2.43 By clicking on view and sign, TEC Member will be able to see their name against their name they have to provide the information viz. Password, Agree or Disagree and Comments. (As shown in Screen G39)
- 6.2.44 Once the information is submitted and selected after that TEC member has to click on "Sign" (As shown in Screen – G40)

| Declaration                                                            | Eval. Report   | Clarifica                         | ition             |                             |                         |  |
|------------------------------------------------------------------------|----------------|-----------------------------------|-------------------|-----------------------------|-------------------------|--|
|                                                                        |                |                                   |                   |                             |                         |  |
| Finalize Evalu                                                         | ation Status : |                                   |                   |                             |                         |  |
| Thianze Evaluation Status .                                            |                | S. No.                            | List of Tenderers | Finalized Evaluation Status | Action                  |  |
|                                                                        |                | 1                                 | Nitin & Co        | Technically Responsive      | Finalize Responsiveness |  |
|                                                                        |                | 2                                 | Dash Techno Ltd   | Technically Responsive      | Finalize Responsiveness |  |
| Lot No:                                                                |                | 1                                 | 1                 |                             |                         |  |
| Lot Description                                                        | on:            | Procurement of Computer Goods     |                   |                             |                         |  |
| Tender Evalu                                                           | ation Report 1 | View Members Evaluation Configure |                   |                             |                         |  |
| Tender Evaluation Report 2         View Members Evaluation   Configure |                |                                   |                   |                             |                         |  |

### Screen – G34

| Criteria                                                                        | Dash Techno Ltd | Nitin & Co |
|---------------------------------------------------------------------------------|-----------------|------------|
| Tender Validity                                                                 | Yes             | Yes 🗨      |
| Tender Security                                                                 | Yes 💌           | Yes 💌      |
| Subcontractor's Information given or not (If any)                               | Yes             | Yes 💌      |
| Tender Contents                                                                 | Yes 💌           | Yes 💌      |
| Tenderer Information                                                            | Yes             | Yes 💌      |
| Eligibilty Declarations                                                         | Yes 💌           | Yes 💌      |
| Trade license or Equivalent                                                     | Yes 💌           | Yes 💌      |
| Taxation Obligations Documents or Equivalent                                    | Yes 💌           | Yes 💌      |
| Legal Capacity                                                                  | Yes 💌           | Yes 💌      |
| Litigation History                                                              | Yes 💌           | Yes 💌      |
| Solvency                                                                        | Yes 💌           | Yes 💌      |
| Country of Origin                                                               | Yes 💌           | Yes 💌      |
| Authorization Letter confirming the signatory of the Tenderer from Organization | Yes             | Yes 💌      |
| Accepted in preliminary Evaluation                                              | Yes 💌           | Yes 🗸      |
| Sa                                                                              | Ive             |            |

| Declaration                  | Eval. Report   | Clarifica                                                                               | tion              |                             |                         |
|------------------------------|----------------|-----------------------------------------------------------------------------------------|-------------------|-----------------------------|-------------------------|
|                              |                |                                                                                         |                   |                             |                         |
| Finaliza Fualu               | ation Status : |                                                                                         |                   |                             |                         |
| Finalize Evaluation Status : |                | S. No.                                                                                  | List of Tenderers | Finalized Evaluation Status | Action                  |
|                              |                | 1                                                                                       | Nitin & Co        | Technically Responsive      | Finalize Responsiveness |
|                              |                | 2                                                                                       | Dash Techno Ltd   | Technically Responsive      | Finalize Responsiveness |
| Lot No:                      |                | 1                                                                                       |                   |                             |                         |
| Lot Description              | on:            | Procurement of Computer Goods                                                           |                   |                             |                         |
| Tender Evalua                | ation Report 1 | View Members Evaluation   Configure Notify Members to Sign the Report View and Sign     |                   |                             |                         |
| Tender Evalua                | ation Report 2 | View Members Evaluation   Configure   Notify Members to Sign the Report   View and Sign |                   |                             |                         |

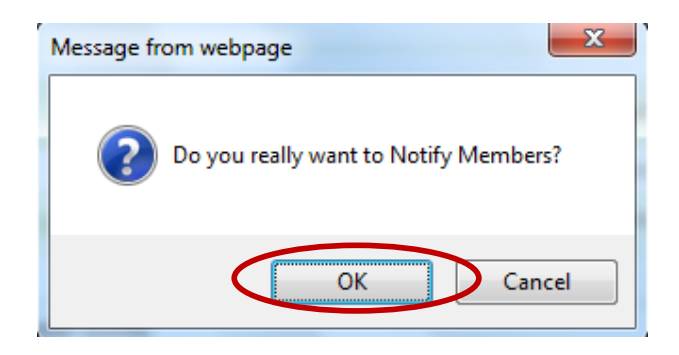

Screen – G37

| Declaration                | Eval. Report | Clarification  |                  |
|----------------------------|--------------|----------------|------------------|
|                            |              |                |                  |
| Lot No:                    |              | 1              |                  |
| Lot Description:           |              | Procurement of | f Computer Goods |
| Tender Evaluation Report 1 |              | View and Sign  | >                |
| Tender Evaluation Report 2 |              | View and Sign  |                  |

Screen – G38

#### Authorized users' Manual - Page 72 of 100

I do hereby declare and confirm that I have no business or other links to any of the competing Tenderers.

The Evaluation Committee certifies that the examination and evaluation has followed the requirements of the Act, the Rules made there under and the terms and conditions of the prescribed Application, Tender or Proposal Document and that all facts and information have been correctly reflected in the Evaluation Report and, that no substantial or important information has been omitted.

| TE | 0 | 8.6 | 0.000 | ha | ro. |
|----|---|-----|-------|----|-----|
|    | L | M   | em    | De | 15  |

| TEC Members                             |             |              |             |  |
|-----------------------------------------|-------------|--------------|-------------|--|
| Name                                    | Nitin (AU)  | Nitin (HOPE) | Nitin (TEC) |  |
| Committee Role                          | Member      | Chairperson  | Member      |  |
| Designation                             | RNB-PE      | RNB-PE       | RNB-PE      |  |
| PE Office                               | RNB-ORG-PEO | RNB-ORG-PEO  | RNB-ORG-PEO |  |
| Signed Tender Evaluation Report<br>1 On | -           | -            | -           |  |

Screen – G39

Fields marked with (\*) are mandatory

| Committee Member's<br>Name : | Nitin (TEC)      |
|------------------------------|------------------|
| e-mail ID :                  | nitintec@abc.com |
| Password :*                  | ••••••           |
| Action : *                   | I Agree          |
| Comments :*                  | Agree            |
|                              |                  |
|                              | <b>.</b>         |
| $\sim$                       | Sign             |
|                              |                  |

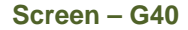

- 6.2.45 The moment "**TER1 & TER2**" reports signed by all the TEC Members, then the system will generate the "**Price Comparative Report**" (As shown in **Screen G41**)
- 6.2.46 In this report system will display the L1, L2 and so on. TEC Chairperson has to save the same by clicking on "Save Report". (As shown in Screen G42)
- 6.2.47 Once the "Price Comparative Report" gets saved then system will generate the "TER3 and TER4" (As shown in Screen G43)
- 6.2.48 Then the same has to notify to TEC Members by clicking on "Notify Member to Sign the Report" (As shown in Screen G43)
Authorized users' Manual - Page 73 of 100 6.2.49 System will show you an alert message i.e. "Do you really want to Notify Members" (As shown in **Screen – G44**)

| Declaration    | Eval. Report   | Clarifica                      | ition                          |                   |                         |               |  |  |
|----------------|----------------|--------------------------------|--------------------------------|-------------------|-------------------------|---------------|--|--|
|                |                |                                |                                |                   |                         |               |  |  |
| Finalize Evalu | ation Status : |                                |                                |                   |                         |               |  |  |
|                |                | S. No.                         |                                | List of Tenderers | Finalized Evaluation St | atus Action   |  |  |
|                |                | 1                              | Nitin & Co                     |                   | Technically Respons     | ive Evaluated |  |  |
|                |                | 2                              | Dash Techno Ltd                |                   | Technically Respons     | ive Evaluated |  |  |
| Lot No:        |                | 1                              |                                |                   |                         |               |  |  |
| Lot Descripti  | on:            | Procuren                       | Procurement of Computer Goods  |                   |                         |               |  |  |
| Tender Evalu   | ation Report 1 | View Members Evaluation   View |                                |                   |                         |               |  |  |
| Tender Svalu   | ation Peport 2 | View Mer                       | View Members Evaluation   View |                   |                         |               |  |  |
| Price Compa    | rison Report   | View and                       | Save                           |                   |                         |               |  |  |

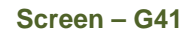

| Fender Detail          |                                           |          |                                       |                         |             |
|------------------------|-------------------------------------------|----------|---------------------------------------|-------------------------|-------------|
| fender ID :            | 2443                                      |          | Invitation Reference No. :            | Inv-Ref-No-001-23082011 |             |
| losing Date and Time : | 28-Aug-2011 16:21                         |          | Opening Date and Time :               | 27-Aug-2011 11:56       |             |
| rocuring Entity :      | office1                                   |          |                                       |                         |             |
| lrief :                | PKG-001/23082011<br>Procurement of Comput | er Goods |                                       |                         |             |
|                        |                                           |          |                                       |                         | 📕 View Noti |
|                        |                                           | TER      | Report - Header                       |                         |             |
| Compar                 | iy Name                                   | Rank     | Amount                                | Estimated C             | ost         |
| Dash Techno Ltd        |                                           | L1       | 28000.444                             |                         | 35000.0     |
| Nitin & Co             |                                           | L2       | 28800.444                             |                         | 35000.0     |
|                        |                                           |          | · · · · · · · · · · · · · · · · · · · |                         |             |

Screen – G42

|                            | Dash Techno Ltd                                   |
|----------------------------|---------------------------------------------------|
| Price Comparison Report    | View                                              |
| Tender Evaluation Report 3 | Notify Members to Sign the Report View and Sign   |
| Tender Evaluation Report 4 | Notify Members to Sign the Report   View and Sign |

Screen – G43

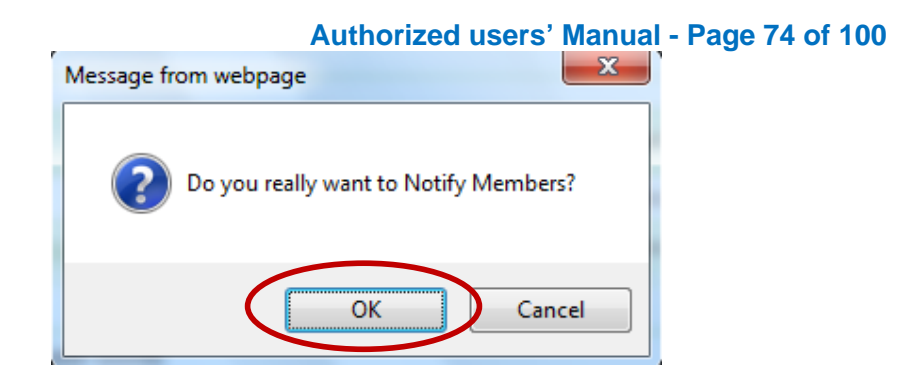

Screen – G44

- 6.2.50 TEC Chairperson also has to do the "Post Qualification" of the tenderer by clicking on "Post Qualification". By clicking on "Process" the same can be processed further. (As shown in Screen – G45)
- 6.2.51 Then click on "Initiate" for an objective of to initiate the "Post Qualification" (As shown in Screen G46)
- 6.2.52 System will display the name of L1 tenderer, then Chairperson has to decide whether the site visit is required or not (if required then YES, if not required then NO). If YES is selected then the system gives the option whereas TEC Chairperson can select the Date for the same. At last TEC Chairperson, has to provide the comments and has to click on "Submit" button (As shown in Screen – G47)
- 6.2.53 On successful completion of the same system will prompt the message i.e. "PQ Process Initiated Successfully" (As shown in Screen – G48)
- 6.2.54 After successful initiating of the same, TEC Chairperson can View, Edit and Upload document if required (As shown in Screen G48)
- 6.2.55 Click on "Complete" to complete the post qualification process whereas TEC Chairperson has to "Qualify / Disqualify" the tenderer. At the end TEC Chairperson has to provide the comments and then click on "Submit" button. (As shown in Screen G49)

| 0       | Declaration | Eval. Report | Clarification Post Qualification |                    |  |
|---------|-------------|--------------|----------------------------------|--------------------|--|
| Lot No. |             | No.          | Lot Description                  | Post Qualification |  |
| 1       |             | 1            | Procurement of Computer Goods    | Process            |  |

Screen – G45

| Lot No. 1                                     |          |                           |                          |                                        |        |  |  |
|-----------------------------------------------|----------|---------------------------|--------------------------|----------------------------------------|--------|--|--|
| Lot Description Procurement of Computer Goods |          |                           |                          |                                        |        |  |  |
| Post Qualification                            |          |                           |                          |                                        |        |  |  |
|                                               |          |                           |                          |                                        |        |  |  |
| Rank                                          | Tenderer | Post Qualification Status | NOA Acceptance<br>Status | Date and Time of<br>Post Qualification | Action |  |  |
| No records found                              |          |                           |                          |                                        |        |  |  |

Screen – G46

| Declaration              | Eval. Re | eport | Clarification | Post Qualification |        |
|--------------------------|----------|-------|---------------|--------------------|--------|
|                          |          |       |               |                    |        |
| Company Na               | ame :    | Dash  | Techno Ltd    |                    |        |
| Site Visit<br>Requires?: | (        | Yes   |               |                    |        |
| Site Visit Da<br>Time :  | te and   |       |               | )                  |        |
| Comments :               |          |       |               |                    |        |
|                          |          |       |               |                    |        |
|                          | I        |       |               |                    | Submit |
|                          |          |       |               | Screen – G47       |        |
|                          |          |       |               |                    |        |

| Lot No. 1                                     |                 |           |                           |                          |                                        |                                                                |  |  |  |  |
|-----------------------------------------------|-----------------|-----------|---------------------------|--------------------------|----------------------------------------|----------------------------------------------------------------|--|--|--|--|
| Lot Description Procurement of Computer Goods |                 |           |                           |                          |                                        |                                                                |  |  |  |  |
| Post Qualification                            | n               | Initiated |                           |                          |                                        |                                                                |  |  |  |  |
|                                               |                 |           |                           |                          |                                        |                                                                |  |  |  |  |
| Rank                                          | Tenderer        |           | Post Qualification Status | NOA Acceptance<br>Status | Date and Time of<br>Post Qualification | Action                                                         |  |  |  |  |
| L1                                            | Dash Techno Ltd |           | Pending                   | Pending                  | -                                      | Edit   <u>View</u>   <u>Upload Report</u>  <br><u>Complete</u> |  |  |  |  |

Screen – G48

## Authorized users' Manual - Page 76 of 100

| Declaration                | Eval. | Report  | Clarification | Post Qualification |        |
|----------------------------|-------|---------|---------------|--------------------|--------|
|                            |       |         |               |                    |        |
| Tenderer :                 |       | Dash T  | echno Ltd     |                    |        |
| Post Qualifica<br>Status : | tion  | Qualify |               |                    |        |
| Comments :                 |       |         |               |                    | 4      |
|                            |       |         |               |                    |        |
|                            |       |         |               |                    |        |
|                            |       |         |               |                    | Submit |

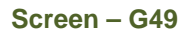

6.2.56 After "Post Qualification" is made by the Chairperson, All TEC members have to view the TER3 and TER4 also needs to sign the report by login to the system by clicking against their name. (The process is same as like TER1 and TER2) (As shown in Screen – G50 and 51)

| Tender Evaluation Rep                     | ender Evaluation Report 3 - Financial Evaluation and Price Comparison |                                  |                            |              |           | 🤤 Go Back to Dashboard                   |  |  |
|-------------------------------------------|-----------------------------------------------------------------------|----------------------------------|----------------------------|--------------|-----------|------------------------------------------|--|--|
| Tender Detail                             |                                                                       |                                  |                            |              |           |                                          |  |  |
| Tender ID :                               | 2443                                                                  |                                  | Invitation Reference No. : | Inv-Ref-No-0 | 01-230820 | )11                                      |  |  |
| Closing Date and Time :                   | 28-Aug-201                                                            | 1 16:21                          | Opening Date and Time :    | 27-Aug-201   | 1 11:56   |                                          |  |  |
| Procuring Entity :                        | office1                                                               |                                  |                            |              |           |                                          |  |  |
| Brief :                                   | PKG-001/2<br>Procureme                                                | 3082011<br>nt of Computer Goods  |                            |              |           |                                          |  |  |
|                                           |                                                                       |                                  |                            |              |           | 📓 View Notice                            |  |  |
| Financial Evaluation and Price Comparison |                                                                       |                                  |                            |              |           |                                          |  |  |
| Ministry Name :                           | Minis                                                                 | stry of ETL                      | Division Name :            |              |           |                                          |  |  |
| Organization/Agency Name :                | Orga                                                                  | nisation of ETL                  | Procuring Entity :         | office1      |           |                                          |  |  |
| Tender Package No. and Des                | cription : PKG                                                        | -001/23082011 & Procurement of C | omputer Goods              |              |           |                                          |  |  |
| Lot No. and Description :                 | 1 & F                                                                 | Procurement of Computer Goods    |                            |              |           |                                          |  |  |
| Procurement Data                          |                                                                       |                                  |                            |              |           |                                          |  |  |
|                                           | Procurement Ty                                                        | ре                               | Procurement Method         |              |           |                                          |  |  |
| NCT                                       |                                                                       |                                  | Open Tendering Method      |              |           |                                          |  |  |
| Procurement Plan                          |                                                                       |                                  |                            |              |           |                                          |  |  |
| Approval<br>Status                        |                                                                       |                                  | Budget Type                |              |           | Approval Status of<br>Official Estimates |  |  |
| Approved                                  |                                                                       |                                  | Revenue                    |              |           | -                                        |  |  |

# Authorized users' Manual - Page 77 of 100

| Price Evaluation    |      |           |                |  |  |  |  |
|---------------------|------|-----------|----------------|--|--|--|--|
| TER Report - Header |      |           |                |  |  |  |  |
| Company Name        | Rank | Amount    | Estimated Cost |  |  |  |  |
| Dash Techno Ltd     | L1   | 28000.444 | 35000.000      |  |  |  |  |
| Nitin & Co          | L2   | 28800.444 | 35000.000      |  |  |  |  |
| TER Report - Footer |      |           |                |  |  |  |  |

Post Qualification

| Name of Tenderer | Status |  |  |  |
|------------------|--------|--|--|--|
| No Records Found |        |  |  |  |

I do hereby declare and confirm that I have no business or other links to any of the competing Tenderers.

The Evaluation Committee certifies that the examination and evaluation has followed the requirements of the Act, the Rules made there under and the terms and conditions of the prescribed Application, Tender or Proposal Document and that all facts and information have been correctly reflected in theEvaluation Report and, that no substantial or important information has been omitted.

| TEC Members                             |             |              |             |  |  |  |
|-----------------------------------------|-------------|--------------|-------------|--|--|--|
| TEC Members                             |             |              |             |  |  |  |
| Name                                    | Nitin (AU)  | Nitin (HOPE) | Nitin (TEC) |  |  |  |
| Committee Role                          | Member      | Chairperson  | Member      |  |  |  |
| Designation                             | RNB-PE      | RNB-PE       | RNB-PE      |  |  |  |
| PE Office                               | RNB-ORG-PEO | RNB-ORG-PEO  | RNB-ORG-PEO |  |  |  |
| Signed Tender Evaluation Report<br>3 On | -           | -            | -           |  |  |  |

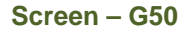

| Tender Evaluation Report 4 - F       | 븕 Print                                      | < Go Back to Dashboard     |                 |           |                                          |  |  |
|--------------------------------------|----------------------------------------------|----------------------------|-----------------|-----------|------------------------------------------|--|--|
| Tender Detail                        |                                              |                            |                 |           |                                          |  |  |
| Tender ID : 244                      | 3                                            | Invitation Reference No. : | Inv-Ref-No-0    | 01-230820 | )11                                      |  |  |
| Closing Date and Time : 28-4         | Aug-2011 16:21                               | Opening Date and Time :    | 27-Aug-2011     | 1 11:56   |                                          |  |  |
| Procuring Entity : offic             | e1                                           |                            |                 |           |                                          |  |  |
| Brief: PKG<br>Proc                   | G-001/23082011<br>curement of Computer Goods |                            |                 |           |                                          |  |  |
|                                      |                                              |                            |                 |           | 📓 View Notice                            |  |  |
| Final Evaluation Report              |                                              |                            |                 |           |                                          |  |  |
| Ministry Name :                      | Ministry of ETL                              | Division Name :            |                 |           |                                          |  |  |
| Organization/Agency Name :           | Organisation of ETL                          | Procuring Entity :         | office1         |           |                                          |  |  |
| Tender Package No. and Description : | PKG-001/23082011 & Procurement of C          | omputer Goods              |                 |           |                                          |  |  |
| Lot No. and Description :            | 1 & Procurement of Computer Goods            |                            |                 |           |                                          |  |  |
| Procurement Data                     |                                              |                            |                 |           |                                          |  |  |
| Procurer                             | nent Type                                    | P                          | Procurement Met | thod      |                                          |  |  |
| N                                    | СТ                                           | Open Tendering Method      |                 |           |                                          |  |  |
|                                      |                                              |                            |                 |           |                                          |  |  |
| Procurement Plan                     |                                              |                            |                 |           |                                          |  |  |
| Approval<br>Status                   |                                              | Budget Type                |                 |           | Approval Status of<br>Official Estimates |  |  |
| Approved                             |                                              | Revenue                    |                 |           | -                                        |  |  |

Authorized users' Manual - Page 78 of 100

| Name of Tenderer Recommended for Award  |                        |                   |                          |  |  |  |  |  |
|-----------------------------------------|------------------------|-------------------|--------------------------|--|--|--|--|--|
| Dash Techno Ltd                         |                        |                   |                          |  |  |  |  |  |
| Pos                                     | t Qualification Report | Clarifica         | Clarification on Tenders |  |  |  |  |  |
|                                         | View                   | Clarication on Te | nder has not taken place |  |  |  |  |  |
| TEC Members                             |                        |                   |                          |  |  |  |  |  |
| TEC Members                             |                        |                   |                          |  |  |  |  |  |
| Name                                    | Nitin (AU)             | Nitin (HOPE)      | Nitin (TEC)              |  |  |  |  |  |
| Committee Role                          | Member                 | Chairperson       | Member                   |  |  |  |  |  |
| Designation                             | RNB-PE                 | RNB-PE            | RNB-PE                   |  |  |  |  |  |
| PE Office                               | RNB-ORG-PEO            | RNB-ORG-PEO       | RNB-ORG-PEO              |  |  |  |  |  |
| Signed Tender Evaluation Report<br>4 On | -                      | -                 | -                        |  |  |  |  |  |

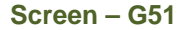

- 6.2.57 Once all the Technical Evaluation Reports are viewed and signed by all TEC members then "Send to AA" link will be activated to the Chairperson. (As shown in Screen G52)
- 6.2.58 TEC Chairperson can send the "TER1, TER2, TER3 and TER4" to Approving Authority "AA / HOPE / AO". TEC Chairperson can select the concern official from the combo box, put the necessary comments and "Submit" (As shown in Screen – G53)

| Declaration                 |                 | Clarification | Post Qualification      |                 |                             |           |  |
|-----------------------------|-----------------|---------------|-------------------------|-----------------|-----------------------------|-----------|--|
|                             |                 |               |                         |                 |                             |           |  |
| Finalize Evalu              | ation Status -  |               |                         |                 |                             |           |  |
| Finanze Evaluation Status . |                 | S. No         | List of Tenderers       |                 | Finalized Evaluation Status | Action    |  |
|                             |                 | 1             | Nitin & Co              |                 | Technically Responsive      | Evaluated |  |
|                             |                 | 2             | Dash Techno Ltd         |                 | Technically Responsive      | Evaluated |  |
| Lot No:                     |                 | 1             |                         |                 |                             |           |  |
| Lot Description             | on:             | Procure       | ement of Computer Good  | s               |                             |           |  |
| Tender Evalua               | ation Report 1  | View M        | embers Evaluation   Vie | w               |                             |           |  |
| Tender Evalua               | ation Report 2  | View M        | embers Evaluation   Vie | W               |                             |           |  |
|                             |                 |               |                         | Dash Techno Ltd |                             |           |  |
| Price Compar                | rison Report    | View          |                         |                 |                             |           |  |
| Tender Evalua               | ation Report 3  | View          |                         |                 |                             |           |  |
| Tender Evalua               | ation Report 4  | View          |                         |                 |                             |           |  |
| Send Evaluati               | on Report to AA | Send          | )                       |                 |                             |           |  |

Screen – G52

| Send To : *<br>Officre's Name : | AA  Hope User    |                   |          |      |                                |
|---------------------------------|------------------|-------------------|----------|------|--------------------------------|
| Comments :*                     | E Source 🛷 🗎 🕻   |                   |          | Font | ial V<br>V Size V              |
|                                 |                  |                   |          |      | li                             |
| Reference Document :            | Upload<br>Submit |                   |          |      |                                |
| S. No. Fi                       | le Name          | File Des          | cription |      | File<br>Size Action<br>(in Kb) |
|                                 |                  | No records found. |          |      |                                |

Screen – G53

## 6.3 Evaluation >> Tech. Sub. Committee

Fields marked with (\*) are mandatory

- 6.3.1 At the time of evaluation if TEC Chairperson wish, then can also request to PE for TSC (Technical Sub Committee) by clicking on "Make Request for TSC formation to PE" (As shown in Screen H1)
- 6.3.2 On successful request of the same system will prompt the message as "Technical subcommittee formation request send successfully" (As shown in Screen H2)

| Evaluation Committee                 | View                                 |
|--------------------------------------|--------------------------------------|
| Date and time of Committee Formation | 01-Sep-2011 15:47                    |
| Workflow                             | View   View Workflow History         |
| Evaluation Configuration             | View Configuration                   |
| TSC Formation Required               | Make Request for TSC formation to PE |

Screen – H1

 $\bigcirc$ 

Technical Sub Committee formation request sent successfully.

| Evaluation Committee                 | View                         |
|--------------------------------------|------------------------------|
| Date and time of Committee Formation | 01-Sep-2011 15:47            |
| Workflow                             | View   View Workflow History |
| Evaluation Configuration             | View Configuration           |
| TSC Formation Required               | Yes                          |

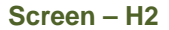

- 6.3.3 PE will login to the system and click on "Tender >> My Tender" (As shown in Screen H3)
- 6.3.4 PE can use search condition as input values (Select Ministry / Division / Organization, Procuring Entity, APP/Tender ID, Ref. No., Opening Date and Time) and the result will be displayed in grid table. Click on "Dashboard" icon and the system will display Tender with Evaluation Tab selected. (As shown in Screen – H4)

| Create Tender |  |
|---------------|--|
| My Tender     |  |
| All Tenders   |  |

Screen – H3

| My Tenders                                           | 5                                    |                                                             |                                                     |                 |                                                |            |  |  |  |
|------------------------------------------------------|--------------------------------------|-------------------------------------------------------------|-----------------------------------------------------|-----------------|------------------------------------------------|------------|--|--|--|
| - Collapse                                           |                                      |                                                             |                                                     |                 |                                                |            |  |  |  |
| Procuremen                                           | nt Nature :                          | Select Nature                                               |                                                     |                 |                                                |            |  |  |  |
| Procuremen                                           | nt Type :                            | - Select Type -                                             |                                                     |                 |                                                |            |  |  |  |
| Procuremen                                           | nt Method :                          | - Select Procurement Method -                               |                                                     |                 |                                                |            |  |  |  |
| ID:                                                  |                                      |                                                             | Reference No :                                      |                 |                                                |            |  |  |  |
| Publishing D                                         | )ate From :                          | 2                                                           | Publishing Date To :                                |                 |                                                |            |  |  |  |
| Status :                                             |                                      | Select-                                                     |                                                     |                 |                                                |            |  |  |  |
|                                                      |                                      | Search                                                      | Reset                                               |                 |                                                |            |  |  |  |
| Tender Se                                            | earch Result                         |                                                             |                                                     |                 |                                                |            |  |  |  |
| Under Preparation Live Processing Archived Cancelled |                                      |                                                             |                                                     |                 |                                                |            |  |  |  |
| S.<br>No.                                            | ID,<br>Reference No.                 | Procurement Nature,<br>Title                                | Ministry, Division, Organization, PE                | Type,<br>Method | Publishing Date,<br>Closing Date               | Dansar     |  |  |  |
| 1                                                    | 2443,<br>Inv-Ref-No-001-<br>23082011 | Goods,<br>PKG-001/23082011<br>Procurement of Computer Goods | Ministry of ETL,<br>Organisation of ETL,<br>office1 | NCT,<br>OTM     | 27-Aug-2011 11:15:00 ,<br>28-Aug-2011 16:21:00 | $\bigcirc$ |  |  |  |

Screen – H4

6.3.5 PE will be able to see the two options

Create TSC - Whereas PE can create a new TSC by selecting members

- Use Existing Committee Whereas PE can search the committee which was already formed in the past. (As shown in Screen – H5)
- At last "Submit" on the same. (As shown in Screen H6 (A) & (B))
- 6.3.6 If PE wants to "Edit or View" the TSC committee formed then PE has to click on "Edit TSC" and "View TSC" links (As shown in Screen – H7)
- 6.3.7 Click on "Workflow" for putting the TSC to get the approval (As shown in Screen H7)
- 6.3.8 Specify the number of viewers if any or if not provide "0" and click on "Submit" (As shown in Screen H8)
- 6.3.9 Select the "Starts By and End By" click on "Submit" (As shown in Screen H9)
- 6.3.10 Once the members are specified then put the same in the process by clicking "Process File in Workflow" (As shown in Screen – H10)
- 6.3.11 Provide the comments in the comments field and click on "**Submit**" button (As shown in **Screen H11**)
- 6.3.12 On successful submission, the system will prompt the message i.e. "File Processed Successfully" (As shown in Screen – H12)

| N             | otice                                | Document | Clarification | Corrigendum/Amendment | Payment                             | Opening |  | NOA | Contract Signing |  |
|---------------|--------------------------------------|----------|---------------|-----------------------|-------------------------------------|---------|--|-----|------------------|--|
| Advertisement |                                      |          |               |                       |                                     | View    |  |     |                  |  |
|               | Evaluation Committee                 |          |               |                       | View                                |         |  |     |                  |  |
|               | Date and time of Committee Formation |          |               | 01-Sep-2011 15:47     |                                     |         |  |     |                  |  |
|               | Workflow                             |          |               |                       | View   View Workflow History        |         |  |     |                  |  |
|               | Validity and Security Extension      |          |               |                       |                                     | Extend  |  |     |                  |  |
|               | Debriefing on Tender                 |          |               |                       | View                                |         |  |     |                  |  |
|               | Technical Sub Committee Formation    |          |               |                       | Create TSC   Use Existing Committee |         |  |     |                  |  |
| Workflow      |                                      |          |               |                       | Create                              |         |  |     |                  |  |

#### Screen – H5

| Committee Name : *         | tsc comm |                |                 |        |  |  |  |  |
|----------------------------|----------|----------------|-----------------|--------|--|--|--|--|
| Minimum Members Required : | 2        |                |                 |        |  |  |  |  |
| Maximum Members Required : | 3        |                |                 |        |  |  |  |  |
| Add Members                |          |                |                 |        |  |  |  |  |
| Members Name               |          | Committee Role | Members From    | Action |  |  |  |  |
| ECM                        |          | Member         | External Member | Remove |  |  |  |  |
| External User              |          | Chairperson    | External Member | Remove |  |  |  |  |
| Submit                     |          |                |                 |        |  |  |  |  |

Screen – H6 (A)

# Authorized users' Manual - Page 82 of 100

| Search by :* Committee Name 💌 Search |        |           |                |                        |  |  |  |
|--------------------------------------|--------|-----------|----------------|------------------------|--|--|--|
| Select                               | S. No. | Tender ID | Committee Name | View Committee Details |  |  |  |
| ۲                                    | 1      | 2443      | tsc comm       | View                   |  |  |  |
| Submit                               |        |           |                |                        |  |  |  |

Screen – H6 (B)

| N                                 | otice                | Document      | Corrigendum/Amendment | Payment             | Opening |  | NOA | Contract Signing |
|-----------------------------------|----------------------|---------------|-----------------------|---------------------|---------|--|-----|------------------|
|                                   | Advert               | tisement      |                       | View                |         |  |     |                  |
|                                   | Evaluation Committee |               |                       | View                |         |  |     |                  |
|                                   | Date a               | nd time of Co | mmittee Formation     | 23-Aug-2011 16:18   |         |  |     |                  |
| Debriefing on Tender              |                      |               |                       | View                |         |  |     |                  |
| Technical Sub Committee Formation |                      |               |                       | Edit TSC   View TSC |         |  |     |                  |
|                                   | Workf                | low           |                       | Create              |         |  |     |                  |

Screen – H7

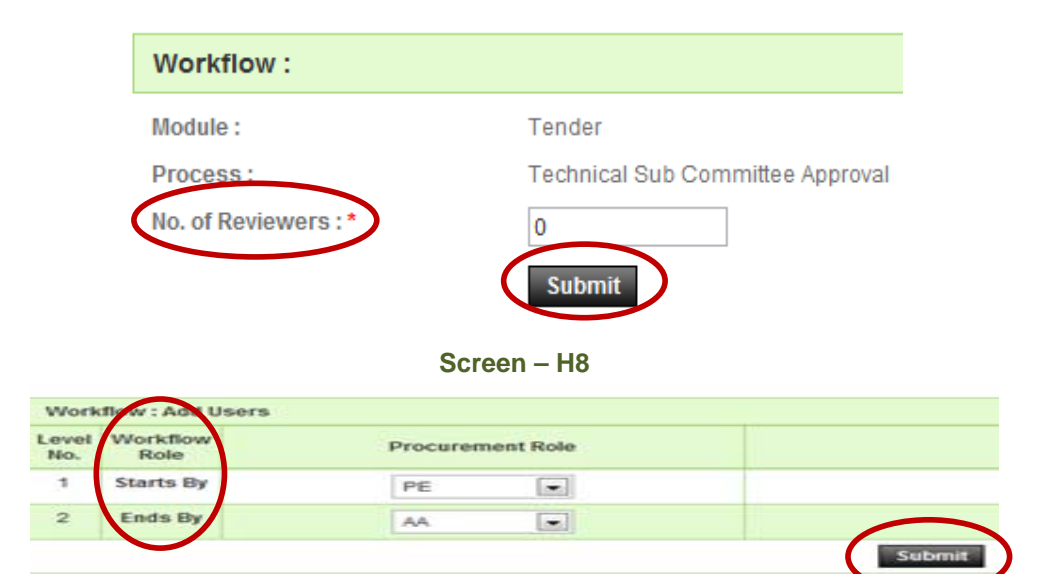

Screen – H9

| N | otice                                | Document | Corrigendum/Amendment | Payment             | Opening      | Evaluation  | NOA    | Contract Signing |  |  |
|---|--------------------------------------|----------|-----------------------|---------------------|--------------|-------------|--------|------------------|--|--|
|   | Advertisement                        |          |                       | View                |              |             |        |                  |  |  |
|   | Evaluation Committee                 |          | View                  |                     |              |             |        |                  |  |  |
|   | Date and time of Committee Formation |          |                       | 23-Aug-2011 16:18   |              |             |        |                  |  |  |
|   | Debriefing on Tender                 |          |                       | <u>View</u>         |              |             |        |                  |  |  |
|   | Technical Sub Committee Formation    |          |                       | Edit TSC   View TSC |              |             |        |                  |  |  |
|   | Workf                                | low      |                       | Edit   View         | Process file | in Workflow | View W | orkflow History  |  |  |

## Authorized users' Manual - Page 83 of 100 Screen – H10

| File Details :       View         Module Name :       Tender         Process Name :       Technical Sub Committee Approval         Comments :*       Source I Su Suite I Suite I Suit                                   |                                                                           |                                              |                                                                                           |                                                           |           |                   |                               |                                 |                                         |
|----------------------------------------------------------------------------------------------------|---------------------------------------------------------------------------|----------------------------------------------|-------------------------------------------------------------------------------------------|-----------------------------------------------------------|-----------|-------------------|-------------------------------|---------------------------------|-----------------------------------------|
| Module Name :       Tender         Process Name :       Technical Sub Committee Approval         Comments :*       Image: Source of Image: Source of I | File Details :                                                            | View                                         |                                                                                           |                                                           |           |                   |                               |                                 |                                         |
| Process Name :       Technical Sub Committee Approval         Comments :*       Source & Bi Source I = E A + B I U         Put for an APPROVAL         Put for an APPROVAL         Action :*         Upload Document :         Chick here if any relevant documents to be uploaded         Workflow History :         S. No       ID         Processed By       Processed Date and Time         Action         No Records Found         Workflow Level :       Levet No.         Workflow Role       Procurement Role         1       Starts By         2       Ends By                                                                                                    | Module Name :                                                             | Tender                                       |                                                                                           |                                                           |           |                   |                               |                                 |                                         |
| Comments :*<br>Source & Source & B I U<br>Ar A<br>Put for an APPROVAL<br>Put for an APPROVAL<br>Upload Document :<br>Click here if any relevant documents to be uploaded<br>Workflow History :<br>S. No ID Processed By Processed Date and Time Action<br>No Records Found<br>Workflow Level :<br>Level No. Workflow Role Procurement Role No<br>1 Starts By PE<br>2 Ends By AA                                                                                                    | Process Name : Technical Sub Committee Approval                           |                                              |                                                                                           |                                                           |           |                   |                               |                                 |                                         |
| Action :*       Forward         Upload Document:       Chick here if any relevant documents to be uploaded         Workflow History:       S. No       ID       Processed By       Processed Date and Time       Action         Workflow Level :       Level No.       Workflow Role       Procurement Role       No         1       Starts By       PE       1       1       Starts By       PE       1         2       Ends By       AA       Action       No       No       No                                                                                                    | Comments : *                                                              | B So                                         | urce .                                                                                    | * * *                                                     | i≣ E      | à                 | • -                           | 879                             | y 🔳 🗉 🗉                                 |
| Put for an APPROVAL         Action :*         Forward         Upload Document :         Click here if any relevant documents to be uploaded         Workflow History :         S. No       ID         Processed By       Processed Date and Time         No Records Found         Workflow Level :       Levet No.         Vorkflow Role       Procurement Role         No       Starts By         PE         2       Ends By                                                                                                    |                                                                           | A 1                                          | A -                                                                                       |                                                           |           |                   |                               |                                 |                                         |
| Action :*       Forward         Upload Document :       Click here if any relevant documents to be uploaded         Workflow History :       S. No       ID       Processed By       Processed Date and Time       Action         Workflow Level :       Level No.       Workflow Role       Procurement Role       No         1       Starts By       PE       1       2       Ends By       AA                                                                                                    |                                                                           | Put fo                                       | r an AP                                                                                   | PROVAL                                                    |           |                   |                               |                                 |                                         |
| Action :*     Forward       Upload Document :     Click here if any relevant documents to be uploaded       Workflow History :     S. No ID     Processed By       Vorkflow Level :     Levet No.     Workflow Role       1     Starts By     PE       2     Ends By     Addition                                                                                                    |                                                                           |                                              |                                                                                           |                                                           |           |                   |                               |                                 |                                         |
| Upload Document :       Click here if any relevant documents to be uploaded       Workflow History :     S. No     ID     Processed By     Processed Date and Time     Action       Workflow Level :     Level No.     Workflow Role     Procurement Role     No       1     Starts By     PE     1       2     Ends By     AA                                                                                                    |                                                                           |                                              |                                                                                           |                                                           |           |                   |                               |                                 |                                         |
| Workflow History:         S. No         ID         Processed By         Processed Date and Time         Action           Workflow Level :         Level No.         Workflow Role         Procurement Role         No           1         Starts By         PE                                                                                                    | Action :*                                                                 | Forward                                      | 1                                                                                         |                                                           | •         |                   |                               |                                 |                                         |
| Level No.         Workflow Role         Procurement Role         No           1         Starts By         PE         2         Ends By         AA                                                                                                    | Action : *<br>Upload Document :                                           | Forward                                      | I<br>Chere B                                                                              | ani relevant dor                                          | wments to | be up!            | oaded                         |                                 |                                         |
| Workflow Level : Level No. Workflow Role Procurement Role No.<br>1 Starts By PE<br>2 Ends By AA                                                                                                    | Action : *<br>Upload Document :<br>Workflow History :                     | Forward<br>Click<br>S. No                    | t<br>here I                                                                               | anv relevant dor<br>Processed B                           | uments to | Proce             | oaded                         | e and Time                      | Action                                  |
| 1 Starts By PE<br>2 Ends By AA                                                                                                    | Action : *<br>Upload Document :<br>Workflow History :                     | Forward<br>Chor<br>S. No                     | t<br>here II                                                                              | Processed B                                               | uments to | Proce             | oaded                         | e and Time<br>No F              | Action<br>Records Found                 |
| 2 Ends By AA                                                                                                    | Action :*<br>Upload Document :<br>Workflow History :<br>Workflow Level :  | Forward<br>Click<br>S. No                    | ID<br>ID                                                                                  | Processed B<br>Workflov                                   | v Role    | Proce             | oaded<br>essed Dat<br>Procure | e and Time<br>No F              | Action<br>Records Found<br>Na           |
|                                                                                                    | Action : *<br>Upload Document :<br>Workflow History :<br>Workflow Level : | Forward<br>Chose<br>S. No                    | ID<br>ID                                                                                  | Processed E<br>Workflow<br>Starts By                      | v Role    | Proce             | oaded<br>issed Dat<br>Procure | e and Time<br>No F<br>ment Role | Action<br>Records Found<br>Na           |
|                                                                                                    | Action : *<br>Upload Document :<br>Workflow History :<br>Workflow Level : | Forward<br>Click<br>S. No<br>Level<br>1<br>2 | ID<br>ID<br>ID<br>I<br>I<br>I<br>I<br>I<br>I<br>I<br>I<br>I<br>I<br>I<br>I<br>I<br>I<br>I | Verkflov<br>Starts By<br>Ends By                          | v Role    | Proce<br>PE<br>AA | oaded<br>issed Dat            | e and Time<br>No R<br>ment Role | Action<br>Records Found<br>Na<br>Submit |
| Screen – H11                                                                                                    | Action : *<br>Upload Document :<br>Workflow History :<br>Workflow Level : | Forward<br>CHos<br>S. No<br>Level<br>1<br>2  | ID<br>ID                                                                                  | Processed E<br>Workflow<br>Starts By<br>Ends By<br>Screen | v Role    | Proce<br>PE<br>AA | oaded<br>Issed Dat            | e and Time<br>No R<br>ment Role | Action<br>Records Found<br>Na<br>Submit |

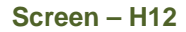

- 6.3.13 User will login to the system and click on "Workflow >> Pending Task" (As shown in Screen H13)
- *6.3.14* System will show the "**Pending Task**" of the user. To process on Pending Task click on "**Process**" (As shown in **Screen H14**)
- 6.3.15 Select the actions viz. Approve/Reject/Conditional Approve and click on "Submit" (As shown in Screen H15)
- 6.3.16 On successful submission of the same, the system will prompt the message i.e. "File Processed Successfully" (As shown in Screen – H16)

| 🕞 Workflow 🖉 Evaluation | n |  |  |  |
|-------------------------|---|--|--|--|
| Pending task            | 2 |  |  |  |
| Processed task          |   |  |  |  |
| Approved Workflow       |   |  |  |  |

| S.No | Module Name | Process Name                        | ID   | Processed By         | Processed Date and<br>Time | Previous<br>Action | To be Processed By         | Action  |
|------|-------------|-------------------------------------|------|----------------------|----------------------------|--------------------|----------------------------|---------|
| 1    | Tender      | Technical Sub Committee<br>Approval | 2443 | PE User - Tester-abc | 29-Aug-2011<br>13:28:45    | Forwarded          | Hope User - Tester-<br>abc | Process |
| 2    | Tender      | Technical Sub Committee<br>Approval | 2368 | PE User - Tester-abc | 12-Aug-2011<br>13:45:29    | Forwarded          | Hope User - Tester-<br>abc | Process |

| Module Name :<br>Process Name : |                   |                      |                                                                                  |                  |                                                               |                     |
|---------------------------------|-------------------|----------------------|----------------------------------------------------------------------------------|------------------|---------------------------------------------------------------|---------------------|
| Process Name :                  | Tender            |                      |                                                                                  |                  |                                                               |                     |
|                                 | Technic           | al Sub (             | Committee Approval                                                               |                  |                                                               |                     |
| Comments : *                    | 9                 | ource                | <b>4 10 10 10</b> 10                                                             | Eä               | 6 a B I                                                       | y 🔳 = =             |
|                                 | A., •             | <mark>.</mark>       |                                                                                  |                  |                                                               |                     |
| Action :*                       | Approv            | 0                    |                                                                                  |                  |                                                               |                     |
|                                 | -                 |                      |                                                                                  |                  |                                                               |                     |
| Vorkflow History :              | S No.             | Khere I              | Lancelevant document                                                             | n to be up       | loaded                                                        | Action              |
| low History :                   | S. No             | 10<br>2443           | Processed By PE User - Tester-abc                                                | Proc             | loaded<br>essed Date and Time<br>Aug-2011 13:28:45            | Action<br>Forwarded |
| w History :<br>w Level :        | S. No<br>1        | ID<br>2443<br>el No. | Processed By<br>PE User - Tester-abc<br>Workflow Role                            | Proc<br>29       | essed Date and Time<br>Aug-2011 13:28:45<br>Procurement Role  | Action<br>Forwarded |
| low History :<br>low Level :    | S. No<br>1<br>Lev | ID<br>2443<br>el No. | Lanc relevant document Processed By PE User - Tester-abc Workflow Role Starts By | Proc<br>29<br>PE | essed Date and Time<br>-Aug-2011 13:28:45<br>Procurement Role | Action<br>Forwarded |

Screen – H14

Process file in Workflow

- 6.3.17 PE has to Login into System and click on "Tender >> My Tender" submenu (As shown in Screen H17)
  - 6.3.18 PE can use search condition as input values (Select Ministry / Division / Organization, Procuring Entity, APP/Tender ID, Ref. No., Opening Date and Time
     As shown in Screen –H18) and the result will be displayed in grid table.
  - *6.3.19* Click on "**Dashboard**" icon and the system will display Tender with Evaluation Tab selected. Click on "**Notify TSC Members**" (As shown in **Screen H19**)

## Authorized users' Manual - Page 85 of 100

- 6.3.20 Provide the "Remarks" and click on "Publish" (As shown in Screen H20)
- 6.3.21 On successful publishing of the same, the system will prompt the message as "Technical subcommittee published successfully" (As shown in Screen – H21)

| 🔊 Tender    | 🕟 Workflow 💋 |  |  |  |
|-------------|--------------|--|--|--|
| Create Ten  | der          |  |  |  |
| My Tender   |              |  |  |  |
| All Tenders |              |  |  |  |

## Screen – H17

| My Tender                                                    | 5                                                      |                                                              |                                          |                 |                                               |           |  |  |  |
|--------------------------------------------------------------|--------------------------------------------------------|--------------------------------------------------------------|------------------------------------------|-----------------|-----------------------------------------------|-----------|--|--|--|
| - Collapse                                                   |                                                        |                                                              |                                          |                 |                                               |           |  |  |  |
| Procuremen<br>Procuremen<br>ID :<br>Publishing I<br>Status : | nt Nature :<br>nt Type :<br>nt Method :<br>Date From : | - Select Nature                                              | Reference No :<br>Publishing Date To :   |                 |                                               |           |  |  |  |
| Tender S                                                     | earch Result                                           |                                                              |                                          |                 |                                               |           |  |  |  |
| Under Prep                                                   | Under Preparation Live Processing Archived Cancelled   |                                                              |                                          |                 |                                               |           |  |  |  |
| S.<br>No.                                                    | ID,<br>Reference No.                                   | Procurement Nature,<br>Title                                 | Ministry, Division, Organization, PE     | Type,<br>Method | Publishing Date,<br>Closing Date              | Dashboard |  |  |  |
| 1                                                            | 2443,<br>Inv-Ref-No-001-                               | Goods,<br>PKC-001/23082011<br>Processmant of Computer Coosts | Ministry of ETL,<br>Organisation of ETL, | NCT,<br>OTM     | 27-Aug-2011 11:15:00,<br>28-Aug-2011 16:21:00 |           |  |  |  |

Screen – H18

| N | lotice                               | Document | Corrigendum/Amendment | Payment                      | Opening |   | NOA | Contract Signing |  |  |
|---|--------------------------------------|----------|-----------------------|------------------------------|---------|---|-----|------------------|--|--|
|   | Advertisement                        |          |                       | View                         |         |   |     |                  |  |  |
|   | Evaluation Committee                 |          |                       | View                         |         |   |     |                  |  |  |
|   | Date and time of Committee Formation |          |                       | 23-Aug-2011 16:18            |         |   |     |                  |  |  |
|   | Debriefing on Tender                 |          |                       | View                         |         | - |     |                  |  |  |
|   | Technical Sub Committee Formation    |          |                       | View TSC Notify TSC Members  |         |   |     |                  |  |  |
|   | Workf                                | low      |                       | View   View Workflow History |         |   |     |                  |  |  |

Screen – H19

| Committee Name :           | tsc comm |
|----------------------------|----------|
| Minimum Members Required : | 2        |
| Maximum Members Required : | 3        |

| Members Name  | Committee Role | Members From    |
|---------------|----------------|-----------------|
| ECM           | Member         | External Member |
| External User | Chairperson    | External Member |

| Romarke *   | NOTIFY TO TEC MEMBERS. | * |
|-------------|------------------------|---|
| Rellidins . |                        | Ŧ |
|             |                        |   |

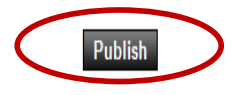

Screen – H20

Technical Sub Committee published successfully.

| Advertisement                        | View                         |  |  |
|--------------------------------------|------------------------------|--|--|
| Evaluation Committee                 | View                         |  |  |
| Date and time of Committee Formation | 01-Sep-2011 15:47            |  |  |
| Workflow                             | View   View Workflow History |  |  |
| Validity and Security Extension      | Extend                       |  |  |
| Debriefing on Tender                 | View                         |  |  |
| Technical Sub Committee Formation    | View TSC                     |  |  |
| Workflow                             | View   View Workflow History |  |  |

#### Screen – H21

- 6.3.22 TSC member will login to the system and click on "Evaluation >> Technical Sub Committee" sub-menu (As shown in Screen – H22)
- 6.3.23 TSC members can use search condition as input values (Select Ministry / Division / Organization, Procuring Entity, APP/Tender ID, Ref. No., Opening Date and Time
   As shown in Screen H23) and the result will be displayed in grid table.
- 6.3.24 Click on "Dashboard" icon and the system will display Tender with Evaluation Tab selected. (As shown in Screen H24)
- 6.3.25 Then respective TSC members have to click against their name, system will display Name of the TSC members, Committee Role, Declaration Status and Declaration Date & Time. (As shown in Screen – H24)

|              |                   |               | Tech. Sub. C                                                  | on III My Acco<br>Committee<br>een – H22 | unt     |                                 |                |
|--------------|-------------------|---------------|---------------------------------------------------------------|------------------------------------------|---------|---------------------------------|----------------|
| Evaluation   | committee         | listing       |                                                               |                                          |         | -                               |                |
| Select Minis | try/Division/Orga | anization :   |                                                               | <u>Å</u>                                 |         |                                 |                |
| Procuring E  | ntity :           | Select Office |                                                               | V                                        |         |                                 |                |
| ID :         |                   | 2503          |                                                               | Ref.No:                                  |         |                                 |                |
| Opening Dat  | te and Time :     |               |                                                               |                                          |         |                                 |                |
|              |                   |               | S                                                             | earch Reset                              |         |                                 |                |
| S. No.       | ID                | Ref. No.      | Brief                                                         | Organization                             | Office  | Opening Date and Time           | Dashboard      |
| 1            | 2503              | 250           | Note : The tender is used to check goods/NCT case for testing | Organisation of ETL                      | office1 | 01-Sep-2011 15:52               |                |
| Page 1 of 1  |                   |               |                                                               | 1 Go To Page                             |         | <b>«</b> First <b>〈</b> Previou | us Next) Last» |

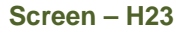

- 6.3.1 After clicking against your name, system will fetch the TSC member user ID and TSC member has to enter a password and comments, and click on "Submit" button (As shown in Screen H24 & H24 (A))
- 6.3.2 If any member of TSC would like to add/post something against specific tenderer then the same can be done with the help of "Post Comments" (As shown in Screen – H25)
- 6.3.3 Then the system will display all the forms of particular tenderer, Against any of the forms of tenderer, TSC member can post/add the suggestions/recommendations if any, by clicking on "Post Comments" (As shown in Screen H26)
- 6.3.4 System will display the comments field whereas TSC member can put the suggestions/recommendations and after posting of the same click on "Submit". (As shown in Screen H27)
- 6.3.5 On successful submission of the same system will prompt the message i.e. "Comments posted successfully". If TSC members would like to "Edit or View" then same that can be done by clicking on "View or Edit" (As shown in Screen H28)
- 6.3.6 Then TSC Chairperson also can post the suggestions/recommendations if any in the same manner. Chairperson can also upload the TSC report by clicking on "Upload Recommendation Report" (As shown in Screen H29)
- 6.3.7 At last TSC Chairperson has to Notify the same to TEC by clicking on "Notify Evaluation Committee for Completion for Evaluation" (As shown in Screen – H29)
  - Central Procurement Technical Unit (CPTU) IME Division, Ministry of Planning

# Authorized users' Manual - Page 88 of 100

| Notice              | Document                                                                                                    | Clarification       | Corrigendum/Am | nendment | Opening               | Evaluation | NOA | Contract Signing |  |                    |                           |
|---------------------|----------------------------------------------------------------------------------------------------|---------------------|----------------|----------|-----------------------|------------|-----|------------------|--|--------------------|---------------------------|
| Com<br>Minir<br>Dec | Committee Name :     tsc comm       Minimum Member's Declaration Required :     2       Declaration     Recommendation |                     |                |          |                       |            |     |                  |  |                    |                           |
|                     | 6. No.                                                                                                    | . Committee Members |                |          |                       |            |     | Role             |  | Declaration Status | Declaration Date and Time |
|                     | 1 External User                                                                                                    |                     |                |          | Chairperson Pending - |            |     | -                |  |                    |                           |
|                     |                                                                                                    |                     |                |          |                       | Member     |     | Pending          |  |                    |                           |
|                     |                                                                                                    |                     |                |          |                       |            |     |                  |  |                    |                           |

## Screen – H24

Fields marked with (\*) are mandatory

| Committee Member's Name : | ECM                                                                                                    |
|---------------------------|----------------------------------------------------------------------------------------------------|
| e-mail ID :               | ecmuser@localmail.com                                                                                                |
| Password : *              | •••••                                                                                                    |
| Declaration Text :        | I do hereby declare and confirm that I have no business or other links to any of the competing tenderer or Applicant |
| Comments : *              | Logged In                                                                                                    |
| (                         | Submit                                                                                                    |

Screen – H24 (A)

| Declaration | Recommendation    |                                            |
|-------------|-------------------|--------------------------------------------|
| S. No.      | List of Tenderers | Action                                     |
| 1           | Deepacmp          | Post Comments   Vew Query / Clarification  |
| 2           | <u>e-procure</u>  | Post Comments   View Query / Clarification |

Screen – H25

| Declaration Recommendation                      |                                                         |                  |               |
|-------------------------------------------------|---------------------------------------------------------|------------------|---------------|
|                                                 | Company Details                                         |                  |               |
| Company Name :                                  | Deepacmp                                                |                  |               |
|                                                 | Package Information                                     |                  |               |
| Package No. :                                   | 384                                                     |                  |               |
| Package Description :                           | The tender is to be used for Goods/NCT case for testing |                  |               |
|                                                 | Form Name                                               | Comments Status  | $\frown$      |
| e-Tender Submission Letter (Form e-PG3 1)       |                                                         | Comments Pending | Post Comments |
| Tenderer miormatien Form (o Pas-z)              |                                                         | Comments Pending | Post Comments |
| Technical Specifications and Compliance of Good | Is and related services (Form e-PG3-4)                  | Comments Pending | Post Comments |

Screen – H26

|              |                       |                               | Post Comments                   |                     |        |               |                             |
|--------------|-----------------------|-------------------------------|---------------------------------|---------------------|--------|---------------|-----------------------------|
| omments :*   | ISO C                 | urce 🖋 🕲 🛍 🔛 🗄 🗮 🔺 A          | Post Comments                   | Normal              | Font   | Y Size Y At*  | A • •                       |
| Commer       | t posted successfully |                               | Screen – H27                    |                     |        |               |                             |
| S. No.       | Member Name           |                               | Comments                        |                     |        |               | Action                      |
| 1 ECM        |                       | ISO Certificate is Missing!!! |                                 |                     |        |               | <u>Edit</u>   <u>Delete</u> |
| Destant      | Description           |                               | Screen – H28                    |                     |        |               |                             |
| S No         | Recommendation        | l ist of Tenderers            |                                 |                     |        |               | Action                      |
| 1            | Deepacmp              | List of rendele13             |                                 |                     |        | Post Comments | View Query / Clarificatio   |
| 2            | e-procure             |                               |                                 |                     |        | Post Comments | View Query / Clarificatio   |
| Upload Recon | nmendation Report     | •                             | Notify Evaluation Committee for | Completion of Evalu | uation | >             |                             |

Authorized users' Manual - Page 89 of 100

## 6.4 Evaluation >> Tender Validity Date Request

- 6.4.1 PE will login to the system click on "Tender >> My Tender" (As shown in Screen I1)
- 6.4.2 PE can use search condition as input values (Select Ministry / Division / Organization, Procuring Entity, APP/Tender ID, Ref. No., Opening Date and Time - As shown in Screen - I2) and the result will be displayed in grid table. Click on "Dashboard" icon and the system will display Tender with Evaluation Tab selected.
- 6.4.3 PE will click on "Extend" (As shown in Screen I3)
- *6.4.4* Then against Tender Validity, "**Extend**" would be available whereas PE has to click there for an objective of extend the validity of the tender. (As shown in **a Screen I4**)

| ү Tender      | 🕞 Workflow 💋 |  |  |  |  |  |
|---------------|--------------|--|--|--|--|--|
| Create Tender |              |  |  |  |  |  |
| My Tender     |              |  |  |  |  |  |
| All Tenders   | All Tenders  |  |  |  |  |  |

## Authorized users' Manual - Page 90 of 100 Screen - I1

| My Tender                        | 5                                    |                                                             |                                                      |                 |                                                |           |
|----------------------------------|--------------------------------------|-------------------------------------------------------------|------------------------------------------------------|-----------------|------------------------------------------------|-----------|
| - Collapse                       |                                      |                                                             |                                                      |                 |                                                |           |
| Procuremen                       | nt Nature :<br>nt Type :             | Select Nature                                               |                                                      |                 |                                                |           |
| ID :<br>Publishing (<br>Status : | ate From :                           | - Select Procurement Method - 💌                             | Reference No :<br>Publishing Date To :               | 2               |                                                |           |
|                                  |                                      | Search                                                      | Reset                                                |                 |                                                |           |
| Tender Se                        | earch Result                         |                                                             |                                                      |                 |                                                |           |
| Under Prep                       | aration Live Proc                    | essing Archived Cancelled                                   |                                                      |                 |                                                |           |
| S.<br>No.                        | ID,<br>Reference No.                 | Procurement Nature,<br>Title                                | Ministry, Division, Organization, PE                 | Type,<br>Method | Publishing Date,<br>Closing Date               | Dasbboard |
| 1                                | 2443,<br>Inv-Ref-No-001-<br>23082011 | Goods,<br>PKG-001/23082011<br>Procurement of Computer Goods | Ministry of ETL.,<br>Organisation of ETL,<br>office1 | NCT,<br>OTM     | 27-Aug-2011 11:15:00 .<br>28-Aug-2011 16:21:00 | ( )       |

Screen – I2

| Notice |                                   | Document       | Clarification   | Corrigendum/Amendment | Payment                      | Opening | Evaluation |  |
|--------|-----------------------------------|----------------|-----------------|-----------------------|------------------------------|---------|------------|--|
|        | Adver                             | tisement       |                 | View                  |                              |         |            |  |
|        | Evalua                            | tion Committe  | ee              | View                  |                              |         |            |  |
|        | Date a                            | nd time of Co  | mmittee Formati | 01-Sep-2011 15:47     |                              |         |            |  |
|        | Workf                             | low            |                 |                       | View   View Workflow History |         |            |  |
|        | Validit                           | y and Security | y Extension     |                       | Extend                       |         |            |  |
|        | Debriefing on Tender              |                |                 |                       | View                         |         |            |  |
|        | Technical Sub Committee Formation |                |                 | View TSC              |                              |         |            |  |
|        | Workflow                          |                |                 |                       | View   View Workflow History |         |            |  |

Screen – I3

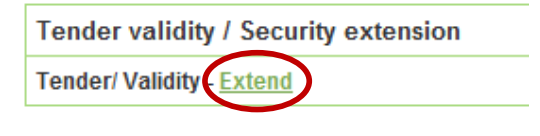

Screen – I4

- 6.4.5 If PE would like to extend the validity of tender more than 10 Days from the Last date of Tender/Proposal Validity then PE can publish directly. (As shown in Screen I5)
- 6.4.6 But if less than 10 Days then PE has to take an APPROVAL from the viz. TEC/Ministry/BOD/CCGP/HOPE. (As shown in Screen I6)
- 6.4.7 PE has to select the "Sent To along with Name and Designation" (As shown in Screen I6)
- *6.4.8* PE has to provide the "Extension Reason", at the end "Submit" on the same. (As shown in Screen I6)

## Authorized users' Manual - Page 91 of 100

| Fields marked with (*) are mandatory        |                          |
|---------------------------------------------|--------------------------|
| Tender / Proposal Validity in no. of Days : | 0                        |
| Last Date of Tender / Proposal Validity :   | 26-Sep-2011              |
| New Date of Tender / Proposal Validity : *  | 27/09/2011               |
| Last Date of Tender Security Validity :     | 26-Sep-2011              |
| New Date of Tender Security Validity : *    | 30/10/2011               |
| Extension Reason :                          | Due to technical reason. |
|                                             | Screen – I5              |
| Tender / Proposal Validity in no. of Days : | 0                        |
| Last Date of Tender / Proposal Validity :   | 30-Aug-2011              |
| New Date of Tender / Proposal Validity : *  | 04/09/2011               |
| Last Date of Tender Security Validity :     | 28-Sep-2011              |
| New Date of Tender Security Validity :*     | 09/10/2011               |
| Extension Reason :                          | Due To Technical Reason  |
| Send To:*                                   | HOPE                     |
| Name and Designation : *                    | Hope User                |
|                                             | Submit                   |

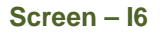

- 6.4.9 TEC User will login to the system and click on "Evaluation >> Tender Validity Date req." sub-menu (As shown in Screen I7)
- *6.4.10* User will click on "**Pending**" tab for an objective of "**Approval**". Click on "**Process**" for an objective of "**Process**" the same. (As shown in **Screen I8**)
- 6.4.11 By clicking on "Process" link, the system will display page in which if required the user can do the modification in the dates. If not then, select the actions as an "Approve or Reject" and at the end "Submit" of the same. (As shown in Screen I9)

)

|                                 | A                 | uthorized ι  | users' Manual - Page S     | 92 of 100  |
|---------------------------------|-------------------|--------------|----------------------------|------------|
| 👍 Home 🔍 Message Box 🏢          | APP 🖓 Tender      | Workflow     | C Evaluation My Acco       | unt 🕐 Help |
| Wednesday, 12 Oct, 2011 13:28:5 | Opening Committee | ednesdav, 12 |                            |            |
|                                 |                   |              | Evaluation Committee       |            |
|                                 |                   |              | Tech. Sub. Committee       |            |
| Opening committee listing       |                   |              | Tender Validity Date Req   |            |
|                                 |                   |              | Evaluation Report Approval |            |

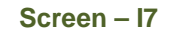

#### Validity Extension Request

| Pending     | Processed                                            |      |            |                     |         |         |         |  |  |
|-------------|------------------------------------------------------|------|------------|---------------------|---------|---------|---------|--|--|
| S. N        | lo.                                                  | ID   | Ref. No.   | Department          | Office  | Status  | Action  |  |  |
| 1           |                                                      | 2179 | Inv No : 0 | Organisation of ETL | office1 | Pending | Process |  |  |
| 2           |                                                      | 2314 | Inv-Ref-No | Organisation of ETL | office1 | Pending | Process |  |  |
| 3           |                                                      | 2378 | amit       | Organisation of ETL | office1 | Pending | Process |  |  |
| Page 1 of 1 | Page 1 of 1 Go To Page 《First 《Previous Next》 Last » |      |            |                     |         |         |         |  |  |

## Screen – I8

| Tender / Proposal Validity in no. of Days : | 0                       |   |
|---------------------------------------------|-------------------------|---|
| Last Date of Tender / Proposal Validity :   | 30-Aug-2011             |   |
| New Date of Tender / Proposal Validity : *  | 04/09/2011              |   |
| Last Date of Tender Security Validity :     | 28-Sep-2011             |   |
| New Date of Tender Security Validity : *    | 09/10/2011              |   |
| Extension Reason : *                        | Due To Technical Reason | * |
| Action By :                                 | PE User                 |   |
| Action : *                                  | Approved                |   |
|                                             | Submit                  |   |

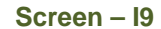

## 6.5 Evaluation >> Evaluation Report Approval

- *6.5.1* Approving Authority "AA/HOPE/AO" has to Login system by mentioning the Login ID and Password
- 6.5.2 Click on "Evaluation" and then "Evaluation Report Approval" (As shown in Screen J1)

| Authorized users' Manual - Page 93 of 100 |           |          |          |                          | 93 of 100    |
|-------------------------------------------|-----------|----------|----------|--------------------------|--------------|
| 👍 Home 🔍 Message Box                      | E APP     | ? Tender | Workflow | C Evaluation 🔛 My Ac     | count 🕐 Help |
| Wednesday, 12 Oct, 2011 13                | :30:25 BS | T        |          | Opening Committee        | dnesdav, 12  |
|                                           |           |          |          | Evaluation Committee     |              |
|                                           |           |          |          | Tech. Sub. Committee     |              |
| Evaluation Penort Apr                     | roval     |          |          | Tender Validity Date Req |              |
| Evaluation Report App                     | roval     |          |          | Evaluation Report Approv | al           |

Screen – J1

6.5.3 "AA/HOPE/AO" can use search condition as input values (*Tender ID & Reference* No. – As shown in Screen – J2) and the result will be displayed in grid table.

| E | valuation R | eport Approv                         | al                                                |                                    |                               |                                 |
|---|-------------|--------------------------------------|---------------------------------------------------|------------------------------------|-------------------------------|---------------------------------|
|   | Tender ID : |                                      | 2443 Se                                           | Reference No. :<br>arch Reset      |                               |                                 |
|   | S. No.      | Tender ID<br>Reference No.           | Tender Brief / Title                              | Ministry / Division / Organization | PE Office                     | Action                          |
|   | 1           | 2443,<br>Inv-Ref-No-<br>001-23082011 | PKG-001/23082011<br>Procurement of Computer Goods | Organisation of ETL                | office1                       | Process                         |
|   | Page 1 of 1 |                                      | 1                                                 | Go To Page                         | <b>«</b> First <b>ч</b> Previ | ous Next <b>)</b> Last <b>»</b> |

Screen – J2

6.5.4 Click on "Process" icon and the system will display lot details with Report Status as Pending (As shown in Screen – J3)

| Lot No.           | 1                                             |                                |  |
|-------------------|-----------------------------------------------|--------------------------------|--|
| Lot Description   | Lot Description Procurement of Computer Goods |                                |  |
|                   | Dash Techno Ltd                               |                                |  |
| Report Type       | Status                                        | Action                         |  |
| Evaluation Report | Pending                                       | Process   View   Clarification |  |

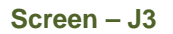

6.5.5 AA / HOPE / AO" can process by clicking on "Process", view by clicking on "View" and if required asked the clarification by clicking on "Clarification". By clicking on "Process" AA / HOPE / AO will be able to see the Approve / Reject / Seek Clarification against "Action". AA / HOPE / AO will select the necessary action, put the necessary comments and "Submit" (As shown in Screen – J4)

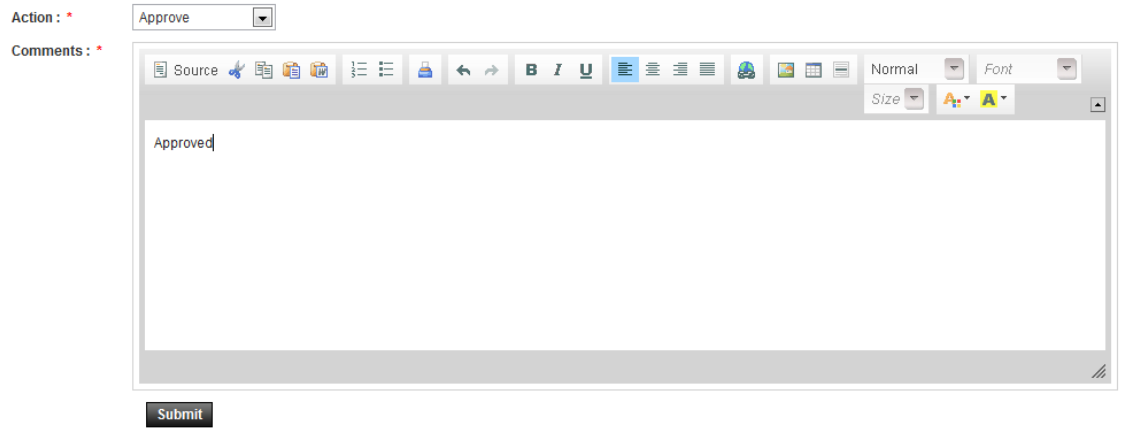

Screen – J4

6.5.6 System will show the message i.e. "Evaluation Report Processed Successfully" (As shown in Screen – J5)

#### **Process Evaluation Reports**

| Sevaluation Report Processed successfully                 |                                              |                               |                       |  |
|-----------------------------------------------------------|----------------------------------------------|-------------------------------|-----------------------|--|
| Tender Detail                                             |                                              |                               |                       |  |
| Tender ID :                                               | 2443                                         | Invitation Reference No. : In | v-Ref-No-001-23082011 |  |
| Closing Date and Time :                                   | 28-Aug-2011 16:21                            | Opening Date and Time : 21    | 7-Aug-2011 11:56      |  |
| Procuring Entity :                                        | office1                                      |                               |                       |  |
| Brief : PKG-001/23082011<br>Procurement of Computer Goods |                                              |                               |                       |  |
|                                                           |                                              |                               | View Notice           |  |
|                                                           |                                              |                               |                       |  |
| Lot No.                                                   | 1                                            |                               |                       |  |
| Lot Description                                           | ot Description Procurement of Computer Goods |                               |                       |  |
| Dash Techno Ltd                                           |                                              |                               |                       |  |
| Report Type                                               | Status Action                                |                               | Action                |  |
| Evaluation Report                                         | t Approved <u>View</u>                       |                               |                       |  |

Screen – J5

## 7. My Account

#### 7.1 My Account >> View Profile

- 7.1.1 If user would like to see his profile then user has to click on "My Account >> View Profile" (As shown in Screen – K1)
- 7.1.2 The moment user clicks on "View Profile", the system will display the Profile of the respective user. (As shown in Screen K2)

| 🟥 My Account <sub>?</sub> Help     |
|------------------------------------|
| View Profile                       |
| Edit Profile                       |
| Change Password                    |
| Change Hint Question and<br>Answer |
| Preference                         |
| Ask Procurement Expert             |

Screen – K1

| View Profile     |                                |                 |                       |             |                  |
|------------------|--------------------------------|-----------------|-----------------------|-------------|------------------|
| Emplo            | yee Name                       | Department Name | Office                | Designation | Procurement Role |
| AU User          | Organization of Procurement    |                 | Office of Procurement | CE          | AU               |
| e-mail ID :      | egpauuser@gmail.c              | om              |                       |             |                  |
| Full Name :      | ie: AU User                    |                 |                       |             |                  |
| Name in Bangla : | Name in Bangla: AU User        |                 |                       |             |                  |
| National ID :    | lational ID: 87965462132165468 |                 |                       |             |                  |
| Mobile No :      | 1936742068                     |                 |                       |             |                  |
|                  |                                |                 |                       |             |                  |

Screen – K2

#### 7.2 My Account >> Edit Profile

- 7.2.1 If user would like to "Edit" his profile, then user has to click on "My Account >> Edit Profile" (As shown in Screen – K3)
- 7.2.2 The moment user clicks on "Edit Profile", system will allow the user to make the necessary changes in his/her profile viz. Full Name, Name In Bangla, National ID and Mobile No.. (As shown in Screen K4)
- 7.2.3 Once the update is made then user has to click on "Update", on click on "Update" revised/changed information would be updated on the system. (As shown in Screen K4)

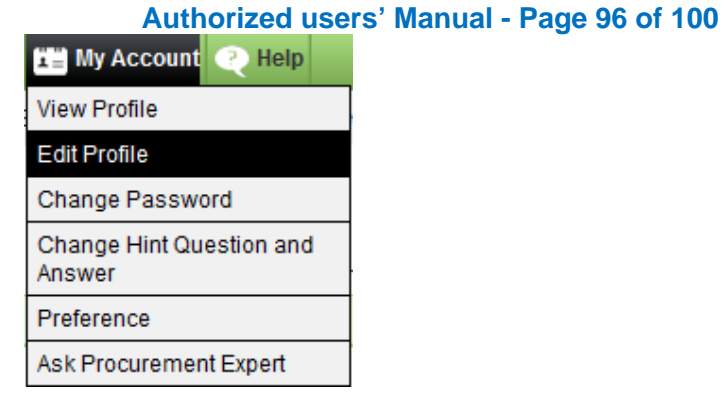

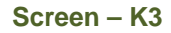

#### **Edit Profile**

| Personal Information                  |                     |                                              |
|---------------------------------------|---------------------|----------------------------------------------|
| Fields marked with (*) are mandatory. |                     |                                              |
| e-mail ID :                           | egpauuser@gmail.com |                                              |
| Full Name : *                         | AU User             | ]                                            |
| Name in Bangla :                      | AU User             | ]                                            |
| National ID :                         | 87965462132165468   | ]                                            |
| Mobile No :                           | 1936742068          | (Mobile No. format should be e.g 1936742068) |
|                                       | Update              |                                              |
|                                       |                     |                                              |

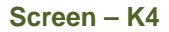

## 7.3 My Account >> Change Password

- 7.3.1 If user would like to Change his password then user has to click on "My Account >> Change Password" (As shown in Screen K5)
- 7.3.2 The moment user clicks on "Change Password", system will allow user to modify/change his/her current password. System will ask the current password of the user and if the current password is matched then only system will allow the user to change his/her current password. User needs to provide the Current Password >>New Password >> Confirmed Password. (As shown in Screen K6)
- 7.3.3 One click on **"Submit"**, revised/changed password would be updated on the system. (As shown in **Screen K6**)

| Authorized use                     | rs' Manual - Page 97 of 100 |
|------------------------------------|-----------------------------|
| 🖺 My Account <sub>?</sub> Help     |                             |
| View Profile                       |                             |
| Edit Profile                       |                             |
| Change Password                    |                             |
| Change Hint Question and<br>Answer |                             |
| Preference                         |                             |
| Ask Procurement Expert             |                             |

Screen – K5

# **Change Password**

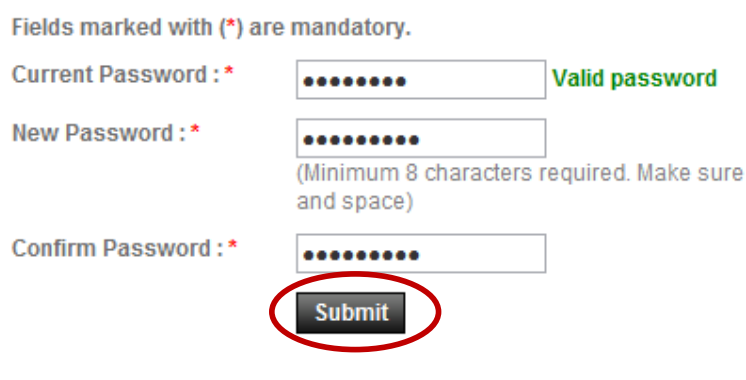

Screen – K6

## 7.4 My Account >> Change Hint Question and Answer

- 7.4.1 If user would like to Change his/her "Hint Question and Answer", then user has to click on "My Account >> Change Hint Question and Answer" (As shown in Screen – K7)
- 7.4.2 The moment user clicks on "Change Hint Question and Answer", system will allow user to modify/change his/her current hint question and answer. User has to select the Hint Question and needs to provide the Answer of the same in the answer field. (As shown in Screen K8)
- 7.4.3 On click on "**Submit**", revised/changed password would be updated on the system. (As shown in **Screen K8**)

| 🟥 My Account 🍳 Help                |  |  |
|------------------------------------|--|--|
| View Profile                       |  |  |
| Edit Profile                       |  |  |
| Change Password                    |  |  |
| Change Hint Question and<br>Answer |  |  |
| Preference                         |  |  |
| Ask Procurement Expert             |  |  |

Change Hint Question and Answer

| Hint Question : * | What is your favourite color ? | • |
|-------------------|--------------------------------|---|
| Hint Answer : *   | Green                          |   |
| C                 | Submit                         |   |
|                   | Screen – K8                    |   |

#### 7.5 My Account >> Preference

- 7.5.1 If user would like to Change his "**Preference**", then user has to click on "**My Account** >> **Preference**" (As shown in **Screen K9**)
- 7.5.2 The moment user clicks on "**Preference**", system will allow user to modify/change his/her Preference. (As shown in **Screen K10**)
- 7.5.3 If the user needs the Email Alert and SMS alert then user has to opt for the YES and if not then NO. (As shown in Screen – K10)
- 7.5.4 On click on "Submit", information gets saved on the system. (As shown in Screen K10)

| 🟥 My Account 🍳 Help                |  |
|------------------------------------|--|
| View Profile                       |  |
| Edit Profile                       |  |
| Change Password                    |  |
| Change Hint Question and<br>Answer |  |
| Preference                         |  |
| Ask Procurement Expert             |  |

Screen – K9

| Authorized users' Manual - Page 99 of 100 |
|-------------------------------------------|
| User Preference                           |
|                                           |
| Fields marked with (*) are mandatory.     |
|                                           |
| Email Alert : * 💿 Yes 💿 No                |
| Sms Alert :* 💿 Yes 💿 No                   |
| Submit                                    |
| Screen – K10                              |

#### 7.6 My Account >> Ask Procurement Expert

- 7.6.1 If user would like to ask something to "**Procurement Expert**", then user has to click on "**My Account >> Ask Procurement Expert**" (As shown in **Screen – K11**)
- 7.6.2 The moment user clicks on "Ask Procurement Expert", the system will allow the user to "Post Query" (As shown in Screen K12)
- 7.6.3 By clicking on "Post Query", Procurement Category will get open; out from that user needs to select the category and ask the relevant question in line with the selected category. User can mention the query and needs to "Submit" (As shown in Screen K13)
- 7.6.4 Once the query is posted and answered by the "**Procurement Expert**", on the system then the same add be viewed by clicking on "**View**" (As shown in **Screen K14**)

| 📰 My Account 🍳 Help                |
|------------------------------------|
| View Profile                       |
| Edit Profile                       |
| Change Password                    |
| Change Hint Question and<br>Answer |
| Preference                         |
| Ask Procurement Expert             |

Screen – K11

| Ask Procurement Expert | View All Hotifications |
|------------------------|------------------------|
|                        | Post Query             |

Screen – K12

# Authorized users' Manual - Page 100 of 100

| Ask Procurement Expert                                                     | 🖨 Go Back To Dashboard |
|----------------------------------------------------------------------------|------------------------|
| orocurement Category Tender Advertisement                                  |                        |
| Post Query :* Do I need to submit my tender advertisement in the newspaper | or not ???             |
|                                                                            | Ŧ                      |
| Submit                                                                     | $\mathbf{>}$           |

Important Note: Please note that posting of any issue which is not related to Procurement or use of abusive language can lead to debarment & deactivation of your account with or without penalty.

Screen – K13

## View Query

| Category | Tender Advertisement                                                    |
|----------|-------------------------------------------------------------------------|
| Query    | Do I need to submit my tender advertisement in the newspaper or not ??? |
| Answer   | Not Mandatory.                                                          |

Screen – K14